# Nokia 6111 lietotāja rokasgrāmata

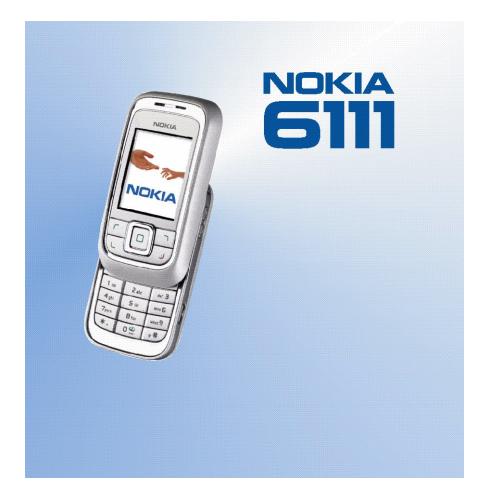

LV 9241617 2. izdevums

#### PAZIŅOJUMS PAR ATBILSTĪBU

Ar šo NOKIA CORPORATION deklarē, ka RM-82 atbilst Direktīvas 1999/5/EK būtiskajām prasībām un citiem ar to saistītajiem noteikumiem.

Paziņojuma par atbilstību kopiju var atrast http://www.nokia.com/phones/declaration\_of\_conformity/.

# **C€**434

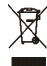

Pārsvītrotas atkritumu urnas simbols norāda, ka Eiropas Savienībā šis izstrādājums pēc ekspluatācijas laika beigām ir jāsavāc atsevišķi. Tas attiecas uz šo ierīci, kā arī uz jebkādām papildierīcēm, kas apzīmētas ar šo simbolu. Neatbrīvojieties no šiem izstrādājumiem kā nešķirotiem sadzīves atkritumiem.

Autortiesības © 2006 Nokia. Visas tiesības aizsargātas.

Šī dokumenta satura daļēja vai pilnīga pavairošana, pārvietošana, izplatīšana vai uzglabāšana jebkurā veidā bez Nokia rakstiskas atļaujas ir aizliegta.

Nokia, Visual Radio, Nokia Connecting People, Xpress-on un Pop-Port ir Nokia Corporation preču zīmes vai reģistrētas preču zīmes. Citi šeit minētie ražojumu un uzņēmumu nosaukumi ir to īpašnieku preču zīmes vai nosaukumi.

Nokia tune ir Nokia Corporation skaņas zīme.

US Patent No 5818437 and other pending patents. T9 text input software Copyright © 1997-2006. Tegic Communications, Inc. All rights reserved.

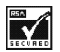

Includes RSA BSAFE cryptographic or security protocol software from RSA Security.

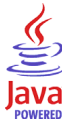

Java is a trademark of Sun Microsystems, Inc.

"Nokia" īsteno nepārtrauktas attīstības politiku. "Nokia" patur tiesības bez iepriekšēja brīdinājuma veikt izmaiņas un uzlabojumus jebkuram no šajā dokumentā aprakstītajiem ražojumiem.

This product is licensed under the MPEG-4 Visual Patent Portfolio License (i) for personal and noncommercial use in connection with information which has been encoded in compliance with the MPEG-4 Visual Standard by a consumer engaged in a personal and noncommercial activity and (ii) for use in connection with MPEG-4 video provided by a licensed video provider. No license is granted or shall be implied for any other use. Additional information, including that related to promotional, internal, and commercial uses, may be obtained from MPEG LA, LLC. See <a href="http://www.mpegla.com">http://www.mpegla.com</a>>.

Šis izstrādājums ir licencēts saskaņā ar MPEG-4 vizuālo patentu portfeļa licenci un paredzēts (i) personiskai un nekomerciālai lietošanai saistībā ar informāciju, ko atbilstoši MPEG-4 vizuālajam standartam ir šifrējis patērētājs, kurš veic personiska rakstura un nekomerciālais darbības, un (ii) lietošanai saistībā ar licencēta videomateriālu izplatītāja nodrošinātu MPEG-4 video. Licences netiek piešķirtas un nav paredzētas attiecībā uz citiem lietošanas veidiem. Papildu informāciju par lietošanu reklāmas, iekšējām un komerciālām vajadzībām varat iegūt no firmas MPEG LA, LLC. Sk. <http://www.mpegla.com>.

Šī ierīce atbilst direktīvai 2002/95/EK par noteiktu bīstamu vielu izmantošanu elektriskās un elektroniskās iekārtās.

Nekādos apstākļos Nokia nenes atbildību par datu un ieņēmumu zaudējumiem, kā arī par atrunātiem, nejaušiem, izrietošiem un netiešiem jebkura veida kaitējumiem.

Šī dokumenta saturs tiek pasniegts tāds, "kāds tas ir". Izņemot spēkā esošajos normatīvajos aktos noteiktos gadījumus, netiek sniegtas nekāda veida garantijas, nedz izteiktas, nedz domātas, ieskaitot, bet ne tikai, domātās kvalitātes vai derīguma garantijas attiecībā uz šī dokumenta saturu, pareizību vai ticamību. Nokia patur tiesības jebkurā laikā bez iepriekšēja brīdinājuma pārstrādāt vai anulēt šo dokumentu.

Atsevišķu piederumu pieejamība var būt atkarīga no reģiona. Lūdzu griezieties pie tuvākā Nokia tirgotāja.

Šī ierīce var ietvert detaļas, tehnoloģijas vai programmatūru, kuru eksportēšanu regulē ASV un citu valstu eksporta likumi un noteikumi. Pretlikumīga rīcība ir aizliegta.

LV 9241617/2. izdevums

# Satura rādītājs

| Jūsu drošībai                          | 10 |
|----------------------------------------|----|
| Vispārīga informācija                  |    |
| Funkciju pārskats                      |    |
| Piekluves kodi                         |    |
| Konfigurācijas uzstādījumu pakalpojums |    |
| Satura un programmu lejupielāde        |    |
| Nokia atbalsts internetā               | 17 |
| 1. Uzsākot lietošanu                   |    |
| Atveriet tālruni ar atbīdāmo displeju  |    |
| SIM kartes un akumulatora ievietošana  |    |
| Akumulatora uzlādēšana                 |    |
| Tālruņa ieslēgšana un izslēgšana       |    |
| Antena                                 |    |
| Siksniņa                               | 23 |
| 2. Jūsu tālrunis                       |    |
| Taustiņi un elementi                   |    |
| Gaidīšanas režīms                      |    |
| Tastatūras bloķēšana (taustiņslēgs)    | 29 |
| 3. Zvanīšanas funkcijas                |    |
| Zvanīšana                              |    |
| Atbildēšana uz zvanu vai tā atteikšana |    |
| lespējas sarunas laikā                 |    |

| 4. Teksta ievadīšana                |    |
|-------------------------------------|----|
| Uzstādījumi                         |    |
| Jutīgā teksta ievade                |    |
| Tradicionālā teksta ievade          |    |
| 5. Izvēlnes                         | 36 |
| 6. Zinapmaina                       | 37 |
| Īsziņas (SMS)                       |    |
| Multizinas (MMS)                    |    |
| Zibziņas                            | 42 |
| Nokia Xpress audiozinapmaina        | 42 |
| Pilna atmina                        | 43 |
| Mapes                               | 44 |
| E-pasta programma                   | 45 |
| Tērzēšanas ziņapmaiņa               | 47 |
| Balss ziņas                         | 53 |
| Infoziņas                           | 53 |
| Pakalpojumu komandas                | 53 |
| Ziņu dzēšana                        | 54 |
| Ziņu uzstādījumi                    | 54 |
| 7. Kontakti                         | 58 |
| Kontakta meklēšana                  | 58 |
| Vārdu un tālruņu numuru saglabāšana | 58 |
| Saglabāt datus                      | 58 |
| Kontaktu kopēšana                   | 59 |
| Kontakta datu rediģēšana            | 59 |
| Kontaktu vai to datu dzēšana        | 60 |
| Vizītkartes                         | 60 |

| Mana dalība 61                      |  |
|-------------------------------------|--|
| Abonētie vārdi                      |  |
| Uzstādījumi                         |  |
| Grupas                              |  |
| Izsaukums ar balsi                  |  |
| Ātrie zvani                         |  |
| Info, pakalpojums un mani numuri 66 |  |
| 8. Žurnāls                          |  |
| Pēdējo zvanu saraksti               |  |
| Skaitītāji un taimeri               |  |
| Vietas noteikšanas informācija 68   |  |
| 9. Uzstādījumi                      |  |
| Profili                             |  |
| Motīvi                              |  |
| Toni                                |  |
| Displeis                            |  |
| Laiks un datums                     |  |
| Mani īsceļi                         |  |
| Savienojumi                         |  |
| Zvans                               |  |
| Tālrunis                            |  |
| Papildierīces                       |  |
| Konfigurācija                       |  |
| Drošība                             |  |
| Rūpnīcas uzstādījumu atjaunošana 85 |  |
| 10.Operatora izvēlne 86             |  |
| 11.Galerija 87                      |  |

Copyright © 2006 Nokia. All rights reserved.

| 12.Multivide                              | 88  |
|-------------------------------------------|-----|
| Kamera                                    | 88  |
| Multivides atskaņotājs                    | 91  |
| Atskaņotājs                               | 92  |
| Radio                                     | 94  |
| lerakstītājs                              | 96  |
| Ekvalaizers                               | 97  |
| 13.Rācijsaziņa                            | 98  |
| Rācijsaziņas grupas                       | 98  |
| Rācijsaziņas ieslēgšana un izslēgšana     | 100 |
| Rācijsaziņas zvanīšana un zvana saņemšana | 100 |
| Atzvanīšanas pieprasījumi                 | 103 |
| Privāta kontakta pievienošana             | 104 |
| Rācijsaziņas uzstādījumi                  | 105 |
| Konfigurācijas uzstādījumi                | 106 |
| Internets                                 | 106 |
| 14.Organizators 1                         | 107 |
| Modinātājs                                | 107 |
| Kalendārs                                 | 108 |
| Uzdevumi                                  | 109 |
| Piezīmes                                  | 109 |
| Kalkulators                               | 110 |
| Atpakaļskaitīšanas taimeris               | 111 |
| Hronometrs                                | 111 |
| 15.Programmas 1                           | 113 |
| Spēles                                    | 113 |
| Kolekcija                                 | 114 |

| 16.Internets                                                                                                    | 116                                                         |
|----------------------------------------------------------------------------------------------------|-------------------------------------------------------------|
| Pārlūka uzstādīšana                                                                                                    | 116                                                         |
| Savienojuma ar pakalpojumu izveide                                                                                                    | 116                                                         |
| Lapu pārlūkošana                                                                                                    | 117                                                         |
| Attēlojuma uzstādījumi                                                                                                    | 118                                                         |
| Sīkfaili                                                                                                    | 119                                                         |
| Skripti drošā savienojumā                                                                                                    | 120                                                         |
| Grāmatzīmes                                                                                                    | 120                                                         |
| Failu ielāde                                                                                                    | 121                                                         |
| Saņemtās pakalpojumu ziņas                                                                                                    | 121                                                         |
| Kešatmina                                                                                                    | 122                                                         |
| Pārlūka drošība                                                                                                    | 122                                                         |
| 17.SIM pakalpojumi                                                                                                    | 126                                                         |
| · · · · · · · · · · · · · · · · · · ·                                                                                                    |                                                             |
| 18.Savienojums ar personālo datoru                                                                                                    | 127                                                         |
| 18.Savienojums ar personālo datoru<br>PC Suite                                                                                                    | <b>127</b><br>127                                           |
| 18.Savienojums ar personālo datoru<br>PC Suite<br>Pakešdati, HSCSD un CSD                                                                                                    | <b>127</b><br>127<br>127                                    |
| <b>18.Savienojums ar personālo datoru</b><br>PC Suite<br>Pakešdati, HSCSD un CSD<br>Datu sakaru lietojumprogrammas                                                                                                    | 127<br>127<br>127<br>128                                    |
| 18.Savienojums ar personālo datoru<br>PC Suite<br>Pakešdati, HSCSD un CSD<br>Datu sakaru lietojumprogrammas                                                                                                    | 127<br>127<br>127<br>128<br>129                             |
| <b>18.Savienojums ar personālo datoru</b> PC Suite   Pakešdati, HSCSD un CSD   Datu sakaru lietojumprogrammas <b>19.Informācija par akumulatoriem</b> Uzlādēšana un izlādēšana                                                                                                    | 127<br>127<br>127<br>128<br>128<br>129                      |
| <b>18.Savienojums ar personālo datoru</b> PC Suite   Pakešdati, HSCSD un CSD   Datu sakaru lietojumprogrammas <b>19.Informācija par akumulatoriem</b> Uzlādēšana un izlādēšana   Nokia akumulatoru autentifikācijas vadlīnijas                                                             |                                                             |
| <b>18.Savienojums ar personālo datoru</b> PC Suite   Pakešdati, HSCSD un CSD   Datu sakaru lietojumprogrammas <b>19.Informācija par akumulatoriem</b> Uzlādēšana un izlādēšana.   Nokia akumulatoru autentifikācijas vadlīnijas                                                            |                                                             |
| <b>18.Savienojums ar personālo datoru</b> PC Suite   Pakešdati, HSCSD un CSD   Datu sakaru lietojumprogrammas <b>19.Informācija par akumulatoriem</b> Uzlādēšana un izlādēšana   Nokia akumulatoru autentifikācijas vadlīnijas <b>Apkope un uzturēšana Papildu informācija par drošību</b> | 127<br>127<br>127<br>128<br>128<br>129<br>130<br>133<br>135 |

# Jūsu drošībai

Izlasiet šos vienkāršos norādījumus. To neievērošana var būt bīstama vai pretlikumīga. Lai iegūtu plašāku informāciju, izlasiet visu lietotāja rokasgrāmatu.

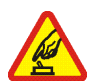

#### IESLĒDZIET DROŠĀS VIETĀS

Neieslēdziet mobilo tālruni vietās, kur tā lietošana ir aizliegta vai var izraisīt traucējumus un ir bīstama.

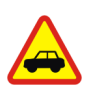

#### SATIKSMES DROŠĪBA IR PIRMAJĀ VIETĀ

levērojiet visus vietējos likumus. Autovadītāja rokām vienmēr jābūt brīvām, lai nekas netraucētu vadīt transportlīdzekli. Vadot automašīnu, satiksmes drošībai jābūt pirmajā vietā.

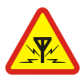

#### DARBĪBAS TRAUCĒJUMI

lkviens mobilais tālrunis var būt jutīgs pret traucējumiem, kas ietekmē tā darbības kvalitāti.

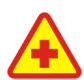

#### IZSLĒDZIET SLIMNĪCĀ

levērojiet visus ierobežojumus. Izslēdziet tālruni, atrodoties medicīnisko ierīču tuvumā.

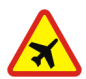

#### IZSLĒDZIET LIDMAŠĪNĀ

levērojiet visus ierobežžojumus. Mobilās ierīces var izraisīt traucējumus lidmašīnās.

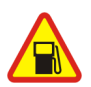

#### IZSLĒDZIET, UZPILDOT DEGVIELU

Nelietojiet tālruni degvielas uzpildes stacijās. Nelietojiet to degvielas vai ķīmisku vielu tuvumā.

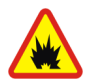

#### IZSLĒDZIET SPRIDZINĀŠANAS DARBU TUVUMĀ

levērojiet visus ierobežojumus. Nelietojiet tālruni vietās, kur notiek spridzināšanas darbi.

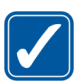

#### LIETOJIET SAUDZĪGI

Lietojiet izstrādājumu tikai standarta pozīcijā, kā aprakstīts tā dokumentācijā. Bez vajadzības neaiztieciet antenu.

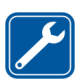

#### KVALIFICĒTA APKOPE

Šī izstrādājuma uzstādīšanu un remontu drīkst veikt tikai kvalificēti speciālisti.

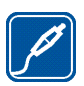

PAPILDIERĪCES UN AKUMULATORI Lietojiet tikai apstiprinātas papildierīces un akumulatorus. Nesavienojiet nesaderīgus izstrādājumus.

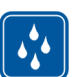

#### ŪDENSIZTURĪBA

Šis tālrunis nav ūdensizturīgs. Sargājiet to no mitruma.

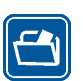

#### DUBLĒJUMKOPIJAS

Atcerieties, ka visai svarīgajai tālrunī saglabātajai informācijai jāizveido dublējumkopijas vai tā jāpieraksta.

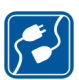

#### SAVIENOŠANA AR CITĀM IERĪCĒM

Savienojot ar citu ierīci, detalizētus drošības norādījumus sk. šīs ierīces lietotāja rokasgrāmatā. Nesavienojiet nesaderīgus izstrādājumus.

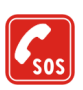

#### ZVANĪŠANA ĀRKĀRTAS SITUĀCIJĀS

Tālrunim jābūt ieslēgtam un jādarbojas. Nospiediet beigšanas taustiņu tik reižu, cik nepieciešams, lai nodzēstu ekrāna rādījumus un atgrieztos sākuma ekrānā. Ievadiet avārijas dienestu izsaukšanas numuru, pēc tam nospiediet zvanīšanas taustiņu. Paziņojiet savu atrašanās vietu. Nepārtrauciet sarunu, pirms jums to neatļauj.

### Par šo ierīci

Šajā rokasgrāmatā aprakstītā mobilā ierīce ir paredzēta lietošanai EGSM 900 un GSM 1800 un 1900 tīklā. Plašāku informāciju par sakaru tīkliem lūdziet pakalpojumu sniedzējam.

Lietojot šīs ierīces funkcijas, ievērojiet visas likumu prasības, kā arī citu personu privātās intereses un likumīgās tiesības.

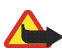

**Uzmanību!** Jebkuru šīs ierīces funkciju, izņemot modinātāju, var lietot tikai tad, ja ierīce ir ieslēgta. Neieslēdziet ierīci, ja mobilās ierīces lietošana var izraisīt traucējumus un ir bīstama.

### 🔳 Tīkla pakalpojumi

Lai varētu lietot tālruni, jāizmanto mobilo sakaru pakalpojumu sniedzēja pakalpojumi. Daudzu šīs ierīces funkciju darbība ir atkarīga no funkcijām mobilo sakaru tīklā. Šie tīkla pakalpojumi, iespējams, nav pieejami visos tīklos, vai arī tos var izmantot tikai tad, ja par to esat īpaši vienojies ar pakalpojumu sniedzēju. Iespējams, jums nepieciešami pakalpojumu sniedzēja papildu norādījumi par šo pakalpojumu lietošanu, kā arī informācija par izmaksām. Atsevišķos tīklos pastāv ierobežojumi, kas nosaka iespējas izmantot tīkla pakalpojumus. Piem., ne visi tīkli nodrošina visas valodai raksturīgās rakstzīmes un pakalpojumus.

Pakalpojumu sniedzējs var pieprasīt, lai atsevišķas jūsu ierīces funkcijas tiktu atspējotas vai netiktu aktivizētas. Tādā gadījumā šīs funkcijas netiek rādītas ierīces izvēlnē. Iespējams arī, ka ierīce ir īpaši konfigurēta. Šī konfigurācija var ietvert izmaiņas izvēļņu nosaukumos, izvēļņu secībā, kā arī ikonās. Plašāku informāciju lūdziet pakalpojumu sniedzējam.

Šī ierīce atbalsta WAP 2.0 protokolus (HTTP un SSL), kuri izmanto TCP/IP protokolus. Lai varētu izmantot atsevišķas šīs ierīces funkcijas, piem., īsziņas, multiziņas, audioziņas, tērzēšanas pakalpojumu, e-pastu, ar dalības informāciju papildinātos kontaktus, mobilā interneta pakalpojumus, satura un programmu lejupielādi un sinhronizāciju ar attālo interneta serveri, tīklam ir jānodrošina šīs tehnoloģijas.

### 🔳 Koplietojamā atmiņa

Tālrunim ir divu veidu atmiņas. Pirmo atmiņu koplieto šādas funkcijas: kontakti, īsziņas, multiziņas (bet ne pielikumi), tērzēšanas ziņojumapmaiņa, grupas, balss frāzes, kalendārs un uzdevumi. Otro koplietojamo atmiņu izmanto *Galerija* saglabātie faili, multiziņu pielikumi, e-pasts un Java™ pielietojumi. Lietojot vienu vai vairākas no šīm funkcijām, var samazināties atmiņas apjoms, kas pieejams pārējām funkcijām, kuras koplieto atmiņu. Piem., saglabājot lielu skaitu Java programmu, var tikt izlietota visa pieejamā atmiņa. Ja mēģināt lietot kādu koplietotās atmiņas funkciju, ierīce var parādīt ziņojumu, ka atmiņa ir pilna. Lai šādā gadījumā turpinātu ierīces izmantošanu, izdzēsiet daļu informācijas vai ierakstu, kuri tiek glabāti koplietotās atmiņas funkcijās. Atsevišķām funkcijām, piem., īsziņām, iespējams, ir īpaši atvēlēts noteikts atmiņas apjoms papildus atmiņai, kas tiek koplietota ar citām funkcijām.

### Papildierīces

#### Daži praktiski padomi par piederumiem un papildierīcēm.

- Glabājiet piederumus un papildierīces maziem bērniem nepieejamā vietā.
- Atvienojot piederuma vai papildierīces strāvas kabeli, satveriet un velciet kontaktdakšu, nevis kabeli.
- Regulāri pārbaudiet, vai transportlīdzeklī uzstādītās papildierīces ir cieši nostiprinātas un darbojas pareizi.
- Sarežģītu papildierīču uzstādīšana automašīnā jāveic tikai kvalificētam speciālistam.

# Vispārīga informācija

## Funkciju pārskats

Tālrunis piedāvā daudzas ikdienā ļoti ērti lietojamas funkcijas, piem., kalendāru, pulksteni, modinātāju, radio un iebūvētu kameru. Tālrunis nodrošina arī šādas funkcijas:

- Lielāki datu pārraides ātrumi GSM attīstībai (EDGE). Sk.Pakešdati 76. lpp.
- Paplašināmā hiperteksta iezīmēšanas valoda (XHTML). Sk.Internets 116. lpp.
- Audio ziņojumapmaiņa. Sk. Nokia Xpress audioziņapmaiņa 42. lpp.
- Tērzēšanas ziņojumapmaiņa. Sk. Tērzēšanas ziņapmaiņa 47. lpp.
- E-pasta programma. Sk.E-pasta programma 45. lpp.
- Balss komandas. Sk. Izsaukums ar balsi 64. lpp. un Balss komandas 73. lpp.
- Rācijsaziņa. Sk.Rācijsaziņa 98. lpp.
- Ar dalības informāciju papildinātie kontakti. Sk. Mana dalība 61. lpp.
- Java 2 platforma, Micro Edition (J2ME<sup>™</sup>). Sk.Programmas 113. lpp.
- Bluetooth tehnoloģija. See Bezvadu tehnoloģija Bluetooth 73. lpp.

### Piekļuves kodi

#### Drošības kods

Drošības kods (5 - 10 cipari) palīdz aizsargāt tālruni pret neatļautu lietošanu. Sākotnējais kods ir 12345. Informāciju par koda nomainīšanu un telefona uzstādīšanu koda pieprasīšanai sk. Drošība 84. lpp.

# Personiskā identifikācijas numura (personal identification number - PIN) kodi

Personiskā identifikācijas numura (PIN) kods un universālā personiskā identifikācijas numura (UPIN) kods (no 4 līdz 8 cipariem) palīdz aizsargāt SIM karti no nesankcionētas lietošanas. See Drošība 84. lpp.

PIN2 kods (4 - 8 cipari), ko arī izsniedz kopā ar SIM karti, nepieciešams, lai izmantotu atsevišķas funkcijas.

Moduļa PIN ir nepieciešams, lai piekļūtu informācijai drošības modulī. Sk. Drošības modulis 123. lpp.

Paraksta PIN ir nepieciešams ciparparakstam. Sk. Ciparparaksts 125. lpp.

# Personiskās atbloķēšanas atslēgas (personal unblocking key -PUK) kodi

PUK kods un UPUK (universal personal unblocking key – universālā personiskā atbloķēšanas atslēga) kods (8 cipari) ir nepieciešams, lai mainītu bloķētu PIN kodu vai UPIN kodu attiecīgi. PUK2 kods (8 cipari) ir nepieciešams, lai mainītu bloķētu PIN2 kodu. Ja kodi netiek izsniegti kopā ar SIM karti, pieprasiet kodus pakalpojumu sniedzējam.

#### Liegumu parole

Liegumu parole (4 cipari) ir nepieciešama, ja lietojat funkciju Zvanu lieguma pakalpojums. Sk. Drošība 84. lpp.

### 🔳 Konfigurācijas uzstādījumu pakalpojums

Lai varētu izmantot atsevišķus tīkla pakalpojumus, piem., mobilā interneta pakalpojumus, MMS, rācijsaziņu, Nokia Xpress audio ziņojumapmaiņu vai attālā interneta servera sinhronizāciju, tālrunim ir nepieciešami pareizi konfigurācijas uzstādījumi. Uzstādījumus, iespējams, var tieši saņemt konfigurācijas ziņas veidā. Kad uzstādījumi ir saņemti, tie jāsaglabā tālrunī. Pakalpojumu sniedzējs var nodrošināt PIN kodu, kas nepieciešams, lai saglabātu uzstādījumus. Plašāku informāciju par pieejamību lūdziet tīkla operatoram, pakalpojumu sniedzējam vai tuvākajam pilnvarotajam Nokia preču izplatītājam, vai arī apmeklējiet atbalsta sadaļu Nokia Web vietnē <www.nokia.com/support>.

Ja ir saņemta konfigurācijas ziņa, tiek parādīts paziņojums Saņemti konf. uzstādījumi.

Lai saglabātu uzstādījumus, izvēlieties **Parādīt** > **Saglabāt**. Ja tālrunī tiek parādīts uzaicinājums *levadiet uzstādījumu PIN:*, ievadiet uzstādījumiem paredzēto PIN kodu un nospiediet Labi. Lai saņemtu šo PIN kodu, sazinieties ar pakalpojumu sniedzēju, kas nodrošina uzstādījumus. Ja tālrunī uzstādījumi līdz šim saglabāti, saņemtie uzstādījumi tiek saglabāti un uzstādīti kā noklusētie konfigurācijas uzstādījumi. Pretējā gadījumā tālrunī tiek parādīts jautājums *Vai aktivizēt* saglabātos konfigurācijas uzstādījumus?.

Lai izmestu saņemtos uzstādījumus, izvēlieties **Iziet** vai **Parādīt** > **Izmest**. Kā rediģēt uzstādījumus, sk. Konfigurācija 83. lpp.

### 🔳 Satura un programmu lejupielāde

Tālrunī var ielādēt jaunu saturu (piem., motīvus) (tīkla pakalpojums). Izvēlieties Iejupielādes funkciju (piem., izvēlnē *Galerija*). Kā piekļūt ielādes funkcijai, skatiet attiecīgo izvēlņu aprakstos. Lai noskaidrotu dažādu pakalpojumu pieejamību, izcenojumus un tarifus, sazinieties ar pakalpojumu sniedzēju.

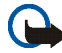

Svarīgi! Izmantojiet tikai uzticamus pakalpojumus, kas piedāvā adekvātu drošību un aizsardzību pret ļaunprātīgu programmatūru.

#### Nokia atbalsts internetā

Apmeklējiet <www.nokia.com/support> vai vietējo Nokia Web vietni, lai iegūtu jaunāko šīs rokasgrāmatas versiju, papildinformāciju, ielādes iespējas un pakalpojumus, kas saistīti ar konkrēto Nokia izstrādājumu.

Interneta lapā jūs varat iegūt informāciju par Nokia izstrādājuma un pakalpojumu izmantošanu. Ja nepieciešams sazināties ar klientu apkalpošanas dienestu, atrodiet vietējo Nokia apkopes kontaktcentru sarakstu lapā www.nokia.com/customerservice.

Informāciju par tuvāko tehniskās apkopes pakalpojumu atrašanās vietu sameklējiet lapā www.nokia.com/repair.

# 1. Uzsākot lietošanu

### Atveriet tālruni ar atbīdāmo displeju

Lai atvērtu tālruņa atbīdāmo displeju, pabīdiet tālruņa augšējo daļu uz augšu.

### SIM kartes un akumulatora ievietošana

Pirms akumulatora noņemšanas vienmēr izslēdziet ierīci un atvienojiet lādētāju.

SIM kartes glabājiet maziem bērniem nepieejamās vietās.

Informāciju par SIM karšu pakalpojumu pieejamību un to lietošanu lūdziet SIM kartes izsniedzējam. Tas var būt pakalpojumu sniedzējs, tīkla operators vai trešā puse.

Šī ierīce ir paredzēta lietošanai ar akumulatoru BL-4B.

SIM karti un tās kontaktus var viegli sabojāt, tos saskrāpējot vai salokot. Rīkojieties uzmanīgi, kad ievietojat vai izņemat SIM karti.

#### SIM kartes ievietošana

- 1. Pārliecinieties, vai savienotāju paneļa vāciņš ir aizvērts.
- 2. Atbīdot displeju, atveriet tālruni.
- Atveriet SIM kartes nodalījumu (1) atbīdāmā displeja aizmugurē.

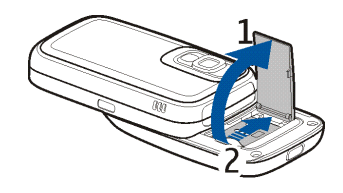

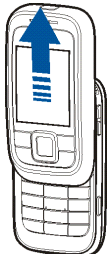

- Bīdiet metālisko SIM kartes turētāju nodalījuma vāciņa virzienā, lai to atbrīvotu.
- 5. Atveriet SIM kartes turētāju.

 levietojiet SIM karti turētājā, kā parādīts attēlā (nogrieztajam stūrim jābūt augšējā labajā pusē).

7. Aizveriet SIM kartes turētāju un viegli paspiediet to uz leju.

- Lai bloķētu SIM kartes turētāju, bīdiet to projām no nodalījuma vāciņa (1).
- 9. Aizveriet SIM kartes nodalījumu (2).

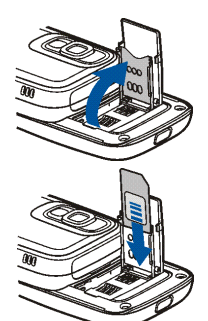

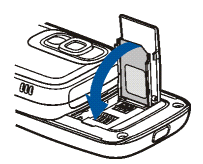

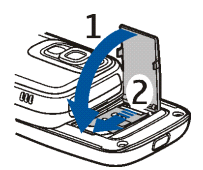

Copyright  $\ensuremath{\mathbb{C}}$  2006 Nokia. All rights reserved.

#### Akumulatora ievietošana

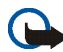

Svarīgi! Vienmēr izmantojiet Nokia oriģinālos akumulatorus. Sk. Nokia akumulatoru autentifikācijas vadlīnijas 130. lpp.

- Atveriet savienotāju paneļa vāciņu (1).
- Nospiediet sarkano atbrīvošanas pogu virs savienotāju paneļa (2) un izņemiet tālruņa aizmugurējo vāciņu (3).

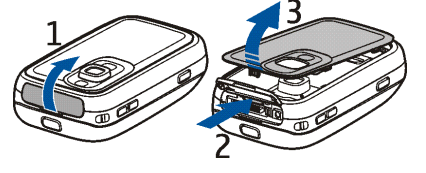

- levērojiet akumulatora kontaktu polaritāti un ievietojiet akumulatoru tā nodalījumā.
- levietojiet aizmugurējo vāciņu tālruņa divkāršajā atdurī (1) un viegli to paspiediet uz leju (2), lai aizvērtu aizmugurējo vāciņu.

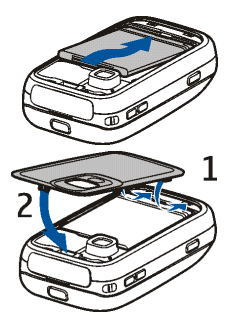

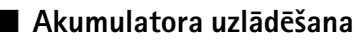

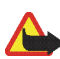

Uzmanību! Lietojiet tikai akumulatorus, lādētājus un papildierīces, kuras Nokia ir apstiprinājusi lietošanai kopā ar šo modeli. Izmantojot cita veida akumulatorus, lādētājus un papildierīces, atļaujas vai garantijas var zaudēt spēku, kā arī tas var būt bīstami.

Copyright  $\ensuremath{\mathbb{C}}$  2006 Nokia. All rights reserved.

Šo ierīci ir paredzēts lietot, enerģijas padevi nodrošinot ar lādētāju AC-4. Informāciju par apstiprinātajām papildierīcēm lūdziet vietējam izplatītājam.

- 1. Savienojiet lādētāju ar maiņstrāvas kontaktligzdu.
- 2. Atveriet savienotāju paneļa vāciņu (1).
- 3. Savienojiet lādētāja vadu ar pieslēgvietu, kas atrodas tālruņa apakšpusē (2).

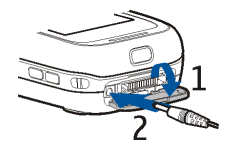

Ja akumulators ir pilnīgi izlādējies, lādēšanas indikators var parādīties pēc dažām minūtēm, un tikai pēc tam ierīci var lietot zvanīšanai.

Lādēšanas laiks ir atkarīgs no lādētāja un lietojamā akumulatora. Piem., lādējot akumulatoru BL-4B ar lādētāju AC-4, nepieciešama aptuveni 1 stunda un 10 minūtes, ja tālrunis atrodas gaidīšanas režīmā.

### Tālruņa ieslēgšana un izslēgšana

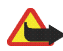

Uzmanību! Neieslēdziet mobilo tālruni vietās, kur tā lietošana ir aizliegta vai var izraisīt traucējumus un ir bīstama.

Nospiediet barošanas taustiņu.

Ja tālrunis piedāvā ievadīt PIN vai UPIN kodu, ievadiet to (displejā tas redzams kā \*\*\*\*) un izvēlieties Labi.

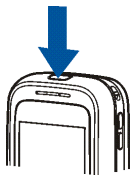

#### Laiku, laika zonas un datuma iestatīšana

levadiet vietējo laiku, izvēlieties savas atrašanās vietas laika zonu pēc starpības ar Grīnvičas laiku un ievadiet datumu. Sk. Laiks un datums 72. lpp.

#### Standarta Plug and play pakalpojums

Pirmoreiz ieslēdzot tālruni un tam pārejot gaidīšanas režīmā, jums tiek piedāvāts saņemt konfigurācijas uzstādījumus no pakalpojumu sniedzēja (tīkla pakalpojums). Apstipriniet vai atsakiet šo piedāvājumu. Sk. "*Savienoties ar pak. sn. atbalstu*," 84 lpp. un Konfigurācijas uzstādījumu pakalpojums 16lpp.

#### Antena

Šai ierīcei ir iekšējā antena.

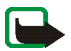

Piezīme. Tāpat kā jebkurai citai radioviļņu ierīcei bez vajadzības neaiztieciet antenu, kad ierīce ir ieslēgta. Antenas aiztikšana var ietekmēt sakaru kvalitāti, un ierīce var patērēt vairāk enerģijas, nekā tas citkārt būtu nepieciešams. Izvairoties no saskares ar antenas vietu ierīces lietošanas laikā, tiek uzlabota antenas darbība un akumulatora ekspluatācijas ilgums.

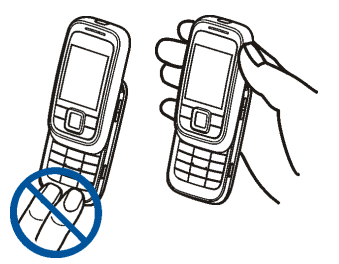

#### Siksniņa

levietojiet siksniņu cilpiņā tālruņa augšējā labajā stūrī, kā parādīts attēlā.

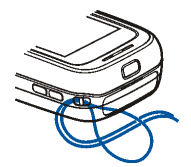

## 2. Jūsu tālrunis

#### Taustiņi un elementi

- 1 Kreisais izvēles taustiņš
- 2 Zvanīšanas taustiņš
- 3 Vidējais izvēles taustiņš
- 4 Četrvirzienu navigācijas taustiņš
- 5 Labais izvēles taustiņš
- 6 Beigu taustiņš
- 7 Tastatūra

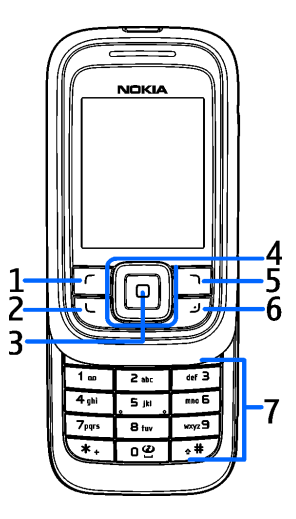

- 8 Skaļuma palielināšanas un rācijsaziņas taustiņš un pietuvināšanas taustiņš
- 9 Skaļuma samazināšanas taustiņš un attālināšanas taustiņš
- 10 Kameras ieslēgšanas taustiņš
- 11 Kameras zibspuldze
- 12 Kameras lēca
- 13 Spogulis pašportretiem
- 14 Infrasarkanais (IS) ports
- 15 leslēgšanas taustiņš
- 16 Pop-Port<sup>™</sup> savienotājs
- 17 Aizmugurējā vāciņa atbrīvošanas poga
- 18 Lādētāja savienotājs

#### Gaidīšanas režīms

Kad tālrunis ir gatavs lietošanai un nav ievadīta neviena rakstzīme, tālrunis atrodas gaidīšanas režīmā.

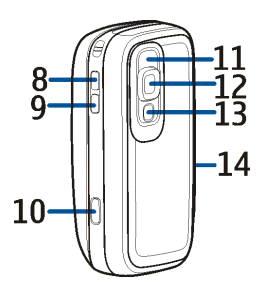

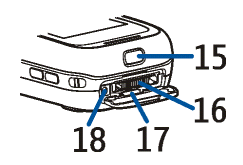

#### Displejs

- 1 Mobilā tīkla signāla stiprums
- 2 Akumulatora uzlādes stāvoklis
- 3 Indikatori
- 4 Tīkla nosaukums vai operatora logotips
- 5 Pulkstenis
- 6 Displeja zona
- 7 Kreisais izvēles taustiņš: Izlase vai cita jūsu izvēlēta funkcija
- 8 Vidējais izvēles taustiņš ir Izvēlne
- 9 Labais izvēles taustiņš: Vārdi vai cita jūsu izvēlēta funkcija

Lai uzstādītu kreisā un labā izvēles taustiņa funkciju, sk. Mani īsceļi 72. lpp. Taustiņam var būt operatora piešķirts nosaukums, un tas ļauj piekļūt operatora interneta lapai.

#### Aktīvais gaidīšanas režīms

Gaidīšanas režīmā galvenajā ekrānā redzams izvēlēto tālruņa funkciju saraksts un informācija, kurai var piekļūt tieši: īsceļu ikonas, audio funkcijas, kalendārs un piezīmes. Ritiniet augšup vai lejup, lai aktivizētu navigāciju šajā sarakstā. Izvēlieties **Paņemt**, lai sāktu izpildīt funkciju, vai **Skatīt**, lai parādītu informāciju. Kreisās un labās bultiņas rindas sākumā un beigās norāda, ka ritinot pa kreisi vai pa labi, ir pieejama turpmākā informācija. Lai pabeigtu aktīvo gaidīšanas navigācijas režīmu, nospiediet taustiņu **Iziet**.

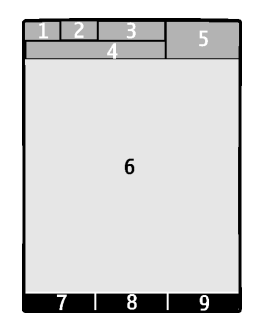

Lai izslēgtu aktīvo gaidīšanas navigācijas režīmu, izvēlieties lespēja > Aktīvais režīms > Izslēgt vai Izvēlne > Uzstādījumi > Displejs > Gaidīšanas režīma uzstādījumi > Aktīvais režīms > Izslēgt.

Lai organizētu un mainītu aktīvo gaidīšanas režīmu, aktivizējiet navigācijas režīmu un izvēlieties lespēja > Aktīvais režīms > Mans aktīvais rež. > lespēja un šādas opcijas:

Personalizēt — lai piešķirtu vai mainītu tālruņa funkcijas gaidīšanas režīmā.

Kārtot — lai pārvietotu funkciju atrašanās vietu gaidīšanas režīmā.

leslēdz gaid. rež. — lai izvēlētos taustiņus, kas aktivizē gaidīšanas navigācijas režīmu.

#### Personisko īsceļu saraksts

Lai apskatītu personisko īsceļu saraksta funkcijas, izvēlieties Izlase. Lai aktivizētu funkciju, izvēlieties to.

Lai apskatītu pieejamo funkciju sarakstu, izvēlieties Izlase > Iespēja > Izvēlēties iesp.. Lai pievienotu funkciju īsceļu sarakstam, izvēlieties Atzīmēt. Lai izslēgtu funkciju no saraksta, Atslēgt.

Lai pārkārtotu funkcijas personisko īsceļu sarakstā, izvēlieties Izlase > Iespēja > *Organizēt.* Izvēlieties vajadzīgo funkciju **Pārviet.** un norādiet, kurp jūs vēlaties šo funkciju pārvietot.

#### Gaidīšanas režīma īsceļi

 Lai piekļūtu izsaukto numuru sarakstam, vienu reizi nospiediet zvanīšanas taustiņu. Ritiniet līdz nepieciešamajam numuram vai vārdam un nospiediet zvanīšanas taustiņu, lai izsauktu šo numuru.

- Lai atvērtu interneta pārlūku, nospiediet un turiet nospiestu taustiņu 0.
- Lai izsauktu balss pastkasti, nospiediet un turiet nospiestu taustiņu 1.
- Izmantojiet navigācijas taustiņu kā īsceļu. Sk. Mani īsceļi 72. lpp.

#### Enerģijas taupīšana

Ja noteiktu laika periodu tālruņa funkcijas netiek izmantotas, tiek aktivizēts enerģijas taupīšanas režīms. Redzama paliek tikai neliela displeja zona, kas displeja ekrānā pārvietojas lejup. Kā aktivizēt enerģijas taupīšanu, sk. sadaļu *Enerģijas taupīšana* nodaļas Displejs 70. lpp. Lai deaktivizētu ekrānsaudzētāju, atveriet atbīdāmo displeju vai nospiediet jebkuru taustiņu.

#### Indikatori

Saņemta viena vai vairākas īsziņas vai grafiskās īsziņas. Sk. Īsziņas Iasīšana un atbildēšana uz to 38. lpp.

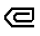

Saņemta viena vai vairākas multiziņas. Sk. Multiziņas lasīšana un atbildēšana uz to 41. lpp.

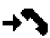

Tālrunis ir reģistrējis neatbildētu zvanu. Sk. Žurnāls 67. lpp.

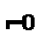

Tastatūra ir bloķēta. Sk. Tastatūras bloķēšana (taustiņslēgs) 29. lpp.

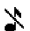

Tālrunis nedod signālu par ienākošo zvanu vai īsziņu, ja *lenākošā zvana signāls* un *Īsziņas signāla tonis* ir uzstādīti uz *lzslēgts*. Sk. Toņi 70. lpp.

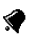

Modinātājs ir uzstādīts uz leslēgts. Sk. Modinātājs 107. lpp.

- G, E Tālrunis ir reģistrēts GPRS vai EGPRS tīklā. Sk. Pakešdati 76. lpp.
- GPRS vai EGPRS savienojums ir nodibināts. Sk. Pakešdati 76. lpp. un Lapu pārlūkošana 117. lpp.
- K, Z GPRS vai EGPRS savienojums tiek aizturēts, ja, piem., EGPRS iezvanes savienojuma laikā pienāk zvans vai tiek zvanīts.
- jun Ja ir aktivizēts infrasarkanais savienojums, šis indikators tiek rādīts nepārtraukti.
  - Bluetooth savienojuma indikators. Sk. Bezvadu tehnoloģija Bluetooth 73. lpp.
- 🔋 🐌 🦷 Rācijsaziņas savienojums ir aktīvs vai aizturēts. Sk. Rācijsaziņa 98. lpp.

### 🔳 Tastatūras bloķēšana (taustiņslēgs)

8

Lai izvairītos no nejaušas taustiņu nospiešanas, izvēlieties **Izvēlne** un pēc tam 3,5 sekunžu laikā nospiediet taustiņu \*, lai bloķētu tastatūru. Lai bloķētu taustiņus, gaidīšanas režīmā aizveriet tālruņa atbīdāmo displeju un izvēlieties **Bloķēt**.

Lai atbloķētu tastatūru, atbīdiet displeju vai izvēlieties **Atbloķ.** un nospiediet taustiņu \* vai **Labi**, ja atbīdāmais displejs ir aizvērts. Ja funkcijas *Drošības taustiņslēgs* uzstādījums ir *leslēgts*, ievadiet drošības kodu (ja tas tiek pieprasīts).

Lai atbildētu uz zvanu, kad ir aktivizēts taustiņslēgs, nospiediet zvanīšanas taustiņu vai atbīdiet displeju. Ja saruna tiek pārtraukta vai zvans tiek atteikts, tastatūra tiek automātiski bloķēta. Informāciju par funkcijām Automātiskais taustiņslēgs un Drošības taustiņslēgs sk. Tālrunis 81. lpp.

Ja ir aktivizēts taustiņslēgs, tomēr var piezvanīt uz ierīcē ieprogrammēto oficiālo avārijas dienestu izsaukšanas numuru.

# 3. Zvanīšanas funkcijas

### Zvanīšana

1. levadiet tālruņa numuru kopā ar rajona kodu.

Ja vēlaties veikt starptautiskus zvanus, divreiz nospiediet taustiņu \*, lai ievadītu starptautisko prefiksu (zīme + aizstāj starptautisko piekļuves kodu), un pēc tam ievadiet valsts kodu, rajona kodu bez 0 sākumā un tālruņa numuru.

- 2. Lai izsauktu numuru, nospiediet zvanīšanas taustiņu.
- 3. Lai pārtrauktu zvanu vai mēģinājumu piezvanīt, nospiediet beigu taustiņu.

Kā akceptēt vai beigt zvanu, atverot vai aizverot atbīdāmo displeju, sk. Aktīvais pārsegs nodaļas Zvans 80. lpp.

Lai zvanītu, izmantojot vārdu katalogu, meklējiet vārdu vai tālruņa numuru kontaktu katalogā (*Kontakti*. Sk. Kontakta meklēšana 58. lpp. Nospiediet zvanīšanas taustiņu, lai izsauktu numuru.

Lai piekļūtu pēdējo 20 numuru sarakstam, kurus esat izsaucis vai mēģinājis izsaukt, gaidīšanas režīmā vienreiz nospiediet zvanīšanas taustiņu. Lai izsauktu numuru, izvēlieties numuru vai vārdu un nospiediet zvanīšanas taustiņu.

### Ātrie zvani

Katram ātrā zvana taustiņam (2-9) var piešķirt vienu tālruņa numuru. Sk. Ātrie zvani 66. lpp. Piezvaniet uz numuru vienā no šādiem veidiem.

Nospiediet ātrā zvana taustiņu un pēc tam zvanīšanas taustiņu.

 Ja funkcijas Ātrā zvanīšana uzstādījums ir leslēgta, nospiediet un turiet vajadzīgo ātrā zvana taustiņu, līdz tālrunis sāk izsaukt numuru. Sk. sadaļu Ātrā zvanīšana nodaļas Zvans 80. lpp.

### Atbildēšana uz zvanu vai tā atteikšana

Lai atbildētu uz ienākošu zvanu, nospiediet zvanīšanas taustiņu. Lai pārtrauktu zvanu, nospiediet beigu taustiņu vai aizveriet atbīdāmo displeju. Sk. sadaļu Aktīvais pārsegs nodaļas Zvans 80. lpp.

Lai atteiktu ienākošo zvanu, nospiediet beigu taustiņu vai, ja tālrunis ir atvērts, aizveriet tālruni

Lai izslēgtu zvana signālu, izvēlieties Kluss.

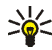

Padoms: Ja ir aktivizēta funkcija *Pāradresēt, ja aizņemts*, kas pāradresē zvanus (piemēram, uz balss pastkasti), arī atteiktais zvans tiek pāradresēts. Sk. Zvans 80. lpp.

Ja tālrunim ir pievienotas saderīgas austiņas, kas aprīkotas ar austiņu pogu, uz zvanu var atbildet un to var partraukt, nospiežot austiņu pogu.

#### Zvanu gaidīšana

Lai atbildētu uz gaidošu zvanu (tīkla pakalpojums) notiekošas sarunas laikā, nospiediet zvanīšanas taustiņu. Pirmais zvans tiek aizturēts. Lai pārtrauktu pašlaik notiekošo sarunu, nospiediet beigu taustinu.

Kā aktivizēt funkciju Zvanu gaidīšanas pakalpojums sk. Zvans 80. lpp.

#### Iespējas sarunas laikā

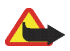

Uzmanību! Lietojot skaļruni, neturiet ierīci pie auss, jo skaņa var būt ārkārtīgi skaļa.

Daudzas no sarunas laikā lietojamajām iespējām ir tīkla pakalpojumi. Šo pakalpojumu pieejamību uzzināsiet no pakalpojumu sniedzēja.

Sarunas laikā izvēlieties lespēja un kādu no šīm iespējām:

Zvana iespējas ir Bez mikrofona vai Ieslēgt mikrofonu, Kontakti, Izvēlne, Slēgt tastatūru, Ierakstīt, Aut. skaļums iesl., Skaļrunis vai Klausule.

Tīkla pakalpojumu iespējas ir Atbildēt vai Noraidīt, Aizturēt vai Atlaist, Jauns zvans, Piev. konferencei, Beigt šo zvanu, Beigt visus zv. un šādas:

Sūtīt DTMF - lai nosūtītu toņu virknes

Pārslēgties — lai pārslēgtos no aktīvās sarunas uz aizturēto un pretēji

Pārsūtīt – lai savienotu aizturēto sarunu ar aktīvo sarunu un pats atvienotos

Konference – lai izveidotu konferences sarunu, kurā var iesaistīt līdz sešām personām;

Privāta saruna - lai privāti apspriestos konferences sarunas laikā

# 4. Teksta ievadīšana

Lai ievadītu tekstu, piemēram, sastādot īsziņu, var izmantot tradicionālo vai jutīgo teksta ievades metodi. Izmantojot tradicionālo teksta ievades metodi, nospiediet cipara taustiņu (1-9) tik reižu, cik nepieciešams, lai parādītos vajadzīgā rakstzīme. Izmantojot jutīgo teksta ievadi, jebkuru burtu var ievadīt, taustiņu nospiežot tikai vienu reizi.

Lai mainītu burtu reģistru un teksta ievadi, nospiediet taustiņu #. 123 apzīmē ciparu režīmu. Lai pārslēgtos no burtu režīma uz ciparu režīmu, nospiediet un turiet taustiņu # un izvēlieties *Ciparu režīms*.

### 🔳 Uzstādījumi

Lai rakstīšanas laikā uzstādītu rakstīšanas valodu, izvēlieties **lespēja** > *Rakstīš. valoda.* Jūtīgā teksta ievade ir pieejama tikai sarakstā norādītajām valodām. Izvēlieties **lespēja** > *Vārdnīca ieslēgta*, lai iestatītu jūtīgo teksta ievadi vai *Vārdnīca izslēgta*, lai iestatītu tradicionālo teksta ievadi.

### 📕 Jutīgā teksta ievade

Jūtīgā teksta ievade izmanto iebūvēto vārdnīcu, kurai var pievienot jaunus vārdus.

 Lai sāktu rakstīt vārdu, izmantojiet taustiņus 2 - 9. Lai ievadītu burtu, katru taustiņu spiediet vienu reizi. Vārds izmainās pēc katra nospiesta taustiņa.  Kad vārda rakstīšana ir pabeigta un tas ir uzrakstīts pareizi, lai to apstiprinātu, nospiediet 0, kas pievienos atstarpi, vai arī nospiediet kādu no navigācijas taustiņiem. Paritiniet, lai pārvietotu kursoru.

Ja vārds nav pareizs, vairākkārt nospiediet taustiņu \* vai izvēlieties lespēja > Varianti. Kad tiek parādīts vajadzīgais vārds, apstipriniet to.

Ja aiz vārda ir jautājuma zīme (?), vārdnīcā šāda vārda nav. Lai vārdu pievienotu vārdnīcai, izvēlieties **Burtot**. Ievadiet vārdu, izmantojot tradicionālo teksta ievadi, un izvēlieties **Saglabāt**.

3. Var sākt rakstīt nākošo vārdu.

#### Saliktu vārdu rakstīšana

levadiet vārda pirmo daļu un paritiniet pa labi, lai to apstiprinātu. Uzrakstiet atlikušo vārda daļu un apstipriniet šo vārdu.

#### Tradicionālā teksta ievade

Nospiediet cipara taustiņu (1-9) tik reižu, cik nepieciešams, lai parādītos vajadzīgā rakstzīme. Uz taustiņa nav attēlotas visas rakstzīmes, kuras ar to var ievadīt. Pieejamās rakstzīmes ir atkarīgas no rakstīšanai izvēlētās valodas. Sk. Uzstādījumi 34. lpp.

Ja nākamais vajadzīgais burts atrodas uz tā paša taustiņa, kur iepriekšējais, pagaidiet, līdz tiek parādīts kursors, vai nospiediet jebkuru no navigācijas taustiņiem un pēc tam ievadiet burtu.

Visbiežāk izmantotās pieturzīmes un diakritiskās rakstzīmes var ievadīt, spiežot taustiņu 1.

## 5. Izvēlnes

Tālrunis piedāvā plašu funkciju klāstu, kas sagrupētas izvēlnēs.

- Lai piekļūtu izvēlnei, izvēlieties Izvēlne. Lai mainītu izvēlņu skatu, izvēlieties Iespēja > Galv. izv. skats > Saraksts vai Režģis.
- 2. Ritiniet izvēlni un izvēlieties, piem., Uzstādījumi).
- 3. Ja izvēlnei ir apakšizvēlnes, izvēlieties vajadzīgo, piem., Zvani).
- 4. Ja izvēlētajai izvēlnei ir apakšizvēlnes, izvēlieties vajadzīgo, piemēram, Ātrā atbilde.
- 5. Izvēlieties vajadzīgo uzstādījumu.
- 6. Lai atgrieztos iepriekšējā izvēlnes līmenī, izvēlieties Atpakaļ. Lai izietu no izvēlnes, izvēlieties Iziet.

Lai pārkārtotu izvēlni, ritiniet līdz izvēlnei, kuru vēlaties pārvietot, un izvēlieties **Iespēja** > *Pārkārtot* > **Pārviet.**. Ritiniet līdz vietai, kur vēlaties pārvietot izvēlni, un izvēlieties **Labi**. Lai saglabātu izmaiņas, izvēlieties **Gatavs** > **Jā**.
# 6. Ziņapmaiņa

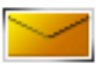

Ziņu pakalpojumus var izmantot tikai tad, ja tos nodrošina tīkls vai pakalpojumu sniedzējs.

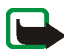

Piezīme. Kamēr tālrunis sūta ziņu, tiek rādīts animēts indikators 🏝 . Tas nozīmē, ka jūsu ierīce ir nosūtījusi ziņu uz ierīcē ieprogrammēto ziņu centra numuru. Tas nenorāda, ka izvēlētais adresāts ziņu ir saņēmis. Plašāku informāciju par ziņapmaiņas pakalpojumiem lūdziet pakalpojumu sniedzējam.

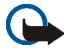

Svarīgi! Esiet piesardzīgs, atverot ziņas. Ziņās var būt ļaunprātīga programmatūra vai tās var citādi kaitēt jūsu ierīcei vai datoram.

Ziņas saņemt un parādīt var tikai saderīgās ierīcēs. Ziņu izskats var atšķirties atkarībā no saņemošās ierīces.

## 🔳 Īsziņas (SMS)

Izmantojot īsziņu pakalpojumu (SMS), varat nosūtīt un saņemt saliktās īsziņas, kas sastāv no vairākām parastajām īsziņām (tīkla pakalpojums).

Lai varētu nosūtīt teksta īsziņu vai arī e-pasta ziņu, ir jāsaglabā īsziņu centra numurs. Sk. Ziņu uzstādījumi 54. lpp.

Lai saņemtu informāciju par īsziņu e-pasta pakalpojuma pieejamību, kā arī abonētu šo pakalpojumu, sazinieties ar pakalpojumu sniedzēju.

Šī ierīce nodrošina iespēju sūtīt īsziņas, kuru garums pārsniedz vienas ziņas rakstzīmju limitu. Garākas ziņas tiek nosūtītas kā divu vai vairāku ziņu virkne. Pakalpojumu sniedzējs var pieprasīt atbilstošu samaksu. Rakstzīmes ar diakritiskajām un citām zīmēm, kā arī dažu valodu rakstzīmes, piem., ķīniešu, aizņem vairāk vietas, samazinot vienā ziņā nosūtāmo rakstzīmju skaitu.

Displeja augšdaļā ir redzams ziņas garuma indikators, kurš skaita rakstzīmes atpakaļejošā secībā no tālrunī pieejamā maksimālā rakstzīmju skaita.

## Īsziņu rakstīšana un nosūtīšana

Izmantojiet navigācijas taustiņu, lai pārietu no viena ievades lauka vai pogas uz nākamo.

- 1. Izvēlieties Izvēlne > Ziņapmaiņa > Izveidot ziņu > Īsziņa.
- 2. Lai tālruņa numuru izvēlētos no dažādiem sarakstiem, ievades laukā ievadiet adresāta tālruņa numuru *Kam:* vai izvēlieties **Pievien.**.
- levadiet ziņu ievades laukā Ziņa:: Sk. Teksta ievadīšana 34. lpp. Lai ziņā ievietotu teksta veidnes, kontaktu vai citus elementus, izvēlieties lesp. Salikto īsziņu nosūtīšana var būt dārgāka nekā vienas īsziņas nosūtīšana, sk. Veidnes 39. lpp.
- 4. Lai nosūtītu ziņu, izvēlieties Sūtīt.

### Īsziņas lasīšana un atbildēšana uz to

Ikona 🖾 tiek rādīta, kad tiek saņemta īsziņa vai SMS e-pasts. Mirgojošs simbols 🗠 norāda, ka ziņu atmiņa ir pilna. Lai varētu saņemt jaunas ziņas, jāizdzēš dažas no vecajām ziņām mapē *lesūtne*.

Lai apskatītu jauno ziņu, izvēlieties Parādīt. Lai ziņu skatītu vēlāk, izvēlieties Iziet.

Lai lasītu ziņu vēlāk, izvēlieties **Izvēlne** > *Ziņapmaiņa* > *lesūtne*. Ja ir saņemtas vairākas ziņas, izvēlieties ziņu, kuru lasīsit. Nelasītu ziņu apzīmē 🖂.

Lasot ziņu, izvēlieties lespēja, lai izdzēstu vai pārsūtītu ziņu, rediģētu to kā īsziņu vai SMS e-pasta ziņu, pārvietotu uz citu mapi vai arī apskatītu vai izņemtu ziņas detaļas. Ziņas sākuma tekstu var arī kopēt uz kalendāru kā atgādinājuma piezīmi.

Lai atbildētu uz ziņu, izvēlieties **Atbildēt** > *Īsziņa*, *Multiziņa* vai *Audioziņa*. Ievadiet atbildes ziņu. Atbildot uz e-pastu, vispirms apstipriniet vai rediģējiet e-pasta adresi un tēmu.

Lai nosūtītu ziņu uz parādīto numuru, izvēlieties Sūtīt vai nospiediet zvanīšanas taustiņu.

#### Veidnes

Tālrunim ir teksta veidnes 🖼 , ko var ievietot teksta vai grafiskajās īsziņās, kā arī SMS e-pasta ziņās.

Lai piekļūtu veidņu sarakstam, izvēlieties **Izvēlne** > Ziņapmaiņa > Saglabātās ziņas > Veidnes.

## Multiziņas (MMS)

Multiziņā var iekļaut tekstu, skaņu, attēlu, kalendāra piezīmi, vizītkarti vai videoklipu. Ja ziņa ir par lielu, iespējams, ka tālrunis to nevarēs saņemt. Dažos tīklos var nosūtīt īsziņu ar interneta adresi, kur var apskatīt multiziņu.

Kā veikt multivides ziņojumapmaiņas uzstādījumus, sk. Multivide 55. lpp. Informāciju par multivides ziņojumapmaiņas pakalpojuma pieejamību un abonēšanu saņemsit no pakalpojumu sniedzēja.

Multiziņas nevar saņemt notiekošas sarunas, spēles vai citas Java lietojumprogrammas izmantošanas laikā, kā arī tad, ja ir aktivizēts pārlūka savienojums, lietojot GSM datus. Tā kā multiziņu piegāde var neizdoties dažādu iemeslu dēļ, uz multiziņām nevar pilnībā paļauties, ja sakariem ir izšķiroša nozīme.

#### Multiziņu rakstīšana un nosūtīšana

- 1. Izvēlieties Izvēlne > Ziņapmaiņa > Izveidot ziņu > Multiziņa.
- Lai sastādītu ziņu, izvēlieties ievades logu un lelikt, kā arī no piedāvātajām iespējām.

*Teksts* – lai rakstītu tekstu

Attēls, Skaņas klips vai Videoklips — lai ievietotu failu no Galerija vai lai uzņemtu jaunu attēlu vai ierakstītu jaunu videoklipu vai skaņas klipu, ko pievienot ziņojumam

Vizītkarte - lai ievietotu kontaktu no Vārdi

Kal. piezīme — lai ievietotu piezīmi no Kalendārs

Slaids — lai ievietotu slaidu ziņojumā. Ar šo tālruni var sūtīt un saņemt multiziņas, kurās ir vairākas lappuses (slaidi). Katrs slaids var ietvert tekstu, vienu attēlu, kalendāra piezīmi, vizītkarti un vienu skaņas klipu. Ja ziņā ir vairāki slaidi, vajadzīgo no tiem var atvērt, izvēloties lespēja > lepriekš. slaids vai Nākamais slaids. Lai uzstādītu intervālu starp slaidiem, izvēlieties lespēja > Slaida ilgums. Lai slaida elementu pārvietotu ziņā, izvēlieties lespēja > Pārvietot slaidu.

 Lai nosūtītu ziņu, izvēlieties Sūtīt. Lai tālruņa numuru izvēlētos no dažādiem sarakstiem, ievades laukā ievadiet adresāta tālruņa numuru Kam: vai izvēlieties Pievien.. Vajadzības gadījumā ievadiet tekstu ievades laukā Tēma:. Lai ievietotu vai izņemtu multivides objektus, izvēlieties lauku Prezentācija: un Labot. Lai pārvietotu ziņu nosūtīšanai mapē Izsūtne, izvēlieties Sūtīt.

Kamēr tiek sūtīta multiziņa, displejā tiek rādīts animēts indikators 🏝, un jūs varat izmantot citas tālruņa funkcijas. Ja multiziņu neizdodas nosūtīt, tālrunis vairākas reizes atkārto sūtīšanas mēģinājumus. Ja tas neizdodas, ziņa paliek mapē *Izsūtne*, un to var mēģināt nosūtīt vēlāk.

Ja ir norādīts uzstādījums *Saglabāt nosūtītās ziņas > Jā*, nosūtītā ziņa tiek saglabāta mapē *Nosūtītās ziņas*. Sk. Multivide 55. lpp. Tas, ka ziņa ir nosūtīta, vēl nenozīmē, ka norādītais adresāts to ir saņēmis.

Autortiesību aizsardzības likumi, iespējams, nepieļauj atsevišķu attēlu, mūzikas (ieskaitot zvana signālus) un cita satura kopēšanu, modificēšanu, pārvietošanu vai pārsūtīšanu.

#### Multiziņas lasīšana un atbildēšana uz to

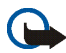

Svarīgi! Esiet piesardzīgs, atverot ziņas. Multiziņu objektos var būt ļaunprātīga programmatūra vai tie var citādi kaitēt jūsu ierīcei vai datoram.

Kad ir saņemta multiziņa, parādās teksts Saņemta multiziņa.

1. Lai lasītu ziņu, izvēlieties Parādīt.

Lai ziņu skatītu vēlāk, izvēlieties lziet. Lai lasītu ziņu vēlāk, izvēlieties lzvēlne > Ziņapmaiņa > Iesūtne. Simbols ⊠ ziņu sarakstā apzīmē nelasītu ziņu. Izvēlieties apskatāmo ziņu.

2. Vidējā izvēles taustiņa funkcija mainās atkarībā no šobrīd parādītā ziņas pielikuma.

Lai apskatītu visu ziņu, ja saņemtā ziņa satur prezentāciju, noklausītos skaņas klipu vai noskatītos videoklipu, izvēlieties **Atskaņot**. Lai apskatītu vizītkarti, kalendāra piezīmi vai atvērtu motīva objektu, izvēlieties Atvērt.

 Lai atbildētu uz ziņu, izvēlieties lespēja > Atbildēt > Īsziņa, Multiziņa vai Audioziņa. Uzrakstiet atbildes ziņu un izvēlieties Sūtīt. Atbildes ziņu var nosūtīt tikai tai personai, no kuras esat saņēmis šo ziņu.

Izvēlieties lespēja, lai piekļūtu pieejamajām izvēlēm.

## 🗖 Zibziņas

Zibziņas ir teksta ziņas, kas tiek parādītas tūlīt pēc saņemšanas.

### Zibziņu rakstīšana

Izvēlieties Izvēlne > Ziņapmaiņa > Izveidot ziņu > Zibziņa. Rakstiet savu ziņu. Zibziņas maksimālais garums ir 70 simboli.

## Zibziņu saņemšana

Saņemtā zibziņa netiek automātiski saglabāta. Lai lasītu ziņu, izvēlieties Lasīt. Lai no ziņas izņemtu tālruņa numurus, e-pasta adreses vai Web vietņu adreses, izvēlieties Iespēja > Lietot detaļu. Lai saglabātu ziņu, izvēlieties Saglabāt un mapi, kurā vēlaties saglabāt ziņu.

## Nokia Xpress audioziņapmaiņa

Ar šīs izvēlnes palīdzību var ērti nosūtīt balss ziņu, izmantojot multiziņas pakalpojumu. Lai varētu izmantot multiziņu ziņapmaiņas pakalpojumu, tas vispirms jāaktivizē.

#### Audioziņas izveidošana un nosūtīšana

- Izvēlieties Izvēlne > Ziņapmaiņa > Izveidot ziņu > Audioziņa. Atveras ierakstītājs. Par ierakstītāja lietošanu sk. Ierakstītājs 96. lpp.
- Kad esat apturējis ierakstīšanu, ievades laukā ievadiet adresāta tālruņa numuru Kam: vai izvēlieties Pievien., lai tālruņa numuru izvēlētos no dažādiem sarakstiem.
- 3. Ritiniet lejup līdz ziņas laukam un izvēlieties **Atskaņot**, lai pārbaudītu ziņu pirms nosūtīšanas.

Izvēlieties Iespēja > Aizstāt skaņas kl., lai atkārtotu ierakstīšanu, Saglabāt ziņu, Saglabāt sk. klipu, lai saglabātu ierakstu sadaļā Galerija vai Pievienot tēmu, lai ievadītu ziņas tēmu.

4. Lai nosūtītu ziņu, izvēlieties Sūtīt.

## Audioziņas saņemšana

Kamēr tālrunis saņem audioziņu, ir redzams paziņojums Saņemta 1 audioziņa. Izvēlieties Atskaņot, lai atvērtu ziņu, vai izvēlieties Parādīt > Atskaņot, ja ir saņemtas vairākas ziņas. Izvēlieties Iespēja, lai redzētu pieejamās iespējas. Lai noklausītos ziņu vēlāk, izvēlieties Iziet.

Lai saglabātu ziņu, izvēlieties lespēja > Saglabāt sk. klipu un mapi, kurā vēlaties saglabāt ziņu.

## 🔳 Pilna atmiņa

Kad jūs saņemat ziņu un ziņu atmiņa ir pilna, parādās brīdinājums Atmiņa pilna. Nevar saņemt ziņas.. Lai vispirms izdzēstu vecās ziņas, izvēlieties Labi > Jā un atbilstošo mapi. Ritiniet līdz vajadzīgajai ziņai un izvēlieties **Dzēst**. Ja viena vai vairākas ziņas ir iezīmētas, izvēlieties **Atzīmēt**. Iezīmējiet visas ziņas, kuras vēlaties izdzēst, un izvēlieties **Iespēja** > *Dzēst atzīmēto*.

## Mapes

Tālrunis saņemtās īsziņas un multiziņas saglabā mapē lesūtne.

Vēl nenosūtītās multiziņas tiek pārvietotas uz mapi Izsūtne.

Ja ir norādīts uzstādījums **Izvēlne** > Ziņapmaiņa > Ziņu uzstādījumi > Kopēji uzstādījumi > Saglabāt nosūtītās ziņas > Jā, nosūtītās ziņas tiek saglabātas mapē Nosūtītās ziņas.

Lai mapē Saglabātās ziņas saglabātu ziņu, kuru sastādāt un vēlaties nosūtīt vēlāk, izvēlieties lespēja > Saglabāt ziņu > Saglabātās ziņas. Apzīmē nenosūtītās ziņas.

Lai organizētu savas īsziņas, savu ziņu glabāšanai jūs varat pievienot jaunas mapes. Izvēlieties Ziņapmaiņa > Saglabātās ziņas.

Lai pievienotu mapi, izvēlieties lespēja > Pievienot mapi. Lai izdzēstu vai pārdēvētu mapi, ritiniet līdz vajadzīgajai mapei un izvēlieties lespēja > Dzēst mapi vai Pārdēvēt mapi.

Lai failu pārvietotu uz citu mapi, iezīmējiet šo failu un izvēlieties lespēja > *Pārvietot*.

Piegādes atskaites satur informāciju par nosūtīto ziņu piegādi.

## E-pasta programma

E-pasta programma (tīkla pakalpojums) ļauj no tālruņa piekļūt saderīgam e-pasta kontam laikā, kad neatrodaties birojā vai mājās. Šī e-pasta programma atšķiras no SMS un MMS e-pasta funkcijas.

Tālrunis nodrošina POP3 un IMAP4 e-pasta serveru lietošanu. Lai varētu sūtīt un saņemt e-pasta ziņas, ir jāizpilda šādi priekšnosacījumi:

- Jāierīko jauns e-pasta konts vai jāizmanto esošais. Informāciju par sava empasta konta pieejamību saņemsit no e-pasta pakalpojumu sniedzēja.
- Informāciju par nepieciešamajiem e-pasta uzstādījumiem lūdziet savam empasta pakalpojumu sniedzējam. E-pasta konfigurācijas uzstādījumus var saņemt konfigurācijas ziņā. Sk. Konfigurācijas uzstādījumu pakalpojums 16. Ipp. Uzstādījumus var ievadīt arī manuāli. Sk. Konfigurācija 83. lpp.

Lai aktivizētu e-pasta uzstādījumus, izvēlieties **Izvēlne** > *Ziņapmaiņa* > *Ziņu uzstādījumi* > *E-pasta ziņas*. Sk. E-pasts 56. lpp.

Šī programma nenodrošina taustiņu toņu funkciju.

### E-pasta ziņu rakstīšana un sūtīšana

- 1. Izvēlieties Izvēlne > Ziņapmaiņa > E-pasts > Veidot e-pastu.
- 2. levadiet adresāta e-pasta adresi, tēmu un e-pasta ziņu.

Lai pievienotu e-pastam failu, izvēlieties lesp. > *Pievienot* un nepieciešamo failu *Galerija*.

3. Izvēlieties **Sūtīt** > *Sūtīt tūlīt*.

## E-pasta ziņu ielāde

- Lai piekļūtu e-pasta uzstādījumiem, izvēlieties Izvēlne > Ziņapmaiņa > E-pasts.
- 2. Lai lejupielādētu saņemtās e-pasta ziņas no sava e-pasta konta, izvēlieties *lelādēt*.

Lai ielādētu jaunās e-pasta ziņas un nosūtītu e-pasta ziņas, kas ir saglabātas mapē *lzsūtne*, izvēlieties **lesp.** > *lelādēt un nosūtīt*.

Lai vispirms no sava e-pasta konta lejupielādētu saņemto e-pasta ziņu virsrakstus, izvēlieties **lesp.** > *Skatīt jauno e-p.*. Lai pēc tam ielādētu izvēlētās e-pasta ziņas, atzīmējiet tās un izvēlieties **lesp.** > *Ielādēt*.

### E-pasta ziņas lasīšana un atbildēšana uz to

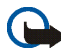

Svarīgi! Esiet piesardzīgs, atverot ziņas. E-pasta ziņās var būt ļaunprātīga programmatūra vai tās var citādi kaitēt jūsu ierīcei vai datoram.

Izvēlieties Izvēlne > Ziņapmaiņa > E-pasts > Iesūtne un vajadzīgo ziņu. Ziņas Iasīšanas Iaikā izvēlieties Iesp., Iai apskatītu pieejamās iespējas.

Lai atbildētu uz e-pasta ziņu, izvēlieties **Atbildēt** > *Tukšu ekrānu* vai *Oriģināla tekstu*. Lai atbildētu vairākiem adresātiem, izvēlieties **lesp.** > *Atbildēt visiem*. Apstipriniet vai rediģējiet e-pasta adresi un tēmu un pēc tam uzrakstiet atbildi. Lai nosūtītu ziņu, izvēlieties **Sūtīt** > *Sūtīt tūlīt*.

#### lesūtne un citas mapes

Tālrunis no e-pasta konta ielādētās e-pasta ziņas saglabā mapē *lesūtne. Citas mapes* satur šādas mapes: *Melnraksti*, kur var saglabāt nepabeigtas e-pasta ziņas; *Arhīvs*, kur var sakārtot un saglabāt e-pasta ziņas; *lzsūtne*, lai glabātu nenosūtītās e-pasta ziņas un *Nosūtītās ziņas*, kur tiek glabātas nosūtītās e-pasta ziņas. Lai strādātu ar mapēm un to e-pasta saturu, izvēlieties **lesp.** > *Darbs ar mapi*.

### E-pasta ziņu dzēšana

Izvēlieties Izvēlne > Ziņapmaiņa > E-pasts > lesp. > Darbs ar mapi un vajadzīgo ziņu. Atzīmējiet ziņas, kuras vēlaties izdzēst. Lai tās izdzēstu, izvēlieties lesp. > Dzēst.

E-pasta dzēšana no tālruņa nedzēš e-pastu no servera. Lai tālruņa uzstādījumi paredzētu e-pasta dzēšanu arī e-pasta serverī, izvēlieties **Izvēlne** > Ziņapmaiņa > E-pasts > **lesp.** > Papilduzstādījumi > Atstāt kopiju: > Dzēst ielād. ziņas.

## 🔳 Tērzēšanas ziņapmaiņa

Tērzēšana (tīkla pakalpojums) ir īsu, vienkāršu teksta ziņu sūtīšana tiešsaistes lietotājiem.

Tērzēšanas pakalpojumu var izmantot tikai pēc tam, kad tas ir abonēts. Lai uzzinātu par šā pakalpojuma pieejamību, izmaksām un to abonētu, sazinieties ar tīkla operatoru, kas arī izsniedz unikālo ID, paroli un uzstādījumus.

Kā norādīt tērzēšanas pakalpojumam nepieciešamos uzstādījumus, sk. nodaļas Piekļūšana tērzēšanas ziņapmaiņas izvēlnei sadaļā *Savien. uzstād.* 48. lpp. Tas, kādas ikonas un teksts tiek rādīts displejā, ir atkarīgs no tērzēšanas pakalpojuma. Atkarībā no tīkla aktīva tērzēšanas sarakste var ātrāk patērēt tālruņa akumulatora jaudu, un tālrunis, iespējams, ir jāpievieno lādētājam.

#### Piekļūšana tērzēšanas ziņapmaiņas izvēlnei

Lai piekļūtu izvēlnei, vēl esot bezsaistē, izvēlieties **Izvēlne** > *Ziņapmaiņa* > *Tērzēšana*. Ja tērzēšanas pakalpojumam ir pieejamas vairākas savienojuma uzstādījumu kopas, izvēlieties jums vajadzīgo. Ja ir definēta tikai viena kopa, tā tiek izvēlēta automātiski.

Tiek parādītas šādas iespējas:

Pieteikties - lai izveidotu savienojumu ar tērzēšanas pakalpojumu;

Saglabātās sar. — lai apskatītu, dzēstu vai pārdēvētu tērzēšanas sesijas laikā saglabāto saraksti

Savien. uzstād. — lai rediģētu ziņojumapmaiņas un dalības savienojuma uzstādījumus

#### Pievienošanās tērzēšanas ziņapmaiņas pakalpojumam

Lai izveidotu savienojumu ar tērzēšanas pakalpojumu, atveriet izvēlni *Tērzēšana*, aktivizējiet tērzēšanas pakalpojumu un izvēlieties *Pieteikties*. Kad savienojums ir sekmīgi izveidots, tiek parādīts paziņojums *Pieteicies*.

Lai pārtrauktu savienojumu ar tērzēšanas pakalpojumu, izvēlieties Atteikties.

#### Tērzēšanas ziņapmaiņas seansa sākšana

Atveriet izvēlni *Tērzēšana* un izveidojiet savienojumu ar tērzēšanas pakalpojumu. Pakalpojumu var sākt dažādos veidos. Izvēlieties Sarunas, lai aktīva tērzēšanas seansa laikā apskatītu jaunās un lasītās tērzēšanas ziņas vai aicinājumus uz tērzēšanu. Ritiniet līdz vajadzīgajai ziņai vai aicinājumam un izvēlieties Atvērt, lai to izlasītu.

📰 apzīmē nelasīto, bet 🗊 - lasīto ziņu grupas. 🤿 apzīmē nelasītās, bet

🖈 -lasītās zibziņas. 却 apzīmē aicinājumus.

Tas, kādas ikonas un teksts tiek rādīts displejā, ir atkarīgs no tērzēšanas pakalpojuma.

Izvēlieties *Tērzēš. kontakti*, lai apskatītu pievienotos kontaktus. Ritiniet līdz kontaktpersonai, ar kuru vēlaties tērzēt, un izvēlieties **Tērzēt** vai **Atvērt**, ja sarakstā tiek rādīts jauns kontakts. Lai pievienotu kontaktus, sk. Tērzēšanas kontakti 51. lpp. Tālruņa kontaktu katalogā simbols 🛄 apzīmē kontaktu tiešsaistē, bet simbols 🛄 - kontaktu nesaistē. Simbols 🏄 apzīmē bloķētu kontaktu. Simbols 🚍 apzīmē kontaktu, kuram ir nosūtīta jauna ziņa.

Izvēlieties *Grupas* > *Publiskās grupas*, lai parādītu tīkla operatora izsniegto publisko grupu grāmatzīmju sarakstu. Lai sāktu tērzēšanas seansu ar grupu, ritiniet līdz grupai un izvēlieties **Pievien**.. Ievadiet savu segvārdu, ko vēlaties izmantot sarakstē. Kad esat sekmīgi pievienojies grupas sarakstei, varat sākt dalību tajā. Kā izveidot privātu grupu, sk. Grupas 52. lpp.

Izvēlieties *Meklēt* > *Lietotāji* vai *Grupas*, lai tīklā meklētu citus tērzēšanas lietotājus vai publiskās grupas pēc tālruņa numura, segvārda, e-pasta adreses vai vārda. Ja izvēlaties *Grupas*, varat meklēt grupu pēc grupas dalībniekiem vai grupas nosaukuma, tēmas vai ID.

Lai sāktu saraksti, kad atrasts meklētais lietotājs vai grupa, izvēlieties lespēja > Tērzēt vai Pievien. grupai.

Kā sākt saraksti no kataloga Kontakti, sk. Abonēto vārdu apskate 62. lpp.

Copyright  $\ensuremath{\mathbb{C}}$  2006 Nokia. All rights reserved.

#### Aicinājumu pieņemšana vai atteikšana

Gaidīšanas režīmā, kad ir izveidots savienojums ar tērzēšanas pakalpojumu un saņemts jauns aicinājums, tiek parādīts paziņojums *Saņemts jauns aicinājums*. Lai to lasītu, izvēlieties **Lasīt**. Ja ir saņemti vairāki aicinājumi, ritiniet līdz vajadzīgajam un izvēlieties **Atvērt**. Lai pievienotos privātas grupas sarakstei, izvēlieties **Pieņemt** un ievadiet segvārdu; lai atteiktu vai izdzēstu aicinājumu, izvēlieties **Iespēja** > *Atteikt* vai *Dzēst*.

#### Saņemtas tērzēšanas ziņas lasīšana

Kad esat izveidojis savienojumu ar tērzēšanas pakalpojumu un saņemat jaunu ziņu, kas nav saistīta ar aktīvo saraksti, gaidīšanas režīmā tiek parādīts paziņojums *Jauna tērzēšanas ziņa*. Lai to lasītu, izvēlieties **Lasīt**. Ja saņemat vairākas ziņas, ritiniet līdz vajadzīgajai un izvēlieties **Atvērt**.

Aktīvās tērzēšanas laikā saņemtās jaunās ziņas atrodas *Tērzēšana > Sarunas*. Ja saņemat ziņu no personas, kuras nav sarakstā *Tērzēš. kontakti*, tiek parādīts sūtītāja ID. Lai tālruņa atmiņā saglabātu jaunu kontaktu, izvēlieties **lespēja** > *Saglabāt kont.*.

#### Dalība sarakstē

Pievienojieties tērzēšanas seansam vai uzsāciet to, izvēloties **Rakstīt**. Uzrakstiet ziņu un, lai to nosūtītu, izvēlieties **Sūtīt** vai nospiediet zvanīšanas taustiņu. Izvēlieties **Iespēja**, lai piekļūtu pieejamajām izvēlēm.

### Sava pieejamības statusa rediģēšana

- 1. Atveriet izvēlni *Tērzēšana* un izveidojiet savienojumu ar tērzēšanas pakalpojumu.
- 2. Lai apskatītu un rediģētu informāciju par savu pieejamību vai segvārdu, izvēlieties *Mani uzstādījumi*.
- 3. Lai ļautu citiem tērzēšanas lietotājiem redzēt, ka atrodaties tiešsaistē, izvēlieties *Pieejamība > Pieejams visiem*.

Lai ļautu tikai tērzēšanas kontaktu sarakstā iekļautajiem lietotājiem redzēt to, ka atrodaties tiešsaistē, izvēlieties *Pieejamība > Pieejams kontakt.*.

Lai tiktu rādīts statuss, ka atrodaties bezsaistē, izvēlaties Pieejamība > Nepieejams.

Kad esat izveidojis savienojumu ar tērzēšanas pakalpojumu, ≌ apzīmē, ka esat tiešsaistē, bet 🖭 — ka neesat pieejams pārējiem.

### Tērzēšanas kontakti

Lai tērzēšanas kontaktu sarakstam pievienotu kontaktpersonas, izveidojiet savienojumu ar tērzēšanas pakalpojumu un izvēlieties *Tērzēš. kontakti.* Lai sarakstam pievienotu kontaktu, izvēlieties **lespēja** > *Piev. kontaktu vai* **Pievien.** (ja nav pievienots neviens kontakts) > *levadīt ID manuāli, Meklēt serverī, Kopēt no servera* vai *Pēc mobilā numura.* 

Ritiniet līdz kontaktam. Lai sāktu sarunu, izvēlieties Tērzēt vai lespēja, kā arī no piedāvātajām iespējām.

### Ziņu bloķēšana un atbloķēšana

Lai blokētu ziņas, izveidojiet savienojumu ar tērzēšanas pakalpojumu un izvēlieties Sarunas > Tērzēš. kontakti vai arī pievienojieties sarakstei vai uzsāciet jaunu. Ritiniet līdz kontaktpersonai, no kuras sūtītās ziņas jāblokē, un izvēlieties **lespēja** > Blokēt kontaktu > Labi.

Lai atbloķētu ziņas, izveidojiet savienojumu ar tērzēšanas pakalpojumu un izvēlieties *Bloķēto saraksts*. Atrodiet kontaktpersonu, kuras ziņas jāatbloķē, un izvēlieties *Atbloķēt*.

#### Grupas

Tērzēšanas sarakstēm var izveidot savas privātās grupas vai izmantot pakalpojumu sniedzēja nodrošinātās publiskās grupas. Privātās grupas pastāv tikai tērzēšanas sarunas laikā. Grupas tiek saglabātas pakalpojumu sniedzēja serverī. Ja serveris, kurā esat pieteicies, nenodrošina grupu pakalpojumus, visas ar grupām saistītās izvēlnes ir blāvas.

#### Publiskās grupas

*Grupas* — publiskajām grupām, kuras nodrošina pakalpojumu sniedzējs, var piešķirt grāmatzīmes. Izveidojiet savienojumu ar tērzēšanas pakalpojumu un izvēlieties *Publiskās grupas*. Atrodiet grupu, ar kuru vēlaties tērzēt, un izvēlieties **Pievien.** Ja neesat šīs grupas dalībnieks, ievadiet savu segvārdu ekrānā kā segvārdu šai grupai. Lai izdzēstu grupu no grupu saraksta, izvēlieties **lespēja** > *Dzēst grupu*.

Lai meklētu grupu, izvēlieties *Grupas > Publiskās grupas > Meklēt grupas*. Grupu var meklēt pēc grupas dalībnieka vai tās nosaukuma, tēmas vai ID.

#### Privātas grupas izveide

Izveidojiet savienojumu ar tērzēšanas pakalpojumu un izvēlieties *Grupas* > *Izveidot grupu*. Ievadiet grupas nosaukumu un segvārdu, kādu vēlaties izmantot. Kontaktu sarakstā atzīmējiet privātās grupas dalībniekus un uzrakstiet aicinājumu.

## 🔳 Balss ziņas

Balss pastkaste ir tīkla pakalpojums, kas ir jāabonē, lai to lietotu. Plašāku informāciju iegūsit no pakalpojumu sniedzēja.

Lai izsauktu balss pastkasti, izvēlieties **Izvēlne** > *Ziņapmaiņa* > *Balss ziņas* > *Noklausīties balss ziņas*. Lai ievadītu, sameklētu vai mainītu savu balss pastkastes numuru, izvēlieties *Balss pastkastes numurs*.

Ja tīkls nodrošina šo funkciju, **QO** apzīmē jaunas balss ziņas. Izvēlieties **Noklaus.**, lai izsauktu balss pastkastes numuru.

## Infoziņas

Izvēlieties Izvēlne > Ziņapmaiņa > Infoziņas. Izmantojot tīkla pakalpojumu Infoziņas, no pakalpojumu sniedzēja varat saņemt ziņas par dažādām tēmām. Lai iegūtu informāciju par pakalpojuma pieejamību, tēmām un to numuriem, sazinieties ar pakalpojumu sniedzēju.

## Pakalpojumu komandas

Izvēlieties Izvēlne > Ziņapmaiņa > Pakalpoj. komandas. Ievadiet un nosūtiet pakalpojumu sniedzējam pakalpojumu pieprasījumus (tiek saukti arī par USSD komandām), piem., tīkla pakalpojumu aktivizēšanas komandas.

## 🔳 Ziņu dzēšana

Lai izdzēstu ziņas, izvēlieties **Izv**ēlne > Ziņapmaiņa > Dzēst ziņas > Pa ziņai, lai izdzēstu atsevišķas ziņas, *Pa mapei*, lai izdzēstu visas ziņas no mapes, vai *Visas ziņas.* Ja mapē ir nelasītas ziņas, tālrunis parāda jautājumu, vai vēlaties izdzēst arī tās.

## 🔳 Ziņu uzstādījumi

## Vispārīgie uzstādījumi

Izvēlieties Izvēlne > Ziņapmaiņa > Ziņu uzstādījumi > Kopēji uzstādījumi un kādu no šīm iespējām:

Saglabāt nosūtītās ziņas > Jā — uzstādiet tālruni nosūtītās ziņas saglabāt mapē Nosūtītās ziņas

Fonta lielums – lai nomainītu fonta izmēru ziņu lasīšanai un rakstīšanai. Liels fonts ir pieejami tikai latīņu burtu fontiem.

 $Grafiskie\,smaidiņi>J\bar{a}$  — lai nomainītu rakstzīmju smaidiņus ar grafiskajiem smaidiņiem.

## Īsziņas un SMS e-pasts

Ziņu uzstādījumi nosaka ziņu sūtīšanu, saņemšanu un apskati.

Izvēlieties Izvēlne > Ziņapmaiņa > Ziņu uzstādījumi > Īsziņas un kādu no šīm iespējām:

Piegādes atskaites — pieprasa tīklam nosūtīt jūsu ziņu piegādes atskaites (tīkla pakalpojums)

Ziņu centri un E-pasta ziņu centri — lai rediģētu ziņas nosaukumu un numuru, kā arī e-pasta piegādes centrus. Numuru var iegūt no tīkla operatora;

Lietotais ziņu centrs vai Lietotais e-pasta centrs — lai izvēlētos izmantojamo ziņu centru

Īsziņas derīgums — lai norādītu, cik ilgi tīklam ir jāmēģina piegādāt ziņu

Ziņas sūtīt kā — lai izvēlētos sūtāmo ziņu formātu: Tekstu, Peidžerziņu vai Faksu (tīkla pakalpojums)

Lietot pakešdatus > Jā – lai kā ieteicamo SMS datu nesēju uzstādītu GPRS

Rakstzīmju nodrošinājums > Pilns — lai izvēlētos, ka visas ziņā esošās rakstzīmes tiek nosūtītas tā, kā ir redzamas. Ja izvēlas *Saīsināts*, rakstzīmes ar uzsvariem un citām diakritiskajām zīmēm tiek pārveidotas par citām rakstzīmēm. Rakstot ziņu, iespējams pārliecināties, kā šo ziņu redzēs saņēmējs, aplūkojot ziņas priekšskatījumu. Sk. Īsziņu rakstīšana un nosūtīšana 38. lpp.

Atbilde pa to pašu centru >  $J\bar{a}$  – lai ļautu ziņas saņēmējam nosūtīt jums atbildi, izmantojot jūsu īsziņu centru (tīkla pakalpojums)

#### Multivide

Ziņu uzstādījumi nosaka multiziņu sūtīšanu, saņemšanu un apskati.

Izvēlieties Izvēlne > Ziņapmaiņa > Ziņu uzstādījumi > Multiziņas un kādu no šīm iespējām:

Piegādes atskaites — pieprasa tīklam nosūtīt jūsu ziņu piegādes atskaites (tīkla pakalpojums)

Noklusētais slaida ilgums — norāda standarta laiku no viena multiziņu slaida parādīšanas līdz otram

Atļaut multiziņu saņemšanu > Jā vai  $N\bar{e}$  — multiziņu saņemšanai vai to saņemšanas bloķēšanai. Ja izvēlaties  $M\bar{a}$ jas tīklā, multiziņas nevar saņemt, atrodoties ārpus mājas tīkla.

lenākošās multiziņas > lelādēt, lelādēt manuāli vai Noraidīt — automātiskai multiziņu saņemšanai, manuālai ielādēšanai pēc apstiprinājuma vai multiziņu saņemšanas noraidīšanai

Atļaut reklāmas — lai saņemtu reklāmas vai atteiktu to saņemšanu. Šis uzstādījums netiek parādīts, ja Atļaut multiziņu saņemšanu uzstādījums ir Nē.

Konfigurācijas uzstādījumi > Konfigurācija — parādās tikai konfigurācijas, kas nodrošina multivides ziņojumapmaiņu. Izvēlieties multivides ziņojumapmaiņas pakalpojumu sniedzēju Noklusējums vai Pers. konfigurāc.. Izvēlieties Konts un multivides ziņojumapmaiņas pakalpojuma kontu, kurš ir norādīts aktīvajos konfigurācijas uzstādījumos.

#### E-pasts

Šie uzstādījumi nosaka e-pasta ziņu sūtīšanu, saņemšanu un apskati.

E-pasta programmas konfigurācijas uzstādījumus var saņemt konfigurācijas ziņā. Sk. Konfigurācijas uzstādījumu pakalpojums 16. lpp. Uzstādījumus var ievadīt arī manuāli. Sk. Konfigurācija 83. lpp.

Izvēlieties Izvēlne > Ziņapmaiņa > Ziņu uzstādījumi > E-pasta ziņas un kādu no šīm iespējām:

Konfigurācija — izvēlieties kopu, kuru aktivizēsit.

Konts - izvēlieties pakalpojumu sniedzēja nodrošināto kontu;

Mans vārds - ievadiet savu vārdu vai segvārdu;

*E-pasta adrese* – ievadiet e-pasta adresi;

*lekļaut parakstu* — norādiet parakstu, kas tiek automātiski pievienots jūsu rakstīto e-pasta ziņu beigās;

Atpakaļadrese — ievadiet e-pasta adresi, uz kuru jāsūta atbildes;

*SMTP lietotājvārds* — ievadiet vārdu, kuru izmantosit nosūtāmajām e-pasta ziņām;

SMTP parole – ievadiet paroli, kuru izmantosit nosūtāmajām e-pasta ziņām;

 $R\bar{a}d\bar{i}t termin\bar{a}|a \ logu > J\bar{a}$  — lai interneta savienojumiem veiktu manuālu lietotāja autentifikāciju;

*lenākošā servera tips* > *POP3* vai *IMAP4* — norādiet e-pasta veidu, kuru vēlaties izmantot. Ja tiek nodrošināti abi tipi, izvēlieties *IMAP4*.

lenākošā pasta uzstādījumi — izvēlieties POP3 vai IMAP4 pieejamās iespējas.

# 7. Kontakti

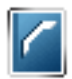

Vārdus un tālruņu numurus (Kontakti) var saglabāt tālruņa atmiņā vai SIM kartes atmiņā.

Tālruņa atmiņā kontaktiem var pievienot numurus un teksta ierakstus. Noteiktam vārdu skaitam var saglabāt arī attēlus.

SIM kartes atmiņā saglabātie vārdi un numuri tiek apzīmēti ar 🔳.

## Kontakta meklēšana

Izvēlieties Izvēlne > Kontakti > Vārdi. Ritiniet caur kontaktu sarakstu vai ievadiet pirmo meklējamā vārda burtu.

## 🔳 Vārdu un tālruņu numuru saglabāšana

Vārdi un tālruņu numuri tiek saglabāti izmantotajā atmiņā. Izvēlieties **Izvēlne** > Kontakti > Vārdi > **Iespēja** > Piev. jaunu kont.. Ievadiet vārdu un tālruņa numuru.

## 🔳 Saglabāt datus

Tālruņa atmiņā kontaktiem var pievienot dažādus tālruņu numurus un īsas teksta piezīmes.

Pirmais saglabātais numurs automātiski tiek uzstādīts kā noklusējuma numurs. Uz to norāda rāmis ap numura tipa indikatoru (piemēram, 📼). Izvēloties vārdu (piem., lai piezvanītu), tiek lietots galvenais numurs, ja nenorādāt citu.

- 1. Lietojamai atmiņai jābūt vai nu *Tālrunis*, vai arī *Tālrunis un SIM*. Sk. Uzstādījumi 63. lpp.
- Ritiniet līdz vārdam, kuram vēlaties pievienot jaunu numuru vai teksta piezīmi, un izvēlieties Detaļas > lespēja > Pievienot detaļu.
- 3. Lai pievienotu numuru, izvēlieties Numurs un vienu no numura veidiem. Lai pievienotu citu detaļu, izvēlieties teksta veidu vai attēlu no mapes Galerija. Lai meklētu ID pakalpojumu sniedzēja serverī (jābūt izveidotam savienojumam ar pieejamības pakalpojumu), izvēlieties Lietotāja ID > Meklēt. Sk. Mana dalība 61. lpp. Ja tiek atrasts tikai viens ID, tas tiek automātiski saglabāts. Pretējā gadījumā, lai saglabātu ID, izvēlieties lespēja > Saglabāt. Lai ievadītu ID, izvēlieties *levadīt ID manuāli.*

Lai mainītu numura veidu, atrodiet nepieciešamo numuru un izvēlieties **lespēja** > *Mainīt tipu*. Lai izvēlēto numuru uzstādītu kā galveno numuru, izvēlieties *Uzst. kā galveno*.

- 4. levadiet numuru vai tekstu un izvēlieties Saglabāt, lai to saglabātu.
- 5. Lai atgrieztos gaidīšanas režīmā, izvēlieties Atpakaļ > Iziet.

## 🔳 Kontaktu kopēšana

Atrodiet kontaktu, kas jākopē, un izvēlieties **Iespēja** > *Kopēt*. Vārdus un tālruņu numurus var kopēt no tālruņa atmiņas SIM kartes atmiņā un pretēji. SIM kartes atmiņā var saglabāt vārdus, katram no tiem pievienojot vienu tālruņa numuru.

## 📕 Kontakta datu rediģēšana

1. Atrodiet kontaktu, kas jārediģē, izvēlieties Detaļas un ritiniet līdz nepieciešamajam vārdam, numuram, tekstam vai attēlam.

2. Lai rediģētu vārdu, numuru vai teksta ierakstu vai mainītu attēlu, izvēlieties lespēja > *Rediģēt*.

ID nevar rediģēt, ja tas atrodas sarakstā Tērzēš. kontakti vai Abonētie vārdi.

### 📕 Kontaktu vai to datu dzēšana

Lai izdzēstu visus tālruņa vai SIM kartes atmiņā saglabātos kontaktus un to datus, izvēlieties **Izvēlne** > *Kontakti* > *Dzēst visus kont.* > *No tālr. atmiņas* vai *No SIM kartes.* Apstipriniet ar drošības kodu.

Lai izdzēstu kontaktu, atrodiet to un izvēlieties lespēja > Dzēst kontaktu.

Lai izdzēstu numuru, teksta piezīmi vai kontaktam pievienoto attēlu, atrodiet šo kontaktu un izvēlieties **Detaļas**. Ritiniet līdz nepieciešamajai detaļai un izvēlieties **lespēja** > *Dzēst* > *Dzēst numuru*, *Dzēst detaļu* vai *Dzēst attēlu*. Izdzēšot attēlu no kontaktu kataloga, tas netiek izdzēsts no izvēlnes *Galerija*.

#### Vizītkartes

Personas kontaktinformāciju vizītkartes veidā var nosūtīt uz saderīgu ierīci, kura atbalsta standartu vCard, kā arī no tādas saņemt.

Lai nosūtītu vizītkarti, atrodiet kontaktu, kura informācija jānosūta, un izvēlieties **Detaļas** > **lespēja** > *Sūtīt vizītkarti* > *Ar multiziņu*, *Ar īsziņu*, *Infrasarkanais* vai *Bluetooth*.

Kad esat saņēmis vizītkarti, izvēlieties **Parādīt > Saglabāt**, lai saglabātu vizītkarti tālruņa atmiņā. Lai izmestu vizītkarti, izvēlieties <mark>lziet > Jā</mark>.

## 🔳 Mana dalība

Izmantojot dalības pakalpojumu (tīkla pakalpojums), savu dalības statusu varat darīt zināmu citām personām, kurām ir saderīgas ierīces un kuras var piekļūt šim pakalpojumam. Dalības statuss ietver informāciju par jūsu pieejamību, statusa paziņojumu un dalības logotipu. Citi lietotāji, kuri var piekļūt šim pakalpojumam un kuri pieprasa jūsu datus, var apskatīt jūsu statusu. Pieprasītā informācija tiek rādīta interesenta tālruņa izvēlnes *Abonētie vārdi* sarakstā *Kontakti*. Varat personalizēt informāciju, ko vēlaties darīt zināmu citiem, un kontrolēt, kam ir pieejams jūsu statuss.

Lai varētu izmantot dalības pakalpojumu, tas ir jāabonē. Lai iegūtu informāciju par šī pakalpojuma pieejamību, izmaksām un to abonētu, sazinieties ar tīkla operatoru, kas arī izsniedz unikālo ID, paroli un pakalpojuma uzstādījumus. Sk. Konfigurācija 83. lpp.

Laikā, kad ir izveidots savienojums ar dalības pakalpojumu, varat lietot pārējās tālruņa funkcijas (dalības pakalpojums paliek aktīvs fonā). Pēc atvienošanās no pakalpojuma jūsu dalības statuss noteiktu laiku (atkarīgs no pakalpojumu sniedzēja) vēl ir redzams citiem dalībniekiem.

Izvēlieties Izvēlne > Kontakti > Mana dalība un kādu no šīm iespējām:

Savienojums ar 'Mana dalība' vai Atvienoties no pakalpojuma — lai izveidotu vai pārtrauktu savienojumu ar šo pakalpojumu

Skatīt manu dalību — lai apskatītu statusu Privātā dalība and Publiskā dalība

Rediģēt manu dalību > Mana pieejamība, Mana dalības ziņa, Mans dalības logo vai Kam rādīt — lai mainītu savu pieejamības statusu

Mani kontakti > Pašreiz. kont., Privātais sar. vai Bloķēto sar.

Uzstādījumi > Rādīt pašreizējo dalību gaidīš. rež., Savienojuma veids vai Dalības uzstādījumi

## Abonētie vārdi

Var izveidot to kontaktu sarakstu, kuru dalības statusu vēlaties zināt. Šo informāciju varat apskatīt, ja to ir atļāvušas konkrētās kontaktpersonas un ja šādu iespēju nodrošina tīkls. Lai apskatītu abonētos vārdus, ritiniet kontaktu sarakstu vai izmantojiet izvēlni Abonētie vārdi.

Lietojamai atmiņai jābūt vai nu *Tālrunis*, vai arī *Tālrunis un SIM*. Sk. Uzstādījumi 63. lpp.

Lai izveidotu savienojumu ar dalības pakalpojumu, izvēlieties **Izvēlne** > Kontakti > Mana dalība > Savienojums ar 'Mana dalība'.

#### Kontaktu pievienošana abonēto vārdu sarakstam

- 1. Izvēlieties Izvēlne > Kontakti > Abonētie vārdi.
- Ja sarakstā nav kontaktu, izvēlieties Pievien.. Pretējā gadījumā izvēlieties lespēja > Abonēt jaunu. Tiek parādīts kontaktu saraksts.
- Sarakstā izvēlieties kontaktu, un, ja šim kontaktam ir saglabāts lietotāja ID, kontakts tiek pievienots abonēto vārdu sarakstam.

#### Abonēto vārdu apskate

Kā apskatīt dalības informāciju, sk. Kontakta meklēšana 58. lpp.

1. Izvēlieties Izvēlne > Kontakti > Abonētie vārdi.

Tiek parādīta informācija par abonēto vārdu sarakstā iekļautā pirmā kontakta statusu. Informācijā, kuru persona varētu izvēlēties rādīt citiem lietotājiem, ietilpst teksts un dažas no šādām ikonām:

I , I vai i norāda, ka persona ir vai nu pieejama, diskrēta vai nav pieejama;
norāda, ka informācija par personas dalību nav pieejama.

 Izvēlieties Detaļas, lai apskatītu izvēlētās kontaktpersonas datus, vai arī izvēlieties Iespēja > Abonēt jaunu, Tērzēt, Sūtīt ziņu, Sūtīt vizītkarti vai Atcelt abonēšanu.

#### Kontakta abonēšanas atcelšana

Lai atceltu sarakstā *Kontakti* iekļauta kontakta abonēšanu, izvēlieties kontaktu un pēc tam **Detaļas** > lietotāja ID > **lespēja** > *Atcelt abonēšanu* > **Labi**. Lai atceltu abonēšanu, izmantojiet izvēlni **Abonētie vārdi**. Sk. Abonēto vārdu apskate 62. lpp.

## 📕 Uzstādījumi

Izvēlieties Izvēlne > Kontakti > Uzstādījumi un kādu no šīm iespējām:

Lietojamā atmiņa — lai izvēlētos, kura atmiņa - SIM kartes vai tālruņa - jāizmanto kontaktu saglabāšanai;

Kontaktu skats — lai norādītu, kā kontaktu katalogā jāparāda vārdi un numuri; Vārda uzrādīšana — lai apskatītu Vispirms uzvārds vai Vispirms vārds kontaktu sarakstā;

Fonta lielums – lai nomainītu fonta izmēru ziņu lasīšanai un rakstīšanai. Liels fonts ir pieejami tikai latīņu burtu fontiem.

Atmiņas statuss — lai apskatītu brīvo un aizņemto atmiņas ietilpību

## Grupas

Izvēlieties Izvēlne > Kontakti > Grupas, lai atmiņā saglabātos vārdus un tālruņu numurus sakārtotu zvanītāju grupās ar atšķirīgiem zvana signāliem un grupu attēliem.

## Izsaukums ar balsi

Tālruņa zvanu var veikt, pasakot balss frāzi, kas pievienota tālruņa numuram. Balss frāze var būt jebkurš izrunāts vārds vai vārdi, piemēram, personas vārds. Pievienojamo balss frāžu skaits ir ierobežots.

Pirms balss frāžu lietošanas atcerieties:

- Balss frāzes neizšķir valodas. Tās ir atkarīgas no runātāja balss.
- Vārds jāizrunā tieši tāpat kā brīdī, kad tas tika ierakstīts.
- Balss frāzes ir jutīgas pret fona trokšņiem. Balss frāzes jāieraksta un jālieto klusumā.
- Ļoti īsi vārdi nav izmantojami. Lietojiet garus vārdus un izvairieties izmantot līdzīgus vārdus dažādiem numuriem.

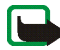

Piezīme. Trokšņainā vidē vai ārkārtas situācijās balss frāžu lietošana var būt apgrūtināta, tāpēc nekādā gadījumā nevajag paļauties tikai uz numuru balss izsaukumu iespēju.

#### Balss frāžu pievienošana un pārvaldīšana

Saglabājiet vai kopējiet tālruņa atmiņā kontaktus, kuriem pievienosiet balss frāzes. Balss frāzes var pievienot arī SIM kartē saglabātajiem vārdiem, taču, ja nomaināt SIM karti, vispirms jāizdzēš vecās balss frāzes un tikai pēc tam var pievienot jaunas.

- 1. Atrodiet kontaktu, kuram vēlaties pievienot balss frāzi.
- Izvēlieties Detaļas, ritiniet līdz nepieciešamajam tālruņa numuram un izvēlieties Iespēja > Pievienot frāzi.
- 3. Izvēlieties Sākt un skaidri izrunājiet vārdus, kas jāsaglabā kā balss frāze. Pēc ierakstīšanas tālrunis atskaņo ierakstīto frāzi.

Aiz katalogā Kontakti saglabāta tālruņa numura ar balss frāzi parādās simbols  ${ \ensuremath{\mathfrak{S}}}$  .

Lai pārbaudītu balss frāzes, izvēlieties **Izvēlne** > *Kontakti* > *Balss frāzes*. Ritiniet līdz kontaktam ar vajadzīgo balss frāzi un izvēlieties iespēju noklausīties, izdzēst vai mainīt ierakstīto balss frāzi.

#### Zvanīšana, izmantojot balss frāzi

Ja kāda tālruņa programma, izmantojot pakešdatu savienojumu, sūta vai saņem datus, pirms numura izsaukšanas ar balsi aizveriet šo programmu.

- 1. Gaidīšanas režīmā nospiediet un turiet skaļuma samazināšanas taustiņu vai labās puses izvēlnes taustiņu. Pēc īsa signāla displejā tiek parādīts teksts *Tagad runājiet*.
- Skaidri izrunājiet balss frāzi. Tālrunis atpazīst balss frāzi un pēc 1,5 sekundēm sāk izsaukt atpazītās balss frāzes tālruņa numuru.

Ja lietojat saderīgas austiņas, kas aprīkotas ar austiņu pogu, nospiediet šo pogu, lai aktivizētu numura izsaukšanu ar balsi.

## Ātrie zvani

Lai ātrā zvana taustiņam piešķirtu numuru, izvēlieties **Izvēlne** > Kontakti > Ātrie zvani un ritiniet līdz vajadzīgajam ātrā zvana numuram.

Izvēlieties *Piešķirt* vai, ja taustiņam jau ir piešķirts numurs, izvēlieties **Iespēja** > *Mainīt*. Izvēlieties **Meklēt** un vispirms izvēlieties vārdu un pēc tam numuru, kas jāpiešķir. Ja funkcija *Ātrā zvanīšana* ir izslēgta, tālrunis piedāvā to aktivizēt. Sk. arī Zvans sadaļu *Ātrā zvanīšana* 80. lpp.

Kā piezvanīt, izmantojot ātro zvanu taustiņus, sk. Ātrie zvani 31. lpp.

## 🔳 Info, pakalpojums un mani numuri

Izvēlieties Izvēlne > Kontakti un vienu no šādām apakšizvēlnēm:

*Info numuri* — lai izsauktu pakalpojumu sniedzēja informācijas numurus, ja šie numuri ir iekļauti SIM kartē (tīkla pakalpojums);

Pakalpojumu numuri — lai izsauktu pakalpojumu sniedzēja pakalpojumu numurus, ja šie numuri ir iekļauti SIM kartē (tīkla pakalpojums);

Mani numuri – lai apskatītu SIM kartei piešķirtos tālruņu numurus, ja tie ir iekļauti SIM kartē.

# 8. Žurnāls

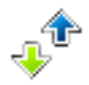

Tālrunis reģistrē identificēto neatbildēto un saņemto zvanu tālruņu numurus, ziņu adresātus, kā arī izsauktos numurus un sarunu aptuveno ilgumu.

Tālrunis veic reģistrāciju, ja tas ir ieslēgts un atrodas tīkla uztveršanas zonā un ja tīkls nodrošina šīs funkcijas.

## Pēdējo zvanu saraksti

Izvēlieties Izvēlne > Žurnāls > Zvanu žurnāls, Neatbildētie zvani, Saņemtie zvani, Zvanītie numuri vai Ziņu adresāti, lai apskatītu zvanu sarakstus. Izvēlieties Iespēja, lai apskatītu zvana laiku; rediģētu, apskatītu vai izsauktu reģistrēto tālruņa numuru; pievienotu to atmiņai vai izdzēstu to no saraksta. Varat nosūtīt arī īsziņu. Lai izdzēstu pēdējo zvanu sarakstus, izvēlieties Dzēst žurnāla sarakstus.

## Skaitītāji un taimeri

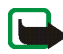

Piezīme. Faktiskais pakalpojumu sniedzēja rēķins par sarunām un pakalpojumiem var atšķirties atkarībā no tīkla iespējām, aprēķinu noapaļošanas metodēm, nodokļiem u.c.

Atsevišķi taimeri apkopes vai programmatūras jaunināšanas laikā var tikt izdzēsti.

Izvēlieties Izvēlne > Žurnāls > Zvanu ilgums, Pakešdatu skaitītājs vai Pakešdatu sav. taimeris, lai iegūtu aptuvenu informāciju par nesen lietotajiem sakariem.

## Vietas noteikšanas informācija

Tīkls var nosūtīt jums atrašanās vietas pieprasījumu. Tīkls piegādā informāciju par jūsu tālruņa atrašanās vietu tikai tad, ja šis pakalpojums ir apstiprināts (tīkla pakalpojums). Lai abonētu pakalpojumu par atrašanās vietas informāciju un vienotos par tās piegādi, sazinieties ar tīkla operatoru.

Lai akceptētu vai noraidītu atrašanās vietas pieprasījumu, izvēlieties Pieņemt vai Noraid.. Ja nokavējat pieprasījumu, tālrunis to automātiski akceptē vai atsaka Hatkarībā no vienošanās ar tīkla operatoru. Tālrunī tiek parādīts paziņojums 1 neatbildēts vietas pieprasījums. Lai apskatītu nokavēto vietas pieprasījumu, izvēlieties Parādīt.

Lai apskatītu informāciju par pēdējiem desmit privātuma paziņojumiem un pieprasījumiem vai tos izdzēstu, izvēlieties **Izvēlne** > Žurnāls > Vietas noteikšana > Atraš. vietu žurn. > Atvērt mapi vai Dzēst visus.

# 9. Uzstādījumi

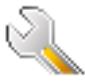

## Profili

Tālrunī ir dažādas uzstādījumu grupas, ko sauc par profiliem un kas ļauj pielāgot tālruņa signālus dažādiem notikumiem un vidēm.

Izvēlieties Izvēlne > Uzstādījumi > Profili. Ritiniet līdz vajadzīgajam profilam.

Lai aktivizētu izvēlēto profilu, izvēlieties Aktivizēt.

Lai uzstādītu, ka profils ir aktīvs noteiktu laika periodu, kas nepārsniedz 24 stundas, izvēlieties *lerobežot* un uzstādiet beigu laiku, kad jāatceļ profila uzstādījumi. Kad profilam uzstādītais laiks beidzas, tiek aktivizēts iepriekšējais profils, kuram nebija noteikts laika ierobežojums.

Lai personalizētu profilu, izvēlieties Personalizēt. Izvēlieties maināmo uzstādījumu un veiciet izmaiņas.

## Motīvi

Motīvā ir daudz elementu, kas var personalizēt jūsu tālruni, piemēram, fona attēls, ekrāna saudzētājs, krāsu shēma un zvana signāls.

Izvēlieties Izvēlne > Uzstādījumi > Motīvi un kādu no šīm iespējām:

*Izvēlēties motīvu* — lai tālrunī uzstādītu motīvu. Tiek atvērts izvēlnes *Galerija* mapju saraksts. Atveriet mapi *Motīvi* un izvēlieties motīvu.

*Motīvu ielāde* — lai atvērtu saišu sarakstu citu motīvu ielādei. Sk. Failu ielāde 121. lpp.

## 🔳 Toņi

Var mainīt izvēlētā aktīvā profila uzstādījumus.

Izvēlieties **Izvēlne** > *Uzstādījumi* > *Signāli*. Pieejamo signāla opciju izvēle un maiņa. Tādi paši uzstādījumi tiek piedāvāti izvēlnē *Profili*. Sk. Profili 69. lpp. Lai tālrunis zvanītu tikai tad, ja saņemat zvanus no tālruņu numuriem, kas iekļauti izvēlētajā zvanītāju grupā, izvēlieties *Brīdināt par*. Ritiniet līdz vajadzīgajai zvanītāju grupai vai iespējai *Visi zvani* un izvēlieties **Atzīmēt**. Izvēlieties **Saglabāt**, lai saglabātu uzstādījumus, vai **Atcelt**, lai uzstādījumus atstātu bez izmaiņām. Ja izvēlas lielāko zvana signāla skaļuma līmeni, signāls maksimālo skaļumu sasniedz pēc dažām sekundēm.

## Displejs

## Gaidīšanas režīma uzstādījumi

Izvēlieties Izvēlne > Uzstādījumi > Displejs > Gaidīšanas režīma uzstādījumi un kādu no šīm iespējām:

Aktīvais režīms — lai ieslēgtu vai izslēgtu aktīvo gaidīšanas režīmu un lai organizētu un personalizētu aktīvo gaidīšanas režīmu. Sk. Aktīvais gaidīšanas režīms 26. lpp.

Fona attēls — lai pievienotu displejam fona attēlu gaidīšanas režīmā. Lai aktivizētu / deaktivizētu fona attēlu, izvēlieties atbilstoši *leslēgts* vai *lzslēgts*. Izvēlieties *Attēls*, lai izvēlētos attēlu no mapes *Galerija*, vai izvēlieties *Slaidu kopa* un apakšmapi mapē *Galerija*, lai izmantotu mapē glabājamos attēlus kā slaidu komplektu. Lai lejupielādētu vairākus attēlus fona attēliem, izvēlieties *Attēlu ielād*e.

Gaidīšanas režīma fonta krāsa — lai izvēlētos tekstu krāsu, kas redzami displejā gaidīšanas režīmā.

Navigācijas taustiņa ikonas > leslēgts — lai parādītu pašreizējā navigācijas taustiņa īsceļu ikonas gaidīšanas režīmā, kad aktīvais gaidīšanas režīms ir izslēgts

*Operatora logo* — lai tālrunis rādītu vai nerādītu operatora logotipu. Ja neesat saglabājis operatora logotipu, izvēlne ir blāva. Plašāku informāciju par operatora logotipa pieejamību lūdziet tīkla operatoram.

*Šūnas info parādīšana > leslēgta* — lai parādītu tīkla šūnas identitāti, ja tā ir pieejama no tīkla.

#### Citi displeja uzstādījumi

Izvēlieties Izvēlne > Uzstādījumi > Displejs un kādu no šīm iespējām:

*Ekrānsaudzētājs* > *leslēgts* — lai aktivizētu galvenā displeja ekrānsaudzētāju. Lai uzstādītu laiku, pēc kura jāaktivizē ekrānsaudzētājs, izvēlieties *Taimauts*. Izvēlieties *Ekrānsaudzētāji*, lai izvēlētos *Attēls*, *Slaidu kopa*, vai *Videoklips* no *Galerija* vai *Elektroniskais*, lai to izmantotu kā ekrānsaudzētāju. Lai lejupielādētu vairāk attēlus ekrāna saudzētājam, izvēlieties *Attēlu ielāde*.

*Enerģijas taupīšana > leslēgts* — lai samazinātu akumulatora enerģijas patēriņu. Elektroniskais pulkstenis tiek parādīts, ja noteiktu laiku netiek izmantota neviena tālruņa funkcija.

Fonta lielums > Ziņapmaiņa, Kontakti vai Web - lai uzstādītu fonta lielumu

## 🔳 Laiks un datums

Lai izmainītu laika, laika zonas un datuma uzstādījumus, izvēlieties **Izvēln**e > Uzstādījumi > Laiks un datums > Pulkstenis, Datums vai Datuma un laika pašregulācija (tīkla pakalpojums).

Pārvietojoties uz citu laika zonu, izvēlieties **Izvēln**e > *Uzstādījumi* > *Laiks un datums* > *Pulkstenis* > *Laika josla* un jūsu atrašanās vietas laika zonu pēc starpības ar Grīnvičas laiku (GMT) vai universālo laika koordinātu (UTC). Laiks un datums tiek uzstādīti saskaņā ar laika zonu un ļauj jūsu tālrunim rādīt pareizu saņemto teksta vai multiziņu izsūtīšanas laiku. Piemēram, GMT-5 apzīmē laika zonu Ņujorkai (ASV), 5 stundas uz rietumiem no Grīnvičas / Londonas (AK).

## Mani īsceļi

Lietojot personiskos īsceļus, varat ātri piekļūt bieži lietotām tālruņa funkcijām.

#### Kreisās un labās puses izvēlnes taustiņš

Lai uzstādītu vienu no tālruņa funkcijām no iepriekš definēta saraksta kreisās vai labās puses izvēles taustiņam, izvēlieties **lzvēlne** > *Uzstādījumi* > *Maniīsceļi* > *Kreisais izv. taust.* vai *Labais izvēles taustiņš.* Sk. Gaidīšanas režīms 25. lpp. Atkarībā no pakalpojumu sniedzēja uzstādījumiem šīs izvēlnes var nebūt redzamas.

#### Navigācijas taustiņš

Lai navigācijas taustiņam piešķirtu citas tālruņa funkcijas no iepriekš definēta saraksta, izvēlieties **Izvēlne** > *Uzstādījumi* > *Mani īsceļi* > *Navigācijas taustiņš*.
## Gaidīšanas režīma iespējošana

Lai izvēlētos taustiņus, kas aktivizē gaidīšanas navigācijas režīmu, izvēlieties Izvēlne > Uzstādījumi > Mani īsceļi > Ieslēdz gaid. rež..

#### Balss komandas

Lai aktivizētu tālruņa funkcijas, pasakot balss frāzi, izvēlieties **Izvēlne** > *Uzstādījumi* > *Mani īsceļi* > *Balss komandas*. Izvēlieties mapi, ritiniet līdz funkcijai, kurai vēlaties pievienot balss frāzi, un izvēlieties **Pievien.** Simbols **①** apzīmē balss frāzi.

Kā pievienot balss komandu, sk. Balss frāžu pievienošana un pārvaldīšana 64. lpp. Kā aktivizēt balss komandu, sk. Zvanīšana, izmantojot balss frāzi 65. lpp.

## Savienojumi

Tālruni ar saderīgu ierīci var savienot, izmantojot infrasarkano, bezvadu tehnoloģijas Bluetooth vai USB datu kabeļa savienojumu. Var definēt uzstādījumus arī pakešdatu iezvanes savienojumiem.

### Bezvadu tehnoloģija Bluetooth

Šī ierīce atbilst Bluetooth specifikācijai 1.1, kas nodrošina šādus profilus: SIM piekļuves profils, objektu grūdes profils, failu pārsūtīšanas profils, iezvanes tīkla profils, austiņu profils, brīvroku profils, servisa atklāšanas lietojumu profils, vispārējās piekļuves profils, seriālā porta profils un vispārīgās objektu apmaiņas profils. Lai to varētu izmantot kopā ar citām ierīcēm, kuras nodrošina tehnoloģiju Bluetooth, lietojiet papildierīces, kuras Nokia ir apstiprinājusi lietošanai kopā ar šo modeli. Informāciju par citu ierīču saderību ar šo ierīci saņemsit no to ražotājiem. Atsevišķās vietās, iespējams, pastāv tehnoloģijas Bluetooth lietošanas ierobežojumi. Noskaidrojiet to vietējās iestādēs vai pie pakalpojumu sniedzēja.

Funkcijas, kuras lieto tehnoloģiju Bluetooth, vai šādu funkciju izmantošana fonā, vienlaikus izmantojot citas funkcijas, palielina akumulatora enerģijas patēriņu, kā arī saīsina akumulatora ekspluatācijas laiku.

Bezvadu tehnoloģija Bluetooth ļauj savienot tālruni ar saderīgu Bluetooth ierīci 10 metru rādiusā. Tā kā tehnoloģiju Bluetooth izmantojošās ierīces savienojumus veido, izmantojot radioviļņus, jūsu tālrunim un citām ierīcēm nav jāatrodas redzamības zonā, kaut arī savienojumu var traucēt, piemēram, sienas, kā arī citas elektroniskas ierīces.

#### Bluetooth savienojuma izveide

Izvēlieties Izvēlne > Uzstādījumi > Savienojumi > Bluetooth. Izvēlieties kādu no turpmākajām iespējām:

Bluetooth > leslēgts vai Izslēgts, lai aktivizētu vai deaktivizētu Bluetooth funkciju. Simbols 🚯 apzīmē aktīvu Bluetooth savienojumu.

*Meklēt audio papildinājumus* — lai meklētu saderīgas Bluetooth audioierīces. Izvēlieties ierīci, kas jāsavieno ar tālruni.

Pārī savienotās ierīces, lai meklētu jebkuru uztveramības rādiusā esošu Bluetooth ierīci. Izvēlieties **Jauns**, lai apskatītu visu uztveramības rādiusā esošo Bluetooth ierīču sarakstu. Ritiniet līdz ierīcei un izvēlieties **Sav. pārī**. Ievadiet šīs ierīces Bluetooth patentatslēgu, lai ierīci saistītu (savienotu pārī) ar tālruni. Patentatslēga ir jānorāda tikai tad, kad pirmo reizi izveidojat savienojumu ar konkrēto ierīci. Tālrunis izveido savienojumu ar ierīci un var sākt datu pārsūtīšanu.

#### Bluetooth bezvadu savienojums

Izvēlieties Izvēlne > Uzstādījumi > Savienojumi > Bluetooth. Lai pārbaudītu, kurš Bluetooth savienojums pašlaik ir aktīvs, izvēlieties Aktīvā ierīce. Lai apskatītu to Bluetooth ierīču sarakstu, kuras ir pašlaik savienotas pārī ar tālruni, izvēlieties Pārī savienotās ierīces.

Izvēlieties **lespēja**, lai piekļūtu kādai no pieejamām funkcijām atkarībā no ierīces un Bluetooth savienojuma statusa. Izvēlieties *Piešķirt īso nosaukumu, Autom.* savien. bez apstiprinājuma, Dzēst pārojumu vai Savienot pārī jauno ierīci.

#### Bluetooth uzstādījumi

Lai noteiktu, kā tālrunis tiks parādīts citās Bluetooth ierīcēs, izvēlieties **lzvēlne** > Uzstādījumi > Savienojumi > Bluetooth > Bluetooth uzstādījumi > Mana tālruņa uztveramība vai Mana tālruņa nosaukums.

Ja jūs esat nobažījies par drošību, izslēdziet Bluetooth vai uzstādiet Mana tālruņa uztveramība stāvoklī Slēpts. Bluetooth savienojumu veidojiet tikai ar personām, kurām uzticaties.

### Infrasarkanais savienojums

Var uzstādīt, lai tālrunis sūtītu un saņemtu datus pa infrasarkano (IS) portu. Lai izmantotu IS savienojumu, ierīcei, ar kuru vēlaties izveidot savienojumu, ir jābūt IrDA saderīgai. Var nosūtīt uz saderīgu tālruni vai datu ierīci (piemēram, datoru) vai saņemt tajā datus, izmantojot tālruņa IS portu.

Nevērsiet infrasarkano (IS) staru kūli pret acīm, kā arī neļaujiet tam traucēt citu infrasarkano ierīču darbību. Infrasarkanās ierīces ir 1. klases lāzera izstrādājums.

Datu sūtīšanas un saņemšanas laikā abu ierīču IS portiem ir jābūt vērstiem vienam pret otru un starp tiem nedrīkst būt šķēršļu.

Lai aktivizētu tālruņa IS portu datu saņemšanai pa IS, izvēlieties **Izvēlne** > Uzstādījumi > Savienojumi > Infrasarkans.

Lai deaktivizētu infrasarkano savienojumu, izvēlieties **Izvēln**e > *Uzstādījumi* > Savienojumi > Infrasarkans. Kad displejā parādās Vai deaktivizēt infrasarkano portu?, izvēlieties Jā.

Ja datu pārsūtīšana nesākas divu minūšu laikā pēc IS porta aktivizēšanas, savienojums tiek atcelts, un tas ir jāveido vēlreiz.

#### IS savienojuma indikators

Ja þm tiek rādīts vienmērīgi, IS savienojums ir aktivizēts, un tālrunis ir gatavs saņemt vai nosūtīt datus pa IS portu.

Ja þm mirgo, tālrunis mēģina izveidot savienojumu ar citu ierīci vai savienojums ir zudis.

#### Pakešdati

Vispārējais pakešu radiopakalpojums (General Packet Radio Service — GPRS) ir tīkla pakalpojums, kas ļauj lietot mobilos tālruņus datu sūtīšanai un saņemšanai tīklā, kura pamatā ir interneta protokols(IP). GPRS ir datu nesējs, kas nodrošina bezvadu piekļuvi tādiem datu tīkliem, kā internets.

Uzlabotais GPRS (Enhanced GPRS — EGPRS) ir līdzīgs GPRS, taču nodrošina ātrāku savienojumu. Plašāku informāciju par EGPRS pieejamību un datu pārsūtīšanas ātrumu lūdziet tīkla operatoram.

EGPRS pakalpojumu izmanto tādas programmas, kā multiziņas, video straumēšana, rācijsaziņa, pārlūka seansi, epasts, attālā SyncML, Java programmu lejupielāde un datora iezvane. Izvēloties GPRS kā datu nesēju, tālrunis izmanto EGPRS, nevis GPRS, ja to nodrošina tīkls. Nevar izvēlēties EGPRS vai GPRS, bet dažās programmās var izvēlēties, vai jālieto GPRS vai *GSM dati* (komutēto ķēžu dati – Circuit Switched Data, CSD).

#### Pakešdatu uzstādījumi

Tālruni ar bezvadu tehnoloģijas Bluetooth, infrasarkano vai USB datu kabeļa savienojumu var savienot ar saderīgu personālo datoru un izmantot kā modemu, lai nodrošinātu datora savienojumu ar EGPRS pakešdatiem.

Lai norādītu uzstādījumus pakešdatu savienojumiem no datora, izvēlieties **Izvēlne** > Uzstādījumi > Savienojumi > Pakešdati > Pakešdatu uzstādījumi > Aktīvais piekļuves punkts, aktivizējiet piekļuves punktu, ko izmantosit, un izvēlieties Rediģēt aktīvo piekļuves punktu. Izvēlieties Piekļuves punkta segvārds, ievadiet nosaukumu, lai mainītu piekļuves punkta uzstādījumus, un izvēlieties **Labi**. Izvēlieties Pakešdatu piekļuves punkts, ievadiet piekļuves punkta nosaukumu (Access Point Name - APN), lai izveidotu savienojumu ar pakešdatu tīklu, un izvēlieties Labi.

Pakešdatu iezvanes pakalpojuma uzstādījumus (piekļuves punkta nosaukumu) var uzstādīt arī datorā, izmantojot programmatūru Nokia Modem Options. See PC Suite lpp. 127. Ja uzstādījumi ir veikti gan personālajā datorā, gan tālrunī, tiek izmantoti datorā norādītie uzstādījumi.

#### Datu pārsūtīšana un sinhronizācija

Sinhronizējiet kalendāru, kontaktu datus un piezīmes ar citu saderīgu ierīci (piem., mobilo tālruni), saderīgu datoru vai attālo interneta serveri (tīkla pakalpojums).

#### Partneru saraksts

Lai kopētu vai sinhronizētu tālruņa datus, ierīces nosaukumam un uzstādījumiem jābūt norādītiem pārsūtīšanas kontaktu partneru sarakstā. Ja saņemat datus no citas ierīces (piem., saderīga mobilā tālruņa), šis partneris tiek automātiski pievienots sarakstam, izmantojot otras ierīces kontaktinformāciju. Sarakstā sākotnēji ir pieejama iespēja *Sinhr. ar serveri* un *Sinhr. ar datoru* 

Lai sarakstam pievienotu jaunu partneri (piem., jaunu ierīci), izvēlieties **Izvēln**e > *Uzstādījumi* > Savienojumi > Datu pārsūtīš. > **Iespēja** > Pievien. kontaktu > Sinhroniz. ar tāruni vai Kopēt no tālruņa un ievadiet pārsūtīšanas veidam atbilstošos uzstādījumus.

Lai rediģētu kopēšanas un sinhronizācijas uzstādījumus, izvēlieties partneru sarakstā kontaktu un pēc tam **lespēja** > *Rediģēt*.

Lai izdzēstu partneri, izvēlieties partneru sarakstā kontaktu un pēc tam lespēja > Dzēst un apstipriniet Vai izdzēst pārsūtīš. kontaktu?. Nav iespējams izdzēst Sinhr. ar serveri un Sinhr. ar datoru.

#### Datu pārsūtīšana ar saderīgu ierīci

Sinhronizēšanai tiek izmantota bezvadu tehnoloģija Bluetooth vai infrasarkano staru savienojums. Otra ierīce ir gaidīšanas režīmā.

Lai sāktu datu pārsūtīšanu, izvēlieties **Izv**ēlne > *Uzstādījumi* > *Savienojumi* > *Datu pārsūtīš.* un sarakstā izvēlieties pārsūtīšanas partneri, bet ne iespēju *Sinhr. ar serveri* vai *Sinhr. ar datoru.* Saskaņā ar uzstādījumiem izvēlētie dati tiek kopēti vai sinhronizēti. Arī otrai ierīcei jābūt aktivizētai datu saņemšanai.

#### Datu pārsūtīšana bez SIM kartes

Šis telefons ļauj pārsūtīt datus arī tad, ja nav ievietota SIM karte.

Ieslēdziet tālruni, kad tajā nav ievietota SIM karte, izvēlieties Pārsūtīt un kādu no šīm iespējām:

Pārsūt. kontaktus — lai izvēlētos kontaktu, bet ne iespēju Sinhr. ar serveri un Sinhr. ar datoru partneru sarakstā, lai pārsūtītu datus no tālruņa. Tālrunis sāk sinhronizēšanu vai kopēšanu.

Saņemt datus > Bluetooth vai Infrasarkanais — lai saņemtu datus no cita tālruņa.

#### Sinhronizēšana no saderīga datora

Pirms sinhronizējat kalendāra, piezīmju un kontaktu datus no saderīga datora, jums datorā jāinstalē tālruņa programmatūra Nokia PC Suite. Sinhronizēšanai izmantojiet bezvadu tehnoloģijas Bluetooth, infrasarkano vai datu kabeļa savienojumu un sāciet sinhronizēšanu no datora.

#### Sinhronizēšana no servera

Lai varētu izmantot attālo interneta serveri, jums ir jāabonē sinhronizācijas pakalpojums. Plašāku informāciju par šo pakalpojumu un nepieciešamos uzstādījumus lūdziet pakalpojumu sniedzējam. Uzstādījumus var saņemt konfigurācijas ziņas veidā. Sk. Konfigurācijas uzstādījumu pakalpojums 16. lpp. un Konfigurācija 83. lpp.

Ja esat saglabājis datus attālajā interneta serverī, lai sinhronizētu tālruni, sāciet sinhronizāciju no tālruņa.

Izvēlieties Izvēlne > Uzstādījumi > Savienojumi > Datu pārsūtīšana > Sinhr. ar serveri. Atkarībā no uzstādījumiem izvēlieties Sāk sinhronizāciju vai Sāk kopēšanu.

Ja kontaktu katalogs vai kalendārs ir pilns, sinhronizācija pirmajā reizē vai pēc sinhronizācijas pārtraukšanas var ilgt līdz pat 30 minūtēm.

## USB datu kabelis

lespējams izmantot USB datu kabeli, lai pārsūtītu datus no tālruņa uz saderīgu datoru vai printeri, kas atbalsta PictBridge. USB datu kabeli iespējams izmantot arī ar Nokia PC Suite.

Lai aktivizētu tālruni datu pārsūtīšanai, pievienojiet datu kabeli un pēc vaicājuma *USB datu kab. pievienots. Izvēlieties rež.* izvēlieties Labi. Izvēlieties kādu no šiem režīmiem:

Noklusētais rež. - lai kabeli izmantotu PC Suite vajadzībām

Drukāšana — lai izdrukātu attēlus tieši no tālruņa, izmantojiet saderīgu printeri Lai mainītu USB režīmu, izvēlieties **Izvēln**e > Uzstādījumi > Savienojumi > USB datu kabelis > Noklusētais rež. vai Drukāšana.

## Zvans

Izvēlieties Izvēlne > Uzstādījumi > Zvani un kādu no šīm iespējām:

Pāradresācija (tīkla pakalpojums) — lai pāradresētu ienākošos zvanus. Ja ir aktivizēta kāda no zvanu liegumu funkcijām, zvanus pāradresēt nevar. Sk. sadaļu Zvanu lieguma pakalpojums nodaļas Drošība 84. lpp.

 $\bar{A}tr\bar{a}$  atbilde > leslēgta — lai atbildētu uz ienākošo zvanu, īsi nospiediet jebkuru taustiņu, izņemot beigu taustiņu un kreiso un labo izvēles taustiņu

Automātisks pārzvans > leslēgts — lai liktu tālrunim desmit reizes mēģināt atkārtoti piezvanīt neveiksmīgi izsauktam numuram

*Ātrā zvanīšana > leslēgta* — lai aktivizētu ātro zvanīšanu. Kā uzstādīt ātro zvanīšanu, sk. Ātrie zvani 66. lpp. Lai izsauktu numuru, nospiediet un turiet atbilstošo cipara taustiņu.

Zvanu gaidīšanas pakalpojums > Aktivizēt — lai sarunas laikā tīkls brīdinātu par jaunu ienākošu zvanu (tīkla pakalpojums). Sk. Zvanu gaidīšana 32. lpp.

Pārskats pēc zvana > leslēgts — lai pēc katra zvana īsi parādītu aptuvenu sarunas ilgumu un izmaksas (tīkla pakalpojums)

Sava numura sūtīšana > Uzstāda tīkls, Jā vai Nē (tīkla pakalpojums)

*Izejošo zvanu līnija* — lai zvanīšanai izvēlētos 1. vai 2. tālruņa līniju, ja SIM karte nodrošina šo iespēju (tīkla pakalpojums)

Aktīvais pārsegs — lai mainītu atbīdāmā displeja atvēršanas funkciju, lai atbildētu un pabeigtu sarunu, kad atbīdāmais displejs ir atvērts vai aizvērts

## Tālrunis

Izvēlieties Izvēlne > Uzstādījumi > Tālrunis un kādu no šīm iespējām:

Valodas uzstādījumi — lai uzstādītu tālruņa displeja valodu, izvēlieties Tālruņa valoda. Ja izvēlaties Automātiski, tālrunis izvēlas valodu atbilstoši informācijai SIM kartē.

Lai izvēlētos SIM kartes valodu, izvēlieties SIM valoda.

Atmiņas statuss — lai apskatītu brīvās atmiņas un izmantotās atmiņas apjomu mapē Galerija, Ziņapmaiņa, Programmas un Grāmatzīmes

Automātiskais taustiņslēgs — lai tālruņa tastatūra tiktu automātiski aizslēgta pēc noteikta laika perioda, kad tālrunis atrodas gaidīšanas režīmā un netiek izmantota neviena no tā funkcijām. Izvēlieties *leslēgts* un norādiet laiku no 5 sekundēm līdz 60 minūtēm.

Drošības taustiņslēgs — lai, atbloķējot taustiņslēgu, tālrunis prasītu ievadīt drošības kodu. Ievadiet drošības kodu un izvēlieties *leslēgts*.

Ja ir aktivizēts taustiņslēgs, tomēr var piezvanīt uz ierīcē ieprogrammēto oficiālo avārijas dienestu izsaukšanas numuru.

*Šūnas info parādīšana > leslēgta —* lai no tīkla operatora saņemtu informāciju par izmantoto tīkla šūnu (tīkla pakalpojums)

Sveiciens - lai ievadītu sveiciena frāzi, kas parādās uz īsu brīdi, ieslēdzot tālruni;

Operatora izvēle > Automātiski – lai tālrunis automātiski izvēlētos vienu no atrašanās vietā pieejamajiem mobilo sakaru tīkliem. Uzstādījums Manuāli ļauj izvēlēties tīklu, kuram ir viesabonēšanas līgums ar jūsu mājas tīkla operatoru.

Apstiprināt SIM pakalpojumus — sk. SIM pakalpojumi 126. lpp.

Palīdzības aktivizēšana - lai uzstādītu, vai tālrunim jārāda palīdzības teksti

leslēgšanas signāls - lai uzstādītu, vai ieslēgšanas brīdī tālrunim jāatskaņo signāls

## Papildierīces

Šī izvēlne tiek rādīta tikai tad, ja tālrunis ir bijis vai ir savienots ar saderīgu mobilo papildierīci.

Izvēlieties Izvēlne > Uzstādījumi > Papildinā-jumi. Papildierīču izvēlni var izmantot, ja atbilstošā papildierīce ir pievienota vai ir bijusi pievienota tālrunim. Atbilstoši papildierīcei izvēlieties šādas iespējas:

Piederuma profils – lai izvēlētos profilu, kas automātiski jāaktivizē, kad tiek pieslēgta izvēlētā papildierīce;

Automātiskā atbilde — lai tālrunis uz ienākošu zvanu atbildētu automātiski pēc 5 sekundēm. Ja *lenākošā zvana signāls* ir uzstādīts uz *lepīkstas* vai *lzslēgts*, automātiskās atbildes funkcija ir izslēgta. Gaismas — lai apgaismojums būtu pastāvīgi Ieslēgts. Izvēlieties Automātiskas, lai apgaismojums izslēgtos 15 sekundes pēc pēdējā taustiņa nospiešanas. Surdoierīce > Lietot surdoierīci > Jā — lai austiņu vai induktīvās saites uzstādījumu vietā tiktu izmantoti surdoierīces uzstādījumi

## Konfigurācija

Varat konfigurēt tālruņa uzstādījumus, kas nepieciešami atsevišķu pakalpojumu pareizai darbībai. Šie pakalpojumi ir pārlūks, multiziņas, attālā interneta servera sinhronizācija, dalība un e-pasta programma. Uzstādījumus var iegūt no SIM kartes, no pakalpojumu sniedzēja konfigurācijas ziņas veidā vai ievadīt manuāli. Tālrunī var glabāt līdz 20 pakalpojumu sniedzēju konfigurāciju uzstādījumiem, un tās var pārvaldīt ar šīs izvēlnes palīdzību.

Kā saglabāt konfigurācijas uzstādījumus, kas saņemti no pakalpojumu sniedzēja konfigurācijas ziņas veidā, sk. Konfigurācijas uzstādījumu pakalpojums 16. lpp. Izvēlieties Izvēlne > Uzstādījumi > Konfigurā-cija un kādu no šīm iespējām:

Noklusētie konfigurācijas uzstād. — lai apskatītu tālrunī saglabāto pakalpojumu sniedzēju sarakstu. Ritiniet līdz pakalpojumu sniedzējam un izvēlieties **Detaļas**, lai apskatītu programmas, kuras nodrošina šī pakalpojumu sniedzēja konfigurācijas uzstādījumi. Lai pakalpojumu sniedzēja konfigurācijas uzstādījumus norādītu kā noklusējuma uzstādījumus, izvēlieties **Iespēja** > Uzstādīt kā nokl.. Lai izdzēstu konfigurācijas uzstādījumus, izvēlieties **Iespēja** > Dzēst.

Aktivizēt noklus. visās programmās — lai nodrošinātajām programmām aktivizētu noklusētos konfigurācijas uzstādījumus

*leteicamais piekļuves punkts* — lai apskatītu saglabātos piekļuves punktus. Ritiniet līdz piekļuves punktam un izvēlieties **lespēja** > *Detaļas*, lai apskatītu pakalpojumu

sniedzēja nosaukumu, datu nesēju un pakešdatu piekļuves punktu vai GSM iezvanes numuru.

Savienoties ar pak. sn. atbalstu — lai ielādētu konfigurācijas uzstādījumus no pakalpojumu sniedzēja;

Person. konfigurā-cijas uzstādījumi — lai dažādiem pakalpojumiem manuāli pievienotu jaunus personiskos kontus, tos aktivizētu vai izdzēstu. Ja līdz šim nevienu personisko kontu neesat pievienojis, to var pievienot, izvēloties **Pievien**.; pretējā gadījumā izvēlieties **lespēja** > *Pievienot jaunu*. Izvēlieties pakalpojuma veidu, pēc tam izvēlieties un ievadiet nepieciešamos parametrus. Parametri atšķiras atkarībā no izvēlētā pakalpojuma. Lai izdzēstu vai aktivizētu personisko kontu, ritiniet līdz tam un izvēlieties **lespēja** > *Dzēst* vai *Aktivizēt*.

## Drošība

Ja tiek izmantotas zvanus ierobežojošas drošības funkcijas (piem., zvanu liegumi, slēgtās lietotāju grupas vai fiksētie zvani), tomēr var piezvanīt uz ierīcē ieprogrammēto oficiālo avārijas dienestu izsaukšanas numuru.

Izvēlieties Izvēlne > Uzstādījumi > Drošība un kādu no šīm iespējām:

PIN koda pieprasījums — lai tālrunis pieprasītu ievadīt PIN vai UPIN kodu ikreiz, kad tālrunis tiek ieslēgts. Atsevišķām SIM kartēm koda pieprasījumu nevar izslēgt;

Zvanu lieguma pakalpojums – lai ierobežotu tālrunī ienākošos zvanus un no tālruņa veiktos zvanus (tīkla pakalpojums). Ir nepieciešama lieguma parole;

*Fiksētie zvani* — lai atļautu piezvanīt tikai uz izvēlētajiem tālruņu numuriem, ja SIM karte nodrošina šo funkciju

*Slēgta lietotāju grupa* — lai norādītu personu grupu, kurām jūs varat zvanīt un kuras var piezvanīt jums (tīkla pakalpojums)

Drošības līmenis > Tālrunis — tālrunis pieprasīs ievadīt drošības kodu ikreiz, kad tajā tiek ievietota jauna SIM karte. Izvēlieties Atmiņa — lai tālrunis pieprasītu drošības kodu, ja ir izvēlēta SIM kartes atmiņa un jūs vēlaties mainīt lietoto atmiņu.

Piekļuves kodi — lai uzstādītu lietoto PIN vai UPIN kodu vai mainītu drošības kodu, PIN kodu, UPIN kodu, PIN2 kodu un liegumu paroli

Lietojamais kods - lai izvēlētos, vai jāaktivizē PIN vai UPIN kods;

PIN2 koda pieprasījums — lai izvēlētos, vai ir nepieciešams PIN2 koda pieprasījums, ja tiek izmantotas īpašas tālruņa funkcijas, uz kurām attiecas PIN2 kods (atkarībā no SIM kartes)

Autorizācijas sertifikāti un Lietotāja sertifikāti – lai apskatītu tālrunī ielādēto autorizācijas un lietotāja sertifikātu sarakstu. Sk. Sertifikāti 124. lpp.

Drošības moduļa uzstādījumi - sk. Drošības modulis 123. lpp.

## Rūpnīcas uzstādījumu atjaunošana

Lai atsevišķiem izvēlnes uzstādījumiem atjaunotu to sākotnējās vērtības, izvēlieties **Izvēlne** > *Uzstādījumi* > *Atjaunot rūpn. uzst.*. Ievadiet drošības kodu. Ievadītie un ielādētie dati, piem., kontaktu katalogā (*Kontakti*) saglabātie vārdi un tālruņu numuri, netiek izdzēsti.

# 10. Operatora izvēlne

Šī izvēlne ļauj piekļūt tīkla operatora sniegto pakalpojumu portālam. Izvēlnes nosaukums un ikona ir atkarīga no operatora. Plašāku informāciju iegūsit no tīkla operatora. Ja šī izvēlne netiek rādīta, atbilstoši mainās nākamo izvēlņu numuri.

Operators šo izvēlni var atjaunināt, izmantojot pakalpojumu ziņu. Plašāku informāciju sk. Saņemtās pakalpojumu ziņas 121. lpp.

# 11. Galerija

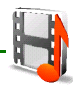

Šajā izvēlnē var strādāt ar grafiku, attēliem, ierakstiem, video klipiem, motīviem un signāliem. Šie faili ir sakārtoti mapēs.

Tālrunis atbalsta aktivizācijas atslēgu sistēmu, lai aizsargātu iegūto saturu. Pirms iegūstat jebkāda veida saturu, vienmēr iepazīstieties ar piegādes noteikumiem un pārbaudiet aktivizācijas atslēgu, jo par saturu var tikt pieprasīta samaksa.

Autortiesību aizsardzības likumi, iespējams, nepieļauj atsevišķu attēlu, mūzikas (ieskaitot zvana signālus) un cita satura kopēšanu, modificēšanu, pārvietošanu vai pārsūtīšanu.

Mapē Galerija saglabātie faili izmanto tālruņa atmiņu, kuras ietilpība ir līdz 23 MB atkarībā no jūsu tālruņa reģionālās programmatūras apjoma.

Lai apskatītu mapju sarakstu, izvēlieties Izvēlne > Galerija.

Lai apskatītu mapes pieejamās iespējas, izvēlieties mapi > lespēja.

Lai apskatītu mapē esošo failu sarakstu, izvēlieties mapi > Atvērt.

Lai apskatītu faila pieejamās iespējas, izvēlieties failu > lespēja.

# 12. Multivide

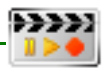

Autortiesību aizsardzības likumi, iespējams, nepieļauj atsevišķu attēlu, mūzikas (ieskaitot zvana signālus) un cita satura kopēšanu, modificēšanu, pārvietošanu vai pārsūtīšanu.

## Kamera

Ar iebūvēto kameru var uzņemt fotogrāfijas vai videoklipus. Kamera uzņem attēlus JPEG formātā, bet videoklipus — 3GP formātā.

Uzņemot un izmantojot fotoattēlus vai videoklipus, ievērojiet visas likumu un vietējās prasības, kā arī citu personu privātās intereses un likumīgās tiesības.

Lietojot zibspuldzi, ievērojiet drošu distanci. Neizmantojiet zibspuldzi, fotografējot cilvēkus vai dzīvniekus no neliela attāluma. Fotografējot neaizsedziet zibspuldzi.

### Kameras režīmi un tālummaiņa

Lai ieslēgtu kameru fotografēšanas režīmā 💽 , nospiediet kameras slēdža taustiņu vai izvēlieties **Izvēln**e > *Multivide* > *Kamera*. Lai ieslēgtu kameru video uzņemšanas režīmā ៉ , nospiediet un paturiet kameras slēdža taustiņu.

Lai izmantotu kameru, turiet tālruni horizontālā stāvoklī. Nospiediet šajā stāvoklī navigācijas taustiņu pa kreisi vai pa labi, lai pārslēgtos starp fotografēšanas un video uzņemšanas režīmu. Lai attēlu palielinātu vai

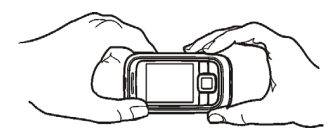

samazinātu, spiediet navigācijas taustiņu augšup vai lejup vai skaļuma taustiņus.

Copyright © 2006 Nokia. All rights reserved.

## Fotografēšana

Lai izdarītu fotouzņēmumu, izvēlieties **Uzņemt** vai nospiediet kameras iedarbināšanas taustiņu. Tālrunis fotoattēlu saglabā *Galerija* > *Fotoattēli*. Lai uzņemtu nākamo fotoattēlu, izvēlieties **Atpakaļ**; lai attēlu nosūtītu kā multiziņu, izvēlieties **Sūtīt**.

Lai uzņemtu pašportretu, pagrieziet kameru pret sevi, izmantojiet nelielo spoguli blakus kameras lēcai kā skatu meklētāju un nospiediet kameras iedarbināšanas taustiņu.

lzvēlieties lespēja, lai uzstādītu *leslēgt nakts rež.*, ja ir vājš apgaismojums, *Zibsp. ieslēgta*, lai aktivizētu kameras zibspuldzi, *Taimeris ieslēgts*, lai iedarbinātu pašportreta uzņemšanas taimeri, un *Attēlu sērija iesl.*, lai fotoattēlus uzņemtu ātrā secībā.

## Videoklipu ierakstīšana

Lai veiktu videoierakstu, izvēlieties lerakstīt vai nospiediet kameras iedarbināšanas taustiņu. Lai pauzētu ierakstīšanu, izvēlieties Pauze, bet, lai atsāktu ierakstīšanu, — Turpināt. Lai beigtu ierakstīšanu, izvēlieties Apturēt. Tālrunis ierakstu saglabā *Galerija* > *Videoklipi*.

lerakstīšanas laikā kameras zibspuldze ir ieslēgta ar blāvu gaismu kā indikators, ka tiek veikts videoieraksts.

Izvēlieties lespēja > Izslēgt mikrofonu, lai novērstu skaņas ierakstu.

### Kameras uzstādījumi

Izvēlieties lespēja > Uzstādījumi, lai definētu attēlu, video un kameras parametrus:

Attēla kvalitāte — lai noteiktu attēlu saspiešanas pakāpi vai kvalitāti. Jo augstāka ir attēla kvalitāte, jo zemāka ir saspiešanas pakāpe. Augstākas kvalitātes attēliem atmiņā nepieciešams vairāk vietas;

Attēla izmēri — lai noteiktu attēla izšķirtspēju vai izmērus. Attēla izšķirtspēju izsaka pareizinot punktu skaitu pa horizontāli (platums) ar punktu skaitu pa vertikāli (augstums). Jo augstāka ir izšķirtspēja, jo labāka ir attēla kvalitāte.

Videoklipu kvalitāte — izvēlieties augstu, vidēju vai zemu kvalitāti. Augstākas kvalitātes videoklipiem atmiņā nepieciešams vairāk vietas.

Videoklipu garums – izvēlieties Noklusējums, lai ierobežotu videoklipa garumu līdz tādam, kuru var nosūtīt ar MMS, vai izvēlieties *Maksimāls*, lai videoklipam ļautu aizņemt visu pieejamo atmiņu.

Klikšķis — kad tas ir aktivizēts, uzņemot fotoattēlu un iedarbinot autoslēdzi, atskan skaņas signāls

Noklusējuma nosaukums — lai definētu fotoattēlu vai videoklipu noklusējuma nosaukumu. Izmantojiet iepriekš definētu nosaukumu vai ievadiet to pats.

Noklusētais režīms — Izvēlieties Standarta foto vai Video kā noklusējuma režīmu, kad tiek aktivizēta Kamera.

## Multivides atskaņotājs

Ar multivides atskaņotāju var apskatīt, atskaņot un ielādēt failus, piemēram, attēlus, audio, video un animētos attēlus. Varat skatīt arī saderīgus video straumējumus no tīkla servera (tīkla pakalpojums).

Izvēlieties Izvēlne > Multivide > Multiv. atsk. > Atvērt galeriju, Grāmatzīmes, let uz adresi vai Multivides ielāde.

Skaņas vai video straumēšanas laikā, ritinot pa kreisi vai pa labi, failu var attīt atpakaļ (Rew) vai ātri pārtīt uz priekšu (FF). Lai uzstādītu ritināšanas soļa garumu, izvēlieties *Pārt. / att. interv.*.

## Tālruņa uzstādīšana straumēšanas pakalpojumam

Straumēšanai nepieciešamos konfigurācijas uzstādījumus var saņemt kā konfigurācijas ziņu no tīkla operatora. Sk. Konfigurācijas uzstādījumu pakalpojums 16. lpp. Uzstādījumus var ievadīt arī manuāli. Sk. Konfigurācija 83. lpp.

Lai aktivizētu uzstādījumus, jārīkojas šādi:

- 1. Izvēlieties Izvēlne > Multivide > Multiv. atsk. > Straumēš. uzstād..
- Izvēlieties Konfigurācija. Tiek parādīti tikai tie konfigurācijas varianti, kas nodrošina straumēšanu; Izvēlieties straumēšanas pakalpojumu sniedzēju Noklusējums vai Pers. konfigurāc..
- 3. Izvēlieties Konts un straumēšanas pakalpojuma kontu, kurš ir norādīts aktīvajos konfigurācijas uzstādījumos.

## Atskaņotājs

Tālrunī ir mūzikas atskaņotājs, ar kuru var klausīties mūziku, ierakstus un citus MP3, MP4 un AAC skaņas failus, kuri ir pārsūtīti uz tālruni, lietojot programmu Nokia Audio Manager. MP3 un AAC faili tiek saglabāti mapēs *Galerija*. Mūzikas faili, kas saglabāti mapē *Mūzikas faili* vai citā vietā, piemēram, tālruņa atmiņas mapē, tiek automātiski atrasti un pievienoti noklusētajam ierakstu sarakstam.

## Mūzikas ierakstu atskaņošana

1. Izvēlieties Izvēlne > *Multivide* > *Atskaņotājs*. Tiek parādīta informācija par noklusētā dziesmu saraksta pirmo ierakstu.

Lai izmantotu displeja grafiskos taustiņus ▶, 📢, ▶ vai 📕, ritiniet pa kreisi vai pa labi līdz nepieciešamajam taustiņam un izvēlieties to.

2. Lai atskaņotu dziesmu, atrodiet to sarakstā un izvēlieties >.

Lai pielāgotu atskaņošanas skaļumu, izmantojiet skaļuma regulēšanas taustiņus tālruņa sānos.

Lai pārlēktu uz nākamā ieraksta sākumu, izvēlieties 🍽. Lai pārietu uz iepriekšējā ieraksta sākumu, divreiz nospiediet taustiņu 🞮.

Lai attītu atpakaļ pašreizējo ierakstu, izvēlieties un turiet nospiestu taustiņu ➡. Lai ātri pārtītu uz priekšu pašreizējo ierakstu, izvēlieties ➡ un turiet taustiņu nospiestu. Atlaidiet taustiņu, kad atrasta vajadzīgā vieta.

3. Lai beigtu atskaņošanu, izvēlieties 📕 .

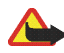

Uzmanību! Klausieties mūziku mērenā skaļumā. Ilgstoši klausoties skaļu mūziku, var tikt bojāta dzirde. Lietojot skaļruni, neturiet ierīci pie auss, jo skaņa var būt ārkārtīgi skaļa.

## Atskaņotāja iespējas

Izvēlieties Atskaņotājs > lespēja. Var būt pieejamas dažas no šādām iespējām:

Atsk. ar Bluetooth – lai izveidotu savienojumu ar audioierīci, izmantojot Bluetooth savienojumu;

Dziesmu saraksts – lai apskatītu visus dziesmu sarakstā iekļautos ierakstus. Lai atskaņotu dziesmu, ritiniet līdz vajadzīgajam ierakstam un izvēlieties Atskaņot.

Izvēlieties lespēja > Atjaunot visas dz. vai Main. dz. sarakstu, lai atjaunotu ierakstu sarakstu (piemēram, pēc jaunu ierakstu pievienošanas sarakstam) vai lai mainītu ierakstu sarakstu, kas tiek rādīts, atverot izvēlni Atskaņotājs, ja tālrunī ir pieejami vairāki ierakstu saraksti.

Atskan. iespējas > Nejauša secība > Ieslēgta, lai dziesmu saraksta ierakstus atskaņotu brīvi izvēlētā secībā. Izvēlieties Atkārtojums > Pašreiz. dziesmai vai Visām dziesmām, lai vēlreiz atskaņotu pašreizējo ierakstu vai arī visu ierakstu sarakstu. Izvēlieties Mūzikas avots, lai pārietu uz citu mapi ar mūzikas failiem.

Multiv. ekvalaiz. - lai atvērtu multivides ekvalaizera uzstādījumus. Sk. Ekvalaizers 97. lpp.

Skalrunis vai Austiņas — lai mūziku klausītos pa skalruni vai saderīgās austiņās, kas pievienotas tālrunim

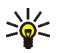

Padoms: Izmantojot austiņas, uz nākamo ierakstu var pārlēkt, ātri nospiežot austiņu pogu.

Sūtīt – lai nosūtītu izvēlēto failu, izmantojot MMS, bezvadu tehnoloģiju Bluetooth vai infrasarkano savienojumu.

Web lapa – lai pieslēgtos interneta adresei, kas pievienota pašreizējam dziesmu saraksta failam.

*Mūzikas ielāde* — lai izveidotu savienojumu ar pārlūka pakalpojumu saistībā ar pašreizējo ierakstu. Šī funkcija ir pieejama tikai tad, ja pakalpojuma adrese ir iekļauta ieraksta informācijā.

Atmiņas statuss — lai apskatītu brīvo un aizņemto atmiņas ietilpību

## Radio

FM radio uztveršanu nodrošina cita antena, nevis bezvadu ierīces antena. Lai FM radio darbotos pareizi, ierīcei jāpievieno saderīgas austiņas vai cita papildierīce.

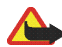

Uzmanību! Klausieties mūziku mērenā skaļumā. Ilgstoši klausoties skaļu mūziku, var tikt bojāta dzirde. Lietojot skaļruni, neturiet ierīci pie auss, jo skaņa var būt ārkārtīgi skaļa.

#### Radio klausīšanās

 Izvēlieties Izvēlne > Multivide > Radio. Tiek parādīts radiostacijas vietas numurs un nosaukums (ja esat saglabājis staciju), kā arī tās frekvence.

Lai izmantotu displeja grafiskos taustiņus ▲, ▼, ◀ vai ▶ , ritiniet pa kreisi vai pa labi līdz nepieciešamajam taustiņam un izvēlieties to.

 Ja jau esat saglabājis radiostacijas, izvēlieties ▲ vai ▼, lai ritinātu sarakstu un izraudzītos vajadzīgo radiostaciju.

#### Radiostaciju atrašana

2. Lai saglabātu staciju atmiņas novietojumā 1-9, izvēlieties atbilstošo cipara taustiņu un turiet to nospiestu.

Lai staciju saglabātu atmiņas novietojumā 10 - 20, īsi nospiediet 1 vai 2, pēc tam nospiediet un turiet nepieciešamo cipara taustiņu 0-9.

3. levadiet stacijas nosaukumu un izvēlieties Labi.

#### Radio pamatfunkcijas

Kad radio ir ieslēgts, var veikt šādas darbības:

Lai izslēgtu radio, izvēlieties lespēja > lzslēgt.

Lai saglabātu atrasto radiostaciju, izvēlieties **lespēja** > *Saglabāt staciju*. Sk. Radiostaciju atrašana 94. lpp. Var saglabāt ne vairāk kā 20 radiostaciju.

Lai norādītu, vai jāizmanto programma Visual Radio, izvēlieties **lespēja** > *Visual Radio*. Dažas radiostacijas var sūtīt teksta vai grafisko informāciju, kuru var apskatīt, izmantojot programmu Visual Radio.

Lai izvēlētos Visual Radio iespējas, izvēlieties **lespēja** > *Visual Radio uzst.* Lai programma Visual Radio tiktu palaista automātiski, kad ieslēdzat radio, izvēlieties *Aktivizēt vizuālo pakalpojumu* > *Automātiski, Manuāli* vai *Vispirms jautāt*.

Izvēlieties lespēja > Visual Radio uzst. > Staciju katalogs, lai piekļūtu interneta lapai ar raidstaciju sarakstu un, ja iespējams, programmas Visual Radio ID tām raidstacijām, kuras var uztvert jūsu reģionā.

Lai apskatītu saglabāto radiostaciju sarakstu, izvēlieties **lespēja** > *Stacijas*. Lai izdzēstu vai pārdēvētu staciju vai lai ievadītu programmas Visual Radio stacijas ID, ritiniet līdz nepieciešamajai stacijai un izvēlieties **lespēja** > *Dzēst staciju*, *Pārdēvēt* vai *Vizuālā pakalp*. *ID*.

Lai radio klausītos monofoniskā skaņā vai stereo skaņā, izvēlieties lespēja > Mono skaņa vai Stereo skaņa.

Lai klausītos radio pa skaļruni vai austiņās, izvēlieties lespēja > Skaļrunis vai Austiņas. Austiņām jāpaliek pievienotām tālrunim. Austiņu vads darbojas kā radioantena.

Lai ievadītu nepieciešamās radiostacijas frekvenci, izvēlieties lespēja > Norādīt frekvenci.

Klausoties radio, parasti var piezvanīt un atbildēt uz ienākošiem zvaniem. Sarunas laikā radio skaņa tiek izslēgta.

Kad programma sūta vai saņem datus, izmantojot pakešdatu savienojumu, radio uztveršana var būt traucēta.

## Ierakstītājs

Var ierakstīt runu, skaņu vai pašlaik notiekošas tālruņa sarunas fragmentus 60 minūšu garumā, ja tālrunī ir pietiekami daudz brīvas atmiņas.

lerakstīšanas funkciju nevar izmantot, ja notiek datu zvans vai ir izveidots pakešdatu savienojums.

### Skaņas ierakstīšana

1. Izvēlieties Izvēlne > Multivide > lerakstītājs.

Lai izmantotu displeja grafisko taustiņu igoplus,  $\|$  vai  $\|$ , ritiniet pa kreisi vai pa labi līdz nepieciešamajam taustiņam un izvēlieties to.

2. Lai sāktu ierakstīšanu, izvēlieties 🔴 . Lai sāktu ierakstīšanu tālruņa sarunas laikā, izvēlieties lespēja > *lerakstīt*. Sarunas ierakstīšanas laikā visi sarunas

dalībnieki aptuveni ik pēc 2 sekundēm dzird klusu pīkstienu. Ierakstot sarunu, turiet tālruni kā parasti pie auss.

Lai pārtrauktu ierakstīšanu, izvēlieties . Ieraksts tiek saglabāts Galerija > Balss ier..

#### lespējas pēc ierakstīšanas

Lai noklausītos pēdējo ierakstu, izvēlieties lespēja > Atkārtot pēdējo.

Lai nosūtītu pēdējo ierakstu, izmantojot bezvadu tehnoloģijas Bluetooth vai IS savienojumu, izvēlieties **lespēja** >  $S\bar{u}t\bar{t}t p\bar{e}d\bar{e}jo$ .

Izvēlieties Izvēlne > Multivide > Ierakstītājs > Iespēja > Ierakstu saraksts. Tiek parādīts izvēlnes Galerija mapju saraksts. Atveriet Balss ier., lai apskatītu ierakstu sarakstu. Izvēlieties Iespēja, lai izmantotu kādu no iespējām attiecībā uz failiem, kas atrodas izvēlnē Galerija. Sk. Galerija 87. lpp.

## Ekvalaizers

Vadīt skaņas kvalitāti atskaņotāja izmantošanas laikā, paplašinot vai sašaurinot frekvenču joslas.

Izvēlieties Izvēlne > Multivide > Ekvalaizers.

Lai aktivizētu kopu, ritiniet līdz kādai no ekvalaizera kopām un izvēlieties Aktivizēt.

Lai apskatītu, rediģētu vai pārdēvētu izvēlēto kopu, izvēlieties lespēja > Skatīt, Rediģēt vai Pārdēvēt. Atsevišķas kopas nevar rediģēt un pārdēvēt.

# 13. Rācijsaziņa

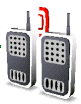

#### Izvēlieties Izvēlne > Rācijsaziņa.

Rācijsaziņa (Push to Talk — PTT) ir divvirzienu radio pakalpojums, kas ir pieejams GPRS mobilajā tīklā (tīkla pakalpojums).

Rācijsaziņu var izmantot, lai sarunātos ar vienu personu vai personu grupu, kurām ir saderīgas ierīces. Kamēr jūs esat savienots ar rācijsaziņas pakalpojumu, ir iespējams izmantot citas tālruņa funkcijas.

Lai uzzinātu par pakalpojuma pieejamību un izmaksām, kā arī par tā abonēšanu, sazinieties ar savu tīkla operatoru. Viesabonēšanas laikā šis pakalpojums var būt ierobežots vairāk nekā parastie zvani.

Pirms rācijsaziņas pakalpojums ir pieejams, ir jādefinē nepieciešamā rācijsaziņas pakalpojuma uzstādījumi. Sk. Rācijsaziņas uzstādījumi 105. lpp. un Konfigurācijas uzstādījumi 106. lpp.

## Rācijsaziņas grupas

Kad zvanāt grupai, šo zvanu vienlaikus dzird visi grupas dalībnieki.

Pastāv dažādi rācijsaziņas grupu veidi:

Publiskā grupa - katrs grupas dalībnieks var uzaicināt citas personas;

*Privātā grupa* — grupai var pievienoties tikai personas, kas saņem uzaicinājumu no grupas izveidotāja.

Nodrošinātā grupa — pastāvīga grupa, kuru ir izveidojis pakalpojumu sniedzējs

Katras grupas statusu var uzstādīt stāvoklī Noklusētā, Klausīšanās vai Neaktīva. Noklusētā un Klausīšanās ir aktīvas grupas. Kad nospiežat skaļuma palielināšanas taustiņu, lai veiktu grupas zvanu, tiek izsaukta noklusētā grupa, ja neesat ritinājis līdz citai grupai vai kontaktam.

### Grupas pievienošana

Lai pievienotu grupu, izvēlieties **Izvēlne** > *Rācijsaziņa* > *Pievienot kanālu* un formas laukos ievadiet uzstādījumus:

Kanāla statuss: — Izvēlieties Noklusētā, lai pievienotos šai grupai, kad tiek uzsākta rācijsaziņa, Klausīšanās, lai grupu uzstādītu aktīvā stāvoklī, vai Neaktīva, lai bloķētu grupu.

Kanāla drošība: — Izvēlieties Publiskā grupa vai Privātā grupa.

Lai nosūtītu uzaicinājumu grupai, uz tālruņa pieprasījumu atbildiet, izvēloties Jā. Uzaicinājumu var nosūtīt, izmantot īsziņu vai infrasarkano savienojumu.

Lai pievienotu drošu grupu, izvēlieties **Izvēlne** > *Rācijsaziņa* > *Pievienot kanālu* > **Iespēja** > *Rediģ. adr. manuāli.* Ievadiet *Kanāla adrese:*, kuru paziņojis jūsu pakalpojumu sniedzējs.

#### Aicinājuma saņemšana

- 1. Ja saņemat īsziņu ar aicinājumu pievienoties grupai, tiek parādīts paziņojums: Saņemts kanāla aicinājums:.
- 2. Lai apskatītu aicinājuma sūtītāja segvārdu un grupas adresi, ja tā nav privāta grupa, izvēlieties **Skatīt**.

3. Lai šo grupu pievienotu tālrunī esošajām grupām, izvēlieties Saglabāt.

Lai uzstādītu grupas statusu, izvēlieties Noklusētā, Klausīšanās vai Neaktīva.
Lai noraidītu ielūgumu, izvēlieties Iziet > Jā vai izvēlieties Skatīt > Izmest > Jā.

## Rācijsaziņas ieslēgšana un izslēgšana

Lai pievienotos rācijsaziņas pakalpojumam, izvēlieties **Izv**ēlne > Rācijsaziņa > *Ieslēgt rācijsaziņu* vai nospiediet rācijsaziņas (skaļuma palielināšanas) taustiņu. norāda uz rācijsaziņas savienojumu. norāda, ka pakalpojums uz laiku nav pieejams. Ja tālrunim esat pievienojis grupas, varat automātiski pievienoties aktīvajām (*Noklusētā* un *Klausīšanās*) grupām; gaidīšanas režīmā tiek parādīts noklusētās grupas nosaukums.

Lai pārtrauktu savienojumu ar rācijsaziņas pakalpojumu, izvēlieties *Izslēgt rācijsaziņu*.

## Rācijsaziņas zvanīšana un zvana saņemšana

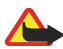

Uzmanību! Lietojot skaļruni, neturiet ierīci pie auss, jo skaņa var būt ārkārtīgi skaļa.

Lai veiktu grupas zvanu, privāto zvanu vai zvanu daudziem adresātiem, taustiņš PTT (skaļuma palielināšana) jātur nospiestā stāvoklī visu laiku, kad jūs runājat. Lai klausītos atbildi, atbrīvojiet taustiņu PTT (skaļuma palielināšana). Runāšana notiek pēc principa — kas pirmais brauc, tas pirmais maļ. Kad kāda persona pārtrauc runāt, nākamais runā tas, kurš pirmais nospiež skaļuma palielināšanas taustiņu.

Savu kontaktu pieteikumstatusu jūs varat pārbaudīt, izvēloties **Izvēlne** > *Rācijsaziņa* > *Kontaktu sar..* Šis pakalpojums ir atkarīgs no tīkla operatora un ir pieejams tikai kontaktiem, kuri ir abonenti. Lai abonētu kontaktu, izvēlieties **lespēja** > *Abonēt kontaktu*, vai arī, ja viens vai vairāki kontakti jau ir iezīmēti, izvēlieties *Abon. atzīmētos*.

vai 1? norāda, ka persona ir vai nu pieejama vai nav pazīstama.
norāda, ka persona nevēlas tikt traucēta, bet var saņemt atzvanīšanas pieprasījumus.

#### Grupas izsaukums

Lai piezvanītu noklusētajai grupai, nospiediet skaļuma palielināšanas taustiņu. Atskan signāls, norādot, ka ir saņemta piekļuve, un tālrunī tiek parādīts jūsu segvārds un grupas nosaukums.

Lai piezvanītu grupai, kas nav noklusētā grupa, rācijsaziņas izvēlnē izvēlieties Kanālu saraksts, ritiniet līdz nepieciešamajai grupai un nospiediet skaļuma palielināšanas taustiņu.

#### Zvanīšana vienai personai

Lai sāktu privātu sarunu ar kādu personu no kontaktu saraksta, kurai esat pievienojis rācijsaziņas adresi, izvēlieties *Kontakti* vai **Izvēlne** > *Rācijsaziņa* > *Kontaktu saraksts*. Ritiniet līdz kontaktam un nospiediet skaļuma palielināšanas taustiņu.

Lai sāktu sarunu ar vienu personu no rācijsaziņas grupas, izvēlieties Kanālu saraksts, ritiniet līdz nepieciešamajai grupai un izvēlieties **Dalībn.**. Ritiniet līdz vajadzīgajam kontaktam un nospiediet skaļuma palielināšanas taustiņu. Lai sāktu privātu sarunu ar personu no saņemto atzvanīšanas pieprasījumu saraksta, izvēlieties Atzvanīš. pieprasījumi. Ritiniet līdz vajadzīgajam segvārdam un nospiediet skaļuma palielināšanas taustiņu.

#### Rācijsaziņas zvans daudziem adresātiem

No kontaktu kataloga jūs varat izvēlēties daudzus rācijsaziņas kontaktus. Adresāti saņem ienākošo zvanu un, lai piedalītos, viņiem tas ir jāpieņem. Ja to atbalsta tīkla operators, jūs varat arī izvēlēties kontaktus, kam ir tālruņa numurs, bet nav rācijsaziņas numura. Plašāku informāciju iegūsit no tīkla operatora.

- Izvēlieties Izvēlne > Rācijsaziņa > Kontaktu sar. un iezīmējiet vajadzīgos kontaktus.
- 2. Lai sāktu zvanu, īslaicīgi nospiediet skaļuma palielināšanas taustiņu. Kontakti, kas piedalās, ir redzami displejā, tiklīdz viņi pievienojas sarunai.
- 3. Lai ar viņiem runātu, nospiediet un turiet nospiestu skaļuma palielināšanas taustiņu. Atlaidiet skaļuma palielināšanas taustiņu, lai dzirdētu atbildi.
- 4. Īslaicīgi nospiediet beigu taustiņu, lai pabeigtu sarunu.

#### Rācijsaziņas zvana saņemšana

Īss signāls informē par ienākošu rācijsaziņas zvanu. Ekrānā parādās informācija par zvanītāju, tāda kā kanāls, tālruņa numurs vai segvārds (tīkla pakalpojums).

Ja tālrunis ir uzstādīts vispirms informēt par ienākošu privāto zvanu, šo zvanu varat pieņemt vai noraidīt.

Ja jūs nospiežat skaļuma palielināšanas taustiņu, kamēr zvanītājs runā, jūs dzirdēsiet rindā ievietošanas akustisko signālu, un ekrānā parādīsies uzraksts *levieto rindā*. Nospiediet un turiet nospiestu skaļuma palielināšanas taustiņu, un gaidiet, līdz otra persona beidz runāt; tad jūs nekavējoties varat sākt runāt.

## Atzvanīšanas pieprasījumi

Ja zvanāt vienai personai un nesaņemat atbildi, varat nosūtīt pieprasījumu, lai šī persona jums atzvana.

### Atzvanīšanas pieprasījuma sūtīšana

Atzvanīšanas pieprasījumu var nosūtīt, izmantojot vienu no turpmākajiem paņēmieniem.

Lai atzvanīšanas pieprasījumu nosūtītu no kontaktu saraksta, izvēlnē *Rācijsaziņa* izvēlieties *Kontaktu saraksts*. Ritiniet līdz kontaktam un izvēlieties **lespēja** > *Sūtīt atzv. piepr.* 

Lai atzvanīšanas pieprasījumu nosūtītu no kontaktu saraksta, izvēlnē *Kontakti* sameklējiet vajadzīgo kontaktu un izvēlieties **Detaļas**. Ritiniet līdz vajadzīgajai rācijsaziņas adresei un izvēlieties **Iespēja** > *Sūtīt atzv. piepr.*.

Lai atzvanīšanas pieprasījumu nosūtītu no rācijsaziņas izvēlnes grupu saraksta, izvēlieties *Kanālu saraksts* un ritiniet līdz nepieciešamajai grupai. Izvēlieties **Dalībn.**, ritiniet līdz nepieciešamajam kontaktam un izvēlieties **Iespēja** > *Sūtīt atzv. piepr.* 

Lai atzvanīšanas pieprasījumu nosūtītu no atzvanīšanas pieprasījumu saraksta, izvēlnē *Rācijsaziņa* izvēlieties *Atzvanīš. pieprasījumi.* Ritiniet līdz kontaktam un izvēlieties **lespēja** > *Sūtīt atzv. piepr.*.

## Atbildēšana uz atzvanīšanas pieprasījumu

Ja kāds jums atsūta atzvanīšanas pieprasījumu, gaidīšanas režīmā tiek parādīts paziņojums Saņemts atzvanīšanas pieprasījums.

Lai atvērtu mapi Atzvanīš. pieprasījumi, izvēlieties Skatīt. Tiek parādīts to personu segvārdu saraksts, kuras jums ir atsūtījušas atzvanīšanas pieprasījumus.

Lai piezvanītu vienai personai, izvēlieties nepieciešamo pieprasījumu un nospiediet skaļuma palielināšanas taustiņu.

Lai nosūtītu atzvanīšanas pieprasījumu atpakaļ sūtītājam, izvēlieties lespēja > Sūtīt atzv. piepr..

Lai izdzēstu pieprasījumu, izvēlieties Dzēst.

Lai saglabātu jaunu kontaktu vai kontaktam pievienotu rācijsaziņas adresi no saņemta atzvanīšanas pieprasījuma, izvēlieties **lespēja** > Saglabāt kā or Piev. kontaktam.

## Privāta kontakta pievienošana

To personu vārdus, ar kurām bieži veicat privātas rācijsarunas, varat saglabāt šādi: Lai katalogā *Kontakti* saglabātam vārdam pievienotu rācijsaziņas adresi, atrodiet nepieciešamo kontaktu un izvēlieties **Detaļas** > **lespēja** > *Pievienot detaļu* > *Rācijas adrese*. Rācijsaziņas kontaktu katalogā kontakts būs redzams tikai tad, ja ir ievadīta rācijsaziņas adrese.

Lai pievienotu kontaktu rācijsaziņas kontaktu sarakstam, izvēlieties **Izvēlne** > *Rācijsaziņa* > *Kontaktu saraksts* > **Iespēja** > *Piev. kontaktu*.

Lai pievienotu kontaktu no grupu saraksta, izveidojiet savienojumu ar rācijsaziņas pakalpojumu, izvēlieties *Kanālu saraksts* un ritiniet līdz nepieciešamajai grupai.

Izvēlieties **Dalībn.**, ritiniet līdz dalībniekam, kura kontaktinformāciju vēlaties saglabāt, un izvēlieties **Iespēja**. Lai pievienotu jaunu kontaktu, izvēlieties *Saglabāt kā*. Lai katalogā *Kontakti* saglabātam vārdam pievienotu rācijsaziņas adresi, izvēlieties *Piev. kontaktam*.

## Rācijsaziņas uzstādījumi

Izvēlieties Izvēlne > Rācijsaziņa > Rācijsaziņas uzstādījumi.

Privātie zvani > leslēgts — lai ļautu tālrunim pieņemt ienākošos privātos rācijsaziņas zvanus. Lai varētu veikt, bet nesaņemtu privātus zvanus, izvēlieties Izslēgts. Iespējams, ka pakalpojumu sniedzējs piedāvā pakalpojumus, kas ir pretrunā ar šiem uzstādījumiem. Lai tālrunis par ienākošu privātu zvanu vispirms informētu ar zvana signālu, izvēlieties *Paziņot*.

Klausīšanās kanāli > leslēgts — lai aktivizētu klausītos kanālus

Rādīt manu pie-teikšanās statusu — lai atļautu vai aizliegtu pieteikumstatusa nosūtīšanu

Rācijsaziņas sākuma statuss > Jā or Vispirms jautāt — lai uzstādītu tālruni pēc ieslēgšanas automātiski veidot savienojumu ar rācijsaziņas pakalpojumu

Rācijsaziņa viesabonēšanas laikā — lai ieslēgtu vai izslēgtu rācijsaziņas pakalpojumu, kad tālruni izmanto ārpus mājas tīkla

 $S\bar{u}t\bar{l}t manu r\bar{a}cijsaziņas adresi > N\bar{e} - lai paslēptu rācijsaziņas adreses no grupas un privātajiem zvaniem.$ 

## Konfigurācijas uzstādījumi

Savienojuma izveidei ar pakalpojumu nepieciešamos uzstādījumus varat saņemt no sava pakalpojumu sniedzēja. Sk. Konfigurācijas uzstādījumu pakalpojums 16. Ipp. Uzstādījumus var ievadīt arī manuāli. Sk. Konfigurācija 83. Ipp.

Lai norādītu uzstādījumus savienojumam ar pakalpojumu, izvēlieties **Izvēlne** > *Rācijsaziņa* > *Konfigurāc. uzstādījumi.* Izvēlieties kādu no turpmākajām iespējām:

Konfigurācija — lai izvēlētos pakalpojumu sniedzēju, Noklusējums vai Pers. konfigurāc. rācijsaziņas pakalpojumam. Tiek parādītas tikai konfigurācijas, kas nodrošina rācijsaziņas pakalpojumu;

Konts – lai izvēlētos rācijsaziņas pakalpojuma kontu, kurš ir norādīts aktīvajos konfigurācijas uzstādījumos.

Citi parametri ir Rācijsaziņas lietotājvārds, Noklusētais segvārds, Rācijsaziņas parole, Domēns un Servera adrese.

## Internets

Izvēlieties Izvēlne > Rācijsaziņa > Web, lai piekļūtu sava rācijsaziņas pakalpojumu sniedzēja interneta lapai.

# 14. Organizators

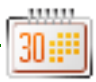

## Modinātājs

Varat uzstādīt, lai tālrunis zvanītu noteiktā laikā. Izvēlieties **Izvēlne** > *Plānotājs* > *Modinātājs*.

Lai uzstādītu modinātāju, izvēlieties Signāla laiks un ievadiet modināšanas laiku. Lai mainītu signāla laiku, ja ir uzstādīts modinātājs, izvēlieties leslēgts. Lai tālrunim izvēlētajās nedēļas dienās uzstādītu modinātāju, izvēlieties Atkārtot modinātāju.

Lai izvēlētos modinātāja signālu vai kā modinātāja signālu uzstādītu radiostaciju, izvēlieties *Signāla tonis*. Ja kā modinātāja signālu izvēlaties radio, tālrunim jāpievieno austiņas. Tālrunis kā signālu izmanto radiostaciju, kuru pēdējo esat klausījies, un atskaņo signālu skaļrunī. Ja noņemat austiņas vai izslēdzat tālruni, tiek izmantots noklusētais modinātāja signāls.

Lai uzstādītu atlikšanas taimautu, izvēlieties Atlikšanas taimauts.

## Modinātāja signāla izslēgšana

Tālrunis raida modinātāja signālu, un displejā mirgo *Modinātājs!*, kā arī pašreizējais laiks (arī tad, ja tālrunis ir izslēgts). Lai izslēgtu modinātāja signālu, izvēlieties **Apturēt** vai atveriet pārsegu. Ja signāls skan vienu minūti, vai arī jūs izvēlaties **Atlikt**, signāls tiek pārtraukts uz izvēlēto atlikšanas taimauta laiku, bet pēc tam atkal atsākts.

Ja signāla laiks pienāk, kad ierīce ir izslēgta, tā automātiski ieslēdzas un atskan signāls. Ja izvēlaties Apturēt, ierīcē jānorāda, vai aktivizēsiet ierīci iezvanīšanai. Izvēlieties Nē, lai

izslēgtu ierīci, vai Jā, lai zvanītu un saņemtu zvanus. Neizvēlieties Jā, ja mobilā tālruņa lietošana varētu radīt traucējumus vai būt bīstama.

## Kalendārs

#### Izvēlieties Izvēlne > Plānotājs > Kalendārs.

Šodiena tiek iezīmēta ar rāmīti. Ja dienai ir pievienotas piezīmes, dienas datums tiek parādīts treknrakstā. Lai apskatītu dienas piezīmes, izvēlieties **Skatīt**. Lai apskatītu nedēļu, izvēlieties **Iespēja** > *Nedēļas skats*. Lai no kalendāra izdzēstu visas piezīmes, izvēlieties mēneša vai nedēļas skatu, un izvēlieties **Iespēja** > *Dzēst visas piez*.

Citas dienas skata iespējas varētu būt *Izveidot piezīmi, Dzēst, Rediģēt* vai *Pārvietot* piezīmi; *Kopēt* piezīmi citai dienai; *Sūtīt piezīmi* kā īsziņu vai multiziņu ar IS vai Bluetooth uz kalendāru vai citu saderīgu tālruni. Izvēlnē *Uzstādījumi* var uzstādīt datumu un laiku. Funkcija *Automātiska piezīmju dzēšana* ļauj uzstādīt tālruni pēc noteikta laika automātiski izdzēst vecās piezīmes.

#### Kalendāra piezīmes izveide

#### Atgādinājuma piezīme

Tālrunis iepīkstas un parāda piezīmi. Ja displejā redzama piezīme par zvanu 🐨, tad, nospiežot zvanīšanas taustiņu, var piezvanīt uz šo tālruņa numuru. Lai
pārtrauktu atgādinājuma signālu un apskatītu piezīmi, izvēlieties Skatīt. Lai pārtrauktu signālu uz aptuveni 10 minūtēm, izvēlieties Atlikt. Lai pārtrauktu atgādinājuma signālu, neapskatot piezīmi, izvēlieties Iziet.

## 🔳 Uzdevumi

Lai saglabātu piezīmes par uzdevumu, kas jāpaveic, izvēlieties **Izvēlne** > *Plānotājs* > *Uzdevumi*.

Ja neviens uzdevums nav pievienots, jaunu uzdevumu var izveidot, izvēloties Piezīme; pretējā gadījumā izvēlieties lespēja > Pievienot. Uzrakstiet uzdevumu, izvēlieties prioritāti, izpildes termiņu un signāla veidu. Tad izvēlieties Saglabāt.

Lai apskatītu piezīmi, ritiniet līdz tai un izvēlieties Skatīt.

Varat arī izvēlēties iespēju izdzēst izvēlēto uzdevumu, kā arī izdzēst visus uzdevumus, kurus esat atzīmējis kā pabeigtus. Varat sakārtot uzdevumus pēc prioritātes vai izpildes termiņa, nosūtīt uzdevumu uz citu tālruni kā īsziņu vai multiziņu ar IS vai Bluetooth, saglabāt uzdevumu kā kalendāra piezīmi vai piekļūt kalendāram.

Apskatot uzdevumu, varat arī izvēlēties iespēju mainīt uzdevuma izpildes termiņu vai prioritāti vai atzīmēt uzdevumu kā pabeigtu.

# Piezīmes

Lai izmantotu šo programmu piezīmju rakstīšanai un nosūtīšanai, izvēlieties **Izvēlne** > *Plānotājs* > *Piezīmes.* Ja neviens uzdevums nav pievienots, jaunu uzdevumu var izveidot, izvēloties J. piez.; pretējā gadījumā izvēlieties lespēja > *Rakstīt piezīmi.* levadiet piezīmes tekstu un izvēlieties **Saglabāt**. Papildus tam varat izmantot arī iespēju izdzēst vai rediģēt piezīmi. Rediģējot piezīmi, varat arī iziet no teksta redaktora un nesaglabāt veiktās izmaiņas. Saderīgai iekārtai var nosūtīt piezīmi kā īsziņu, multiziņu, vai arī izmantojot IS vai Bluetooth. Ja piezīme pārsniedz pieļaujamo īsziņas garumu, tālrunis pieprasīs saīsināt ziņu par atbilstošo skaitu simboliem.

## Kalkulators

Tālruņa kalkulators saskaita, atņem, reizina, dala, kāpina kvadrātā, velk kvadrātsakni un konvertē valūtas vienības.

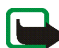

Piezīme. Šī kalkulatora precizitāte ir ierobežota, un tas ir paredzēts vienkāršiem aprēķiniem.

Izvēlieties Izvēlne > Plānotājs > Kalkulators. Kad displejā parādās 0, ievadiet pirmo aprēķina skaitli. Nospiediet **#** taustiņu, lai ieliktu decimālo komatu. Izvēlieties Iespēja > Saskaitīt, Atņemt, Reizināt, Dalīt, Kvadrātā, Kvadrātsakne vai Mainīt zīmi. Ievadiet otru skaitli. Lai iegūtu rezultātu, izvēlieties Rezult.. Atkārtojiet šo ciklu, cik nepieciešams. Lai sāktu jaunu aprēķinu, vispirms izvēlieties Notīrīt un turiet nospiestu šo taustiņu.

Lai aprēķinātu valūtas kursu, izvēlieties **Izvēlne** > *Plānotājs* > *Kalkulators*. Lai saglabātu maiņas kursu, izvēlieties **Iespēja** > *Maiņas kurss*. Izvēlieties kādu no piedāvātajām iespējām. Ievadiet maiņas kursu, nospiediet taustiņu **#**, lai ievadītu komatu, un izvēlieties **Labi**. Maiņas kurss saglabājas atmiņā, līdz to nomaināt ar citu. Lai konvertētu valūtu, ievadiet summu un izvēlieties **Iespēja** > *Uz vietējo* vai *Uz ārzemju*.

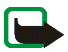

Piezīme. Nomainot pamata valūtu, jāievada jaunie maiņas kursi, jo visi iepriekš norādītie maiņas kursi tiek uzstādīti uz nulli.

# Atpakaļskaitīšanas taimeris

Izvēlieties Izvēlne > *Plānotājs* > *Taimeris*. Ievadiet signāla laiku stundās, minūtēs un sekundēs un izvēlieties Labi. Ja vēlaties, ievadiet piezīmes tekstu, kas parādīsies, kad būs pagājis taimera laiks. Lai palaistu atpakaļskaitīšanas taimeri, izvēlieties **Sākt**. Lai mainītu taimera laiku, izvēlieties *Mainīt laiku*. Lai apturētu taimeri, izvēlieties *Apturēt taimeri*.

Ja signāla laiks iestājas, tālrunim atrodoties gaidīšanas režīmā, atskan signāls, mirgo tālruņa gaismas, un displejā tiek parādīts teksts (ja tāds ir uzstādīts) vai arī paziņojums *Taimera laiks ir beidzies*. Lai izslēgtu signālu, jāspiež jebkurš taustiņš. Ja neviens taustiņš netiek nospiests, signāls tiek automātiski apturēts pēc 60 sekundēm. Lai izslēgtu signālu un izdzēstu piezīmes tekstu, izvēlieties **Iziet**. Lai vēlreiz startētu atpakaļskaitīšanas taimeri, izvēlieties **Atsākt**.

### Hronometrs

Lai uzņemtu laiku, starplaikus vai distances laikus, izmantojiet hronometru. Kad tiek uzņemts laiks, var lietot arī pārējās tālruņa funkcijas. Lai uzstādītu hronometra laika uzņemšanu fonā, nospiediet beigu taustiņu;

Hronometra izmantošana vai tā lietošana fonā, vienlaikus izmantojot citas funkcijas, palielina akumulatora enerģijas patēriņu, kā arī saīsina akumulatora ekspluatācijas laiku.

Izvēlieties Izvēlne > Plānotājs > Hronometrs un kādu no šīm iespējām:

Dalītais laiks — lai uzņemtu starplaikus. Lai sāktu laika uzņemšanu, izvēlieties Sākt. Ikreiz, kad vēlaties uzņemt starplaiku, izvēlieties Dalīt. Lai pārtrauktu laika uzņemšanu, izvēlieties Apturēt. Lai saglabātu uzņemto laiku, izvēlieties Saglabāt. Lai vēlreiz sāktu laika uzņemšanu, izvēlieties lespēja > Sākt. Jaunais laiks tiek pieskaitīts iepriekšējam laikam. Lai hronometra laikam atjaunotu nulles vērtību, nesaglabājot uzņemto laiku, izvēlieties Atstatīt. Lai uzstādītu hronometra laika uzņemšanu fonā, nospiediet beigu taustiņu;

Distances laiks – lai uzņemtu distances laiku. Lai uzstādītu hronometra laika uzņemšanu fonā, nospiediet beigu taustiņu;

Turpināt — lai apskatītu laika uzņemšanu, kas ir uzstādīta fonā.

Parādīt pēdējo - lai apskatītu pēdējo uzņemto laiku, ja hronometra rādījums nav ticis nodzēsts.

Skatīt laikus vai Dzēst laikus — lai apskatītu vai izdzēstu saglabātos laikus.

# 15. Programmas

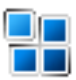

# Spēles

Tālruņa programmatūra ietver dažas spēles.

### Spēles palaišana

Izvēlieties Izvēlne > *Programmas* > *Spēles*. Ritiniet līdz vajadzīgajai spēlei un izvēlieties **Atvērt**.

Informāciju par spēļu iespējām sk. Citas programmu iespējas 114. lpp.

#### Spēļu ielāde

Izvēlieties Izvēlne > *Programmas* > Iespēja > *Ielāde* > *Spēļu ielāde*. Tiek parādīts pieejamo grāmatzīmju saraksts. Lai piekļūtu grāmatzīmju sarakstam izvēlnē *Web*, sk. Grāmatzīmes 120. lpp.

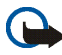

Svarīgi! Instalējiet un izmantojiet lietojumprogrammas un citu programmatūru tikai no tādiem avotiem, kas piedāvā adekvātu drošību un aizsardzību pret ļaunprātīgu programmatūru.

### Spēļu uzstādījumi

Lai spēlei uzstādītu skaņu, apgaismojumu un vibrāciju, izvēlieties *Izvēlne* > *Programmas* > **lespēja** > *Progr. uzstādījumi*.

# Kolekcija

Tālruņa programmatūrā ir iekļautas dažas Java programmas, kas īpaši izstrādātas šim Nokia tālruņa modelim.

#### Programmas palaišana

Izvēlieties Izvēlne > *Programmas* > *Kolekcija*. Ritiniet līdz programmai un izvēlieties Atvērt.

#### Citas programmu iespējas

Dzēst — lai izdzēstu programmu vai programmu kopu no tālruņa.

Detaļas — lai sniegtu papildinformāciju par programmu.

*Pārbaudīt versiju* — lai pārbaudītu, vai nav pieejama jauna programmas versija, ko iespējams ielādēt no *Web* (tīkla pakalpojums).

Progr. piekļuve — lai ierobežotu programmas piekļuvi tīklam. Tiek parādītas dažādas kategorijas. Katrā kategorijā izvēlieties vienu no pieejamajām atļaujām.

Web lapa – lai iegūtu plašāku informāciju vai papildu datus par programmu no interneta lapas. Lai tas varētu notikt, tīklam ir jāatbalsta šī funkcija. Tā tiek piedāvāta tikai tad, ja programmā ir norādīta interneta adrese.

#### Programmas ielāde

Jūsu tālrunis atbalsta J2ME<sup>™</sup> Java programmas Pirms programmas ielādes pārliecinieties, vai tā ir saderīga ar šo tālruni.

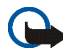

Svarīgi! Instalējiet un izmantojiet lietojumprogrammas un citu programmatūru tikai no tādiem avotiem, kas piedāvā adekvātu drošību un aizsardzību pret ļaunprātīgu programmatūru.

Jaunas Java programmas var ielādēt dažādos veidos.

Izvēlieties Izvēlne > Programmas > Iespēja > Ielāde > Programmu ielāde. Tiek parādīts pieejamo grāmatzīmju saraksts. Lai atvērtu vajadzīgo lapu, izvēlieties atbilstošo grāmatzīmi. Lai noskaidrotu dažādu pakalpojumu pieejamību, izcenojumus un tarifus, sazinieties ar pakalpojumu sniedzēju.

Izmantojiet spēļu ielādes funkciju. Sk. Spēļu ielāde 113. lpp.

Lai ielādētu programmas tālrunī, izmantojiet programmu instalētāju Nokia Application Installer no programmatūras komplekta PC Suite.

Šajā ierīcē, iespējams, ir ielādētas ar Nokia nesaistītu lapu grāmatzīmes. Nokia par šīm lapām nesniedz nekādas garantijas un neapstiprina tajās sniegto informāciju. Ja vēlaties tās izmantot, jums jāievēro tie paši piesardzības pasākumi attiecībā uz drošību vai saturu, kādus ievērojat, izmantojot jebkuru interneta vietu.

# 16. Internets

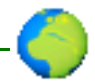

Izmantojot tālruņa pārlūku, var piekļūt dažādiem mobilā interneta pakalpojumiem.

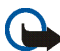

Svarīgi! Izmantojiet tikai uzticamus pakalpojumus, kas piedāvā adekvātu drošību un aizsardzību pret ļaunprātīgu programmatūru.

Informāciju par šo tīkla pakalpojumu pieejamību, cenām un tarifiem, kā arī to lietošanas instrukcijas var saņemt no pakalpojumu sniedzēja.

Izmantojot tālruņa pārlūku, varat skatīt pakalpojumus, kuri savās lapās lieto bezvadu pārraides iezīmēšanas valodu (Wireless MarkUp Language — WML) vai paplašināmo hiperteksta iezīmēšanas valodu (extensible HyperText Markup Language — XHTML). Izskats var mainīties atkarībā no ekrāna izmēriem. Visas interneta lapu detaļas, iespējams, nevarēs redzēt.

# Pārlūka uzstādīšana

Pārlūkošanai nepieciešamos konfigurācijas uzstādījumus var saņemt kā konfigurācijas ziņu no tīkla operatora, kurš piedāvā konkrēto pakalpojumu. Sk. Konfigurācijas uzstādījumu pakalpojums 16. lpp. Visus konfigurācijas uzstādījumus var ievadīt arī manuāli. Sk. Konfigurācija 83. lpp.

# Savienojuma ar pakalpojumu izveide

Vispirms pārliecinieties, vai ir aktivizēti pareizie izmantojamā pakalpojuma konfigurācijas uzstādījumi.

- Lai norādītu uzstādījumus savienojumam ar pakalpojumu, Izvēlne > Web > Uzstādījumi > Konfigurācijas uzstādījumi.
- Izvēlieties Konfigurācija. Tiek parādīti tikai tie konfigurācijas varianti, kas nodrošina pārlūka pakalpojumu. Izvēlieties pārlūka pakalpojumu sniedzēju Noklusējums vai Pers. konfigurāc.. Sk. Pārlūka uzstādīšana 116. lpp.

Izvēlieties Konts un pārlūka pakalpojuma kontu, kurš ir norādīts aktīvajos konfigurācijas uzstādījumos.

Izvēlieties *Rādīt termināļa logu > Jā*, lai interneta savienojumiem veiktu manuālu lietotāja autentifikāciju.

Lai izveidotu savienojumu līdz pakalpojumam, izvēlieties **Izvēlne** > *Web* > *Mājas lapa*; vai gaidīšanas režīmā nospiediet un turiet nospiestu taustiņu **0**.

Lai izvēlētos pakalpojuma grāmatzīmi, izvēlieties **Izvēlne** > Web > Grāmatzīmes.

Lai izvēlētos pēdējo URL, izvēlieties **Izvēlne** > Web > Pēdējā Web adrese.

Lai ievadītu pakalpojuma adresi, izvēlieties **Izvēlne** > *Web* > *let uz adresi*, ievadiet pakalpojuma adresi un izvēlieties Labi.

## 🔳 Lapu pārlūkošana

Kad ir izveidots savienojums ar pakalpojumu, var sākt tā lapu pārlūkošanu. Dažādos pakalpojumos tālruņa taustiņu funkcijas var atšķirties. Izpildiet displejā redzamos norādījumus. Plašāku informāciju lūdziet pakalpojumu sniedzējam.

Ja kā datu nesējs ir izvēlēti pakešdati, pārlūkošanas laikā displeja augšējā kreisajā stūrī tiek rādīts indikators G. Ja pakešdatu savienojuma laikā saņemat zvanu vai īsziņu vai arī zvanāt, displeja augšējā labajā stūrī tiek parādīts indikators  $\mathbf{k}$ , kas

norāda, ka pakešdatu savienojums ir aizturēts. Pēc sarunas beigām tālrunis mēģina atjaunot pakešdatu savienojumu.

#### Pārlūkošana, izmantojot tālruņa taustiņus

Lai caurlūkotu lapu, izmantojiet navigācijas taustiņus. Lai izvēlētos iezīmētu objektu, nospiediet zvanīšanas taustiņu vai izvēlieties Paņemt.

Lai ievadītu burtus un ciparus, spiediet taustiņus **0-9**. Lai ievadītu speciālās rakstzīmes, nospiediet taustiņu \*.

#### lespējas pārlūkošanas laikā

Papildus jūsu ierīcē pieejamajām iespējām jūs pakalpojumu sniedzējs var piedāvāt vēl citas iespējas.

#### Tiešā zvanīšana

Pārlūks nodrošina funkcijas, kurām var piekļūt pārlūkošanas laikā. Varat veikt tālruņa zvanu vai saglabāt lapā esošu vārdu un tālruņa numuru.

## Attēlojuma uzstādījumi

Pārlūkošanas laikā izvēlieties **lespēja** > *Citas iespējas* > *Attēlojuma uzst.*; vai arī gaidīšanas režīmā izvēlieties **lzvēlne** > *Web* > *Uzstādījumi* > *Attēlojuma uzstādījumi* un kādu no šīm iespējām:

*Teksta aplaušana > leslēgta* — lai teksts turpinātos nākamajā displeja rindiņā. Ja izvēlaties *Izslēgta*, teksts tiek saīsināts

Fonta lielums – lai uzstādītu fonta lielumu.

 $R\bar{a}d\bar{i}t att\bar{e}lus > N\bar{e}$  — lai netiktu rādīti lapā iekļautie attēli. Tas paātrina tādu lapu pārlūkošanu, kurās ir daudz attēlu.

Brīdinājumi > Nedroša savienojuma brīdinājums > Jā — lai uzstādītu tālruni piesardzības režīmā, kad pārlūkošanas laikā notiek pāreja no šifrēta savienojuma uz nešifrētu

Brīdinājumi > Nedrošu objektu brīdinājums > Jā — lai uzstādītu tālruni brīdināt,kad drošā lapā atrodas nedrošs objekts. Šie brīdinājumi negarantē drošusavienojumu. Plašāku informāciju sk. Pārlūka drošība 122. lpp.

Rakstzīmju kodējums > Satura kodējums — lai izvēlētos pārlūka lapu satura kodējumu.

Rakstzīmju kodējums > Unicode (UTF-8) Web adreses > Ieslēgta — lai uzstādītu tālruni sūtīt vietrādi URL kodētu UTF-8 sistēmā. Šis uzstādījums var būt nepieciešams, piekļūstot interneta lapai, kas ir izveidota svešvalodā.

JavaScript > Aktivizēt — lai pārlūkam ļautu izpildīt Java skriptus.

# 🔳 Sīkfaili

Sīkfails ir dati, kurus lapa saglabā jūsu tālruņa kešatmiņā. Sīkfaili tiek glabāti, līdz iztīrāt kešatmiņu. Sk. Kešatmiņa 122. lpp.

Pārlūkošanas laikā izvēlieties **lespēja** > *Citas iespēja* > *Drošība* > *Sīkfailu uzstād.*; vai arī gaidīšanas režīmā izvēlieties **lzvēlne** > *Web* > *Uzstādījumi* > *Drošības uzstādījumi* > *Sīkfaili.* Lai atļautu vai neatļautu tālrunim saņemt sīkfailus, izvēlieties *Atļaut* vai *Aizliegt.* 

# Skripti drošā savienojumā

Varat izvēlēties, vai atļaut skriptu palaišanu no drošas lapas. Tālrunis nodrošina WML skriptus.

- Pārlūkošanas laikā izvēlieties lespēja > Citas iespējas > Drošība > WMLScript uzst.; vai arī gaidīšanas režīmā izvēlieties lzvēlne > Web > Uzstādījumi > Drošības uzstādījumi > WMLScript drošā savienojumā.
- 2. Lai atļautu skriptus, izvēlieties Atļaut.

# Grāmatzīmes

Tālruņa atmiņā lapu adreses var saglabāt kā grāmatzīmes.

- 1. Pārlūkošanas laikā izvēlieties lespēja > Grāmatzīmes; vai arī gaidīšanas režīmā izvēlieties lzvēlne > Web > Grāmatzīmes.
- 2. Izvēlieties grāmatzīmi vai nospiediet zvanīšanas taustiņu, lai izveidotu savienojumu ar grāmatzīmei piesaistīto lapu.
- 3. Izvēlieties lespēja, lai apskatītu, rediģētu, izdzēstu vai nosūtītu grāmatzīmi, izveidotu jaunu grāmatzīmi vai saglabātu to mapē.

Šajā ierīcē, iespējams, ir ielādētas ar Nokia nesaistītu lapu grāmatzīmes. Nokia par šīm lapām nesniedz nekādas garantijas un neapstiprina tajās sniegto informāciju. Ja vēlaties tās izmantot, jums jāievēro tie paši piesardzības pasākumi attiecībā uz drošību vai saturu, kādus ievērojat, izmantojot jebkuru interneta vietu.

### Grāmatzīmes saņemšana

Ja esat saņēmis grāmatzīmi, kas nosūtīta kā grāmatzīme, tiek parādīts paziņojums Saņemta 1 grāmatzīme. Lai saglabātu grāmatzīmi grāmatzīmju mapē, izvēlieties Parādīt. Lai izmestu grāmatzīmi uzreiz pēc tās saņemšanas, izvēlieties Iziet

# 🔳 Failu ielāde

Lai tālrunī ielādētu jaunus signālus, attēlus, spēles vai programmas (tīkla pakalpojums), izvēlieties **Izvēlne** > *Galerija* vai *Programmas* > **lespēja** > *lelāde*, kā arī no pieejamajām lejupielādēm.

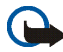

Svarīgi! Instalējiet un izmantojiet lietojumprogrammas un citu programmatūru tikai no tādiem avotiem, kas piedāvā adekvātu drošību un aizsardzību pret ļaunprātīgu programmatūru.

Lai automātiski saglabātu visus lejupielādētos failus mapē Galerija, izvēlieties Izvēlne > Web > Uzstādījumi > lelādes uzstādījumi > Automātiskā saglabāšana > Ieslēgta.

# Saņemtās pakalpojumu ziņas

Tālrunis var saņemt pakalpojumu sniedzēja sūtītās (tīkla pakalpojums) ziņas (pakalpojumu ziņas). Pakalpojumu ziņas ir informācija par, piem., jaunākajām ziņām, un tajās var būt iekļautas īsziņas vai pakalpojumu adreses.

Lai piekļūtu mapei *Pakalpojumu iesūtne*, gaidīšanas režīmā, kad esat saņēmis pakalpojumu ziņu, izvēlieties **Parādīt**. Ja izvēlaties **Iziet**, ziņa tiek pārvietota uz mapi *Pakalpojumu iesūtne*. Lai piekļūtu mapei *Pakalpojumu iesūtne* vēlāk, izvēlieties **Izvēlne** > *Web* > *Pakalpojumu iesūtne*.

Lai piekļūtu mapei *Pakalpojumu iesūtne* pārlūkošanas laikā, izvēlieties **lespēja** > *Citas iespējas* > *Pakalpojumu iesūtne*. Ritiniet līdz vajadzīgajai ziņai, aktivizējiet pārlūku un ielādējiet atzīmēto saturu, izvēloties **lelādēt**. Lai apskatītu detalizētu informāciju par pakalpojumu ziņas paziņojumu vai lai izdzēstu ziņu, izvēlieties **lespēja** > *Detaļas* vai *Dzēst*.

### Saņemto pakalpojumu ziņu uzstādījumi

Izvēlieties Izvēlne > Web > Uzstādījumi > Pakalpojumu iesūtnes uzstād..

Lai uzstādītu pakalpojumu ziņu saņemšanu vai atteikšanu, izvēlieties Pakalpojumu ziņas > Ieslēgtas vai Izslēgtas.

Lai uzstādītu tālruni saņemt pakalpojumu ziņas tikai no pakalpojumu sniedzēja apstiprinātajiem satura autoriem, izvēlieties *Ziņu filtrs > leslēgts*. Lai apskatītu apstiprināto satura autoru sarakstu, izvēlieties *Uzticamie kanāli.* 

Lai tālrunis gaidīšanas režīmā automātiski aktivizētu pārlūkprogrammu, kad ir saņemta pakalpojumu ziņa, izvēlieties *Automātisks savienojums > leslēgts*. Ja esat izvēlējies iespēju *Izslēgts* un tālrunī tiek saņemta pakalpojumu ziņa, tālrunis aktivizē pārlūku tikai pēc tam, kad izvēlaties *Ielādēt*.

# 🔳 Kešatmiņa

Kešatmiņa ir vieta atmiņā, kuru lieto, lai datus uzglabātu īslaicīgi. Iztīriet kešatmiņu ikreiz, kad esat mēģinājis piekļūt vai piekļuvis konfidenciālai informācijai, kam nepieciešamas paroles. Informācija vai pakalpojumi, kuriem esat piekļuvis, tiek glabāti kešatmiņā.

Lai iztīrītu kešatmiņu pārlūkošanas laikā, izvēlieties **lespēja** > Citas iespējas > Tīrīt kešatmiņu; gaidīšanas režīmā izvēlieties **lzvēlne** > Web > Tīrīt kešatmiņu.

# 📕 Pārlūka drošība

Dažiem pakalpojumiem, piemēram, internetbankām vai preču iegādei, tiek pieprasīti drošības līdzekļi. Šāda veida savienojumiem ir nepieciešami drošības

sertifikāti un, iespējams, arī drošības modulis, kurš var būt pieejams SIM kartē. Plašāku informāciju lūdziet pakalpojumu sniedzējam.

#### Drošības modulis

Drošības modulis uzlabo drošības pakalpojumus lietojumprogrammām, kurās jāveido pārlūka savienojums, kā arī ļauj izmantot ciparparakstu. Drošības modulī var ietilpt sertifikāti, kā arī privātās un publiskās atslēgas. Sertifikātus drošības modulī saglabā pakalpojumu sniedzējs. Sk. arī Piekļuves kodi 14. lpp.

Izvēlieties Izvēlne > Uzstādījumi > Drošība > Drošības moduļa uzstādījumi un kādu no šīm iespējām:

Drošības moduļa detaļas — lai apskatītu drošības moduļa nosaukumu, tā statusu, ražotāju un sērijas numuru.

*Moduļa PIN pieprasījums* — lai, izmantojot drošības moduļa piedāvātos pakalpojumus, tālrunis pieprasītu moduļa PIN kodu. Ievadiet kodu un izvēlieties *leslēgts*. Lai izslēgtu moduļa PIN pieprasījumu, izvēlieties *Izslēgts*.

*Mainīt moduļa PIN* — lai mainītu moduļa PIN, ja to atļauj drošības modulis. Ievadiet pašreizējo moduļa PIN kodu un pēc tam divas reizes ievadiet jauno kodu;

*Mainīt paraksta PIN* — lai mainītu paraksta PIN ciparparakstam. Izvēlieties maināmo paraksta PIN. Ievadiet pašreizējo PIN kodu un pēc tam divas reizes ievadiet jauno kodu.

#### Sertifikāti

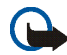

Svarīgi! Pat ja sertifikātu izmantošana ievērojami samazina risku, kas saistīts ar attālajiem savienojumiem un programmatūras instalēšanu, sertifikāti jālieto pareizi, lai tie sniegtu visas uzlabotas drošības priekšrocības. Sertifikāta esamība pati par sevi nesniedz aizsardzību; lai būtu pieejama lielāka drošība, sertifikātu pārvaldniekā jābūt pareiziem, autentiskiem un uzticamiem sertifikātiem. Sertifikātiem ir ierobežots derīguma termiņš. Ja tiek rādīts paziņojums "Noildzis sertifikāts" vai "Sertifikāts vēl nav derīgs", lai gan sertifikātam ir jābūt derīgam, pārbaudiet, vai ierīcē ir uzstādīts pareizs datums un laiks.

Pirms sertifikātu uzstādījumu maiņas pārliecinieties, vai sertifikāta īpašnieks tiešām ir uzticams un vai sertifikāts patiesi pieder norādītajam īpašniekam.

Pastāv trīs veidu sertifikāti: servera sertifikāti, autorizācijas sertifikāti un lietotāja sertifikāti. Šos sertifikātus var iegūt no pakalpojumu sniedzēja. Autorizācijas un lietotāja sertifikātus drošības modulī var būt saglabājis pakalpojumu sniedzējs.

Lai apskatītu tālrunī ielādēto autorizācijas vai lietotāja sertifikātu sarakstu, izvēlieties **Izvēlne** > Uzstādījumi > Drošība > Autorizācijas sertifikāti vai Lietotāja sertifikāti.

Ja datu pārraide starp tālruni un satura serveri tiek šifrēta, savienojuma laikā tiek rādīts drošības indikators **K**.

Drošības ikona nenorāda, ka datu pārraide starp vārteju un satura serveri (vai vietu, kur atrodas nepieciešamais resurss) ir droša. Drošu datu pārraidi starp vārteju un satura serveri garantē pakalpojumu sniedzējs.

## Ciparparaksts

Ja SIM kartei ir drošības modulis, ar tālruni var izveidot ciparparakstus. Ciparparaksta lietošana ir līdzvērtīga papīra rēķina, līguma vai cita dokumenta parakstīšanai ar roku.

Lai parakstītos ar ciparparakstu, izvēlieties saiti lapā, piemēram, tās grāmatas virsrakstu, kuru vēlaties iegādāties, un tās cenu. Tiek parādīts parakstāmais teksts, kurā, iespējams, ir iekļauta summa un datums.

Pārbaudiet, vai virsraksta teksts ir *Lasīt* un ir redzama ciparparaksta ikona **b** .

Ja ciparparaksta ikona neparādās, ir noticis drošības pārkāpums, un jums nevajadzētu ievadīt nekādus personiskus datus, piemēram, savu paraksta PIN.

Lai parakstītu tekstu, vispirms izlasiet visu tekstu un izvēlieties Parakst.

lespējams, ka teksts nesatilpst vienā ekrānā. Tāpēc pirms parakstīšanas noteikti ritiniet tekstu, izmantojot ripu, un izlasiet to pilnībā.

Izvēlieties lietotāja sertifikātu, ko izmantosit. Ievadiet paraksta PIN (sk. Piekļuves kodi 14. lpp.) un izvēlieties Labi. Ciparparaksta ikona vairs nav redzama, un pakalpojums, iespējams, parāda pirkuma apstiprinājumu.

# 17. SIM pakalpojumi

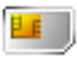

SIM karte var nodrošināt papildu pakalpojumus. Šī izvēlne tiek parādīta tikai tad, ja SIM karte to atbalsta. Izvēlnes nosaukums un saturs ir atkarīgs no SIM kartes.

Informāciju par SIM karšu pakalpojumu pieejamību un to lietošanu lūdziet SIM kartes izsniedzējam. Tas var būt pakalpojumu sniedzējs, tīkla operators vai trešā puse.

Lai uzstādītu tālruni rādīt apstiprinājuma paziņojumus, kas tiek sūtīti no tālruņa uz tīklu un pretēji, izmantojot SIM pakalpojumus, izvēlieties **Izvēln**e > Uzstādījumi > Tālrunis > Apstiprināt SIM pakalpojumus > Jā.

Izmantojot šos pakalpojumus, var rasties nepieciešamība sūtīt ziņas vai veikt zvanus, kas ir maksas pakalpojumi.

# 18. Savienojums ar personālo datoru

Ja tālrunis ir savienots ar saderīgu personālo datoru, izmantojot infrasarkano vai bezvadu tehnoloģijas Bluetooth savienojumu vai USB datu kabeli, varat nosūtīt un saņemt e-pastu un piekļūt internetam. Tālruni var lietot ar daudzām personālo datoru savienojamības un datu sakaru lietojumprogrammām.

# PC Suite

Datorprogrammatūras komplekts PC Suite ļauj sinhronizēt Kontakti, Kalendārs, Uzdevumi un Piezīmes tālrunī un saderīgā datorā vai attālajā interneta serverī (tīkla pakalpojums).

Plašāku informāciju par PC Suite ir iespējams atrast Nokia interneta lapas atbalsta sadaļā <www.nokia.com/support>.

# Pakešdati, HSCSD un CSD

Tālrunis ļauj izmantot pakešdatu, ātrdarbīgo komutēto ķēžu datu (High-Speed Circuit Switched Data — HSCSD) un komutēto ķēžu datu (Circuit Switched Data -CSD) jeb *GSM dati* pakalpojumus.

Informāciju par datu pakalpojumu pieejamību un abonēšanu saņemsit no sava tīkla operatora.

Lietojot HSCSD pakalpojumus, tālruņa akumulatora enerģija tiek iztērēta ātrāk nekā parastu balss vai datu zvanu gadījumā. Iespējams, ka datu pārsūtīšanas laikā tālrunim ir jāpievieno lādētājs. Sk. Pakešdati 76. lpp.

## Datu sakaru lietojumprogrammas

Informāciju par datu sakaru lietojumprogrammas lietošanu skatīt tās komplektācijā ietilpstošajā dokumentācijā. Datorsavienojuma laikā nav ieteicams zvanīt vai atbildēt uz zvaniem, jo tā var pārtraukt savienojumu. Lai uzlabotu tālruņa darbību datu zvanu laikā, novietojiet tālruni uz stabilas virsmas ar tastatūru uz leju. Datu zvana laikā nepārvietojiet tālruni, turot rokās.

# 19. Informācija par akumulatoriem

# Uzlādēšana un izlādēšana

lerīces darbību nodrošina uzlādējams akumulators. Jauna akumulatora optimālais darbības līmenis tiek sasniegts tikai pēc diviem vai trim pilniem uzlādēšanas un izlādēšanas cikliem. Akumulatoru var uzlādēt un izlādēt simtiem reižu, tomēr tas pamazām nolietojas. Kad sarunu un gaidīšanas režīma laiks kļūst ievērojami īsāks nekā parasti, nomainiet akumulatoru. Lietojiet tikai Nokia apstiprinātus akumulatorus un lādējiet tos, izmantojot tikai tos lādētājus, kurus Nokia apstiprinājusi šai ierīcei.

Kad lādētājs netiek lietots, atvienojiet to no elektrības kontaktligzdas un ierīces. Neatstājiet uzlādētu akumulatoru pievienotu lādētājam, jo pārāk ilga lādēšana var saīsināt akumulatora kalpošanas laiku. Pilnībā uzlādēts akumulators, kas netiek izmantots, ar laiku izlādējas.

Izmantojiet akumulatoru tikai paredzētajiem mērķiem. Nelietojiet bojātu lādētāju vai akumulatoru.

Neizraisiet akumulatora īssavienojumu. Nejaušs īssavienojums var rasties, ja metāla priekšmets, piem., monēta, saspraude vai pildspalva veido tiešu savienojumu starp akumulatora pozitīvo (+) un negatīvo (-) spaili (kas akumulatorā atgādina metāla sloksnītes). Tā var gadīties, ja rezerves akumulatoru nēsājat kabatā vai somā. Īssavienojums starp spailēm var sabojāt akumulatoru vai savienojošo priekšmetu.

Akumulatora atstāšana karstā vai aukstā vietā, piemēram, noslēgtā automašīnā vasarā vai ziemā, samazinās tā darbības efektivitāti un iespējamo kalpošanas ilgumu, kā arī iespēju to uzlādēt. Glabājiet akumulatoru temperatūrā no 15°C līdz 25°C (59°F līdz 77°F). Ierīce ar karstu vai aukstu akumulatoru kādu brīdi var nestrādāt pat tad, ja tas ir pilnībā uzlādēts. Akumulatora darbību īpaši ierobežo temperatūra zem sasalšanas robežas. Nemēģiniet atbrīvoties no akumulatoriem, tos dedzinot, jo tie var eksplodēt. Akumulatori var eksplodēt arī tad, ja tie ir bojāti. Atbrīvojieties no akumulatoriem atbilstoši vietējiem noteikumiem. Ja iespējams, nododiet tos otrreizējai pārstrādei. Neizmetiet kopā ar sadzīves atkritumiem.

# Nokia akumulatoru autentifikācijas vadlīnijas

Drošības apsvērumu dēļ izmantojiet tikai oriģinālos Nokia akumulatorus. Lai būtu pārliecināts par to, ka iegūstat oriģinālu Nokia akumulatoru, iegādājieties to no pilnvarota Nokia preču izplatītāja, pārbaudiet, vai uz iepakojuma ir Nokia oriģinālo papildierīču logotips Nokia Original Enhancements, kā arī novērtējiet hologrammas uzlīmi, izpildot tālāk norādītās darbības.

Sekmīga četru darbību izpilde nav pilnīgs akumulatora autentiskuma apstiprinājums. Ja jums ir pamats domāt, ka konkrētais akumulators nav autentisks oriģinālais Nokia akumulators, jums nevajadzētu to izmantot, bet gan nogādāt to tuvākajā pilnvarotajā Nokia servisa centrā vai pie izplatītāja, lai lūgtu palīdzību. Pilnvarotais Nokia servisa centrs vai izplatītājs pārbaudīs akumulatora autentiskumu. Ja autentiskumu nevar noteikt, atdodiet akumulatoru atpakaļ tā iegādes vietā.

#### Hologrammas autentificēšana

 Aplūkojot hologrammas uzlīmi, no viena skata leņķa jābūt redzamam Nokia sadoto roku simbolam, bet no otra leņķa — Nokia oriģinālo papildierīču logotipam Nokia Original Enhancements.

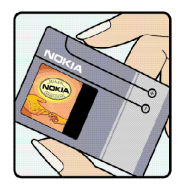

 Sasverot hologrammu pa kreisi, pa labi, uz leju un uz augšu, atbilstošajā malā jābūt redzamam 1, 2, 3 un 4 punktiem.

- Nokasiet etiķetes malu, lai atsegtu no 20 cipariem sastāvošu kodu, piemēram, 12345678919876543210. Pagrieziet bateriju tā, lai cipari būtu vērsti uz augšu. 20 ciparu kods jānolasa, sākot ar pirmās rindas numuru, kam seko apakšējās rindas numurs.
- Pārliecinieties, vai 20 ciparu kods ir derīgs, izpildot www.nokia.com/batterycheck sniegtos norādījumus.

Lai izveidotu īsziņu, ievadiet 20ciparu kodu, piem., 12345678919876543210, un nosūtiet to uz numuru +44 7786 200276. Tiek piemērots gan vietējā, gan starptautiskā operatora tarifs.

Jums ir jāsaņem ziņa, kurā norādīts, vai kodu var autentificēt.

#### Ko darīt, ja akumulators nav autentisks?

Ja neesat pārliecināts, ka jūsu Nokia akumulators ar hologrammas uzlīmi ir autentisks Nokia akumulators, lūdzu, neizmantojiet šo akumulatoru. Nogādājiet to tuvākajā pilnvarotajā Nokia servisa centrā vai izplatītājam, lai saņemtu palīdzību. Tāda akumulatora lietošana, kurš nav ražotāja apstiprināts, var būt bīstama, kā arī var būt iemesls sliktai ierīces darbībai

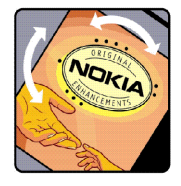

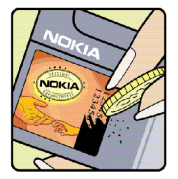

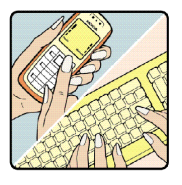

un ierīces vai tās papildierīču bojājumiem. Tas var arī anulēt ierīcei piešķirtās atļaujas vai garantijas.

Lai iegūtu papildinformāciju par oriģinālajiem Nokia akumulatoriem, apmeklējiet www.nokia.com/battery.

# Apkope un uzturēšana

Šī ierīce ir augstvērtīgs izstrādājums, un ar to jārīkojas saudzīgi. Šeit sniegtie norādījumi palīdzēs saglabāt tiesības uz garantijas pakalpojumiem.

- Sargājiet ierīci no mitruma. Atmosfēras nokrišņi, mitrums un visu veidu šķidrumi var saturēt vielas, kas izraisa elektronisko shēmu koroziju. Ja ierīce tomēr tiek saslapināta, noņemiet akumulatoru un pirms tā uzlikšanas atpakaļ ļaujiet ierīcei pilnībā izžūt.
- Nelietojiet vai neglabājiet ierīci putekļainās, netīrās vietās. Var tikt bojātas tās kustīgās detaļas un elektroniskie komponenti.
- Neglabājiet ierīci karstumā. Augsta temperatūra var saīsināt elektronisko ierīču ekspluatācijas laiku, bojāt akumulatorus, kā arī deformēt vai izkausēt atsevišķas plastmasas daļas.
- Neglabājiet ierīci aukstumā. Ierīcei atsilstot līdz normālai temperatūrai, tās iekšienē var kondensēties mitrums, kas bojā elektronisko shēmu plates.
- Nemēģiniet atvērt ierīci citādi, nekā norādīts šajā rokasgrāmatā.
- Sargājiet ierīci no nokrišanas, triecieniem un kratīšanas. Pretējā gadījumā var tikt bojātas elektronisko shēmu plates un smalkmehānika.
- lerīces tīrīšanai nelietojiet kodīgas ķimikālijas, šķīdinātājus vai koncentrētus mazgāšanas līdzekļus.
- Nekrāsojiet ierīci. Krāsa var nosprostot kustīgās daļas un traucēt pareizu darbību.
- Stiklu (piem., kameras, tuvuma sensora un apgaismojuma sensora objektīva) tīrīšanai izmantojiet mīkstu, tīru, sausu drāniņu.

- Izmantojiet tikai komplektācijā iekļauto vai citu ražotāja apstiprinātu antenu. Neapstiprinātas antenas, to modifikācijas vai papildinājumi var bojāt ierīci, un to lietošanu var uzskatīt par radioierīču lietošanas noteikumu pārkāpumu.
- Lietojiet lādētājus telpās.
- Pirms nododat ierīci servisa centrā, izveidojiet svarīgo datu (piem., kontaktinformācijas un kalendāra piezīmju) dublējumkopijas.

Visi iepriekš minētie ieteikumi vienādi attiecas uz ierīci, akumulatoru, lādētāju un jebkuru papildierīci. Ja ierīce nedarbojas pareizi, nogādājiet to tuvākajā pilnvarotajā servisa centrā, lai veiktu apkopi.

# Papildu informācija par drošību

lerīcei un papildierīcēm var būt sīkas detaļas. Glabājiet tās maziem bērniem nepieejamā vietā.

#### Darbības vide

levērojiet visus īpašos noteikumus, kas ir spēkā konkrētajā vietā, un vienmēr izslēdziet ierīci, ja tās lietošana ir aizliegta, var radīt traucējumus vai ir bīstama. Lietojiet ierīci tikai standarta pozīcijās. Šī ierīce atbilst RF iedarbības prasībām, ja to lieto standarta pozīcijā, turot pie auss, vai novieto vismaz 1,5 cm (5/8 collu) attālumā no ķermeņa. Ja ierīces pārnēsāšanai izmanto somiņu, jostas stiprinājumu vai turētāju, šiem piederumiem nedrīkst būt metāla daļu un tiem jātur ierīce iepriekš minētajā attālumā no ķermeņa. Lai pārsūtītu datu failus vai ziņas, ierīcei nepieciešams labas kvalitātes savienojums ar tīklu. Atsevišķos gadījumos datu failu vai ziņu pārsūtīšana tiek atlikta, līdz ir pieejams atbilstošs savienojums. Līdz datu parsūtīšanas beigām jāievēro iepriekš minētie norādījumi par ierīces attālumu no ķermeņa.

lerīces detaļas ir magnētiskas. Ierīce var pievilkt metāla priekšmetus, tāpēc personas, kas lieto dzirdes aparātus, nedrīkst turēt ierīci pie auss, kurā ir dzirdes aparāts. Nenovietojiet ierīces tuvumā kredītkartes vai citus magnētiskos datu nesējus, jo tajos esošā informācija var tikt izdzēsta.

#### Medicīniskās ierīces

Jebkuru radioviļņu ierīču, arī mobilo tālruņu, darbība var izraisīt nepietiekami aizsargātu medicīnisko ierīču darbības traucējumus. Lai noskaidrotu, vai ierīce ir pietiekami aizsargāta pret radiofrekvenču starojumu, kā arī citu jautājumu gadījumā sazinieties ar ārstu vai medicīniskās ierīces ražotāju. Izslēdziet ierīci veselības aprūpes iestādēs, ja tur pastāv atbilstošas prasības. Slimnīcās vai veselības aprūpes iestādēs, iespējams, lieto aparatūru, kas ir jutīga pret radiofrekvenču starojumu.

#### Elektrokardiostimulatori

Lai izvairītos no iespējamiem elektrokardiostimulatoru darbības traucējumiem, elektrokardiostimulatoru ražotāji iesaka turēt mobilo tālruni vismaz 15,3 cm (6 collu) attālumā no elektrokardiostimulatora. Šajos ieteikumos ievērota Wireless Technology Research speciālistu veiktā neatkarīgā izpēte un sniegtie ieteikumi. Personām ar elektrokardiostimulatoriem jārīkojas šādi:

- vienmēr turiet ierīci tālāk par 15,3 centimetriem (6 collām) no elektrokardiostimulatora;
- nenēsājiet ierīci krūšu kabatā;
- lai līdz minimumam samazinātu iespējamos darbības traucējumus, ierīce jātur pie tās auss, kas atrodas elektrokardiostimulatoram pretējā pusē;

Ja rodas aizdomas par traucējumiem, izslēdziet ierīci un atvirziet to nostāk.

#### Dzirdes aparāti

Dažas elektroniskās mobilās ierīces var izraisīt traucējumus atsevišķos dzirdes aparātos. Ja rodas traucējumi, vērsieties pie pakalpojumu sniedzēja.

#### Transportlīdzekļi

Radiosignāli var izraisīt traucējumus nepareizi uzstādītās vai nepietiekami aizsargātās automašīnu elektroniskajās sistēmās, piem., degvielas elektroniskās iesmidzināšanas sistēmās, elektroniskajās bremžu pretbloķēšanas sistēmās, elektroniskajās ātruma kontroles sistēmās, gaisa spilvenu sistēmās. Plašāku informāciju lūdziet transportlīdzekļa vai papildu aprīkojuma ražotājam vai tā pārstāvim.

lerīces apkope un uzstādīšana automašīnā jāuztic tikai kvalificētam speciālistam. Nepareiza ierīces uzstādīšana var būt bīstama, kā arī var liegt tiesības uz garantijas apkopi. Regulāri pārbaudiet, vai viss mobilās ierīces aprīkojums automašīnā ir nostiprināts un darbojas pareizi. Nekādā gadījumā neglabājiet ugunsbīstamus šķidrumus, gāzi vai sprādzienbīstamas vielas kopā ar ierīci, tās detaļām vai papildierīcēm. Atcerieties, ka automašīnās, kas ir aprīkotas ar gaisa spilveniem, gaisa spilveni tiek piepūsti ar lielu spēku. Nenovietojiet priekšmetus, to skaitā uzstādītas vai pārnēsājamas mobilās ierīces, virs gaisa spilveniem vai to izplešanās zonā. Ja automašīnas mobilā ierīce ir uzstādīta nevietā un gaisa spilvens tiek piepūsts, var gūt nopietnus savainojumus.

lerīci aizliegts lietot, atrodoties lidmašīnā. Izslēdziet ierīci pirms iekāpšanas lidmašīnā. Mobilo teleierīču lietošana lidmašīnā var būt bīstama lidmašīnas ierīču darbībai, izraisīt mobilo sakaru tīkla pārrāvumus un būt pretrunā ar likumu.

#### Sprādzienbīstama vide

Izslēdziet ierīci vietās, kur iespējama eksplozija, un ievērojiet visas zīmes un norādījumus. Sprādzienbīstama vide ir vietās, kur parasti lūdz izslēgt transportlīdzekļu dzinēju. Šādās vietās dzirkstele var izraisīt eksploziju vai aizdegšanos, radot traumas vai nāvējošus ievainojumus. Izslēdziet ierīci degvielas uzpildes stacijās uzpildes sūkņu tuvumā. Ievērojiet radioierīču lietošanas ierobežojumus degvielas bāzēs, glabāšanas un izplatīšanas vietās, ķīmiskajās rūpnīcās un vietās, kur notiek spridzināšanas darbi. Sprādzienbīstamas vietas ne vienmēr ir skaidri norādītas. Tās ir vietas zem kuģa klāja, ķimikāliju transportēšanas vai glabāšanas tilpnes, transportlīdzekļi, kuros tiek izmantota sašķidrināta naftas gāze (propāns vai butāns), kā arī vietas, kur gaisā ir ķimikālijas vai vielu daļiņas — graudiņi, putekļi vai metāla pulveris.

#### Zvanīšana ārkārtas situācijās

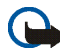

Svarīgi! Mobilie tālruņi, arī šī ierīce, darbojas, izmantojot radiosignālus, bezvadu un kabeļu tīklus, kā arī lietotāja programmētas funkcijas. Šā iemesla dēļ nevar garantēt savienojumu jebkuros apstākļos. Nepaļaujieties tikai uz mobilajām ierīcēm, ja jānodrošina dzīvībai svarīgi sakari, piem., lai sazinātos ar medicīniskās palīdzības dienestiem.

#### Lai zvanītu ārkārtas situācijās:

- Ja ierīce nav ieslēgta, ieslēdziet to. Pārbaudiet, vai signāls ir pietiekami stiprs. Lai varētu izmantot atsevišķus tīklus, ierīcē jābūt pareizi ievietotai derīgai SIM kartei.
- Nospiediet beigšanas taustiņu tik reižu, cik nepieciešams, lai nodzēstu ekrāna rādījumus un ierīce būtu sagatavota zvanīšanai.
- Ievadiet atrašanās vietai atbilstošo oficiālo avārijas dienestu izsaukšanas numuru. Dažādās vietās avārijas dienestu izsaukšanas numuri var atšķirties.
- 4. nospiediet zvanīšanas taustiņu.

Ja ir aktivizētas noteiktas funkcijas, pirms zvanīšanas ārkārtas situācijā šīs funkcijas jāizslēdz. Ja ierīcē ir aktivizēts bezsaistes vai lidojuma profils, avārijas dienestu var izsaukt vienīgi pēc tam, kad esat nomainījis profilu, lai aktivizētu tālruņa funkciju. Plašāku informāciju sk. šajā lietotāja rokasgrāmatā vai jautājiet pakalpojumu sniedzējam.

Ja ir aktivizētas noteiktas funkcijas, pirms zvanīšanas ārkārtas situācijā šīs funkcijas jāizslēdz. Plašāku informāciju sk. šajā lietotāja rokasgrāmatā vai jautājiet pakalpojumu sniedzējam.

Zvanot ārkārtas situācijā, pēc iespējas precīzāk sniedziet visu nepieciešamo informāciju. Jūsu mobilā ierīce negadījumā vietā, iespējams, ir vienīgais sakaru līdzeklis. Nepārtrauciet sarunu, pirms jums to neatļauj.

#### Informācija par sertifikāciju (SAR)

Šī mobilā iekārta atbilst radio viļņu iedarbības prasībām

Šī mobilā ierīce ir radiosignālu raidītājs un uztvērējs. Tā ir izstrādāta un ražota tā, lai nepārsniegtu radioviļņu iedarbības ierobežojumus, ko nosaka starptautiskās prasības. Šīs vadlīnijas izstrādāja neatkarīga zinātniska organizācija ICNIRP, un tur noteiktais drošības intervāls nodrošina jebkuras personas aizsardzību, neatkarīgi no vecuma un veselības stāvokļa.

Nosakot mobilo ierīču iedarbības līmeni, tiek izmantota mērvienība, ko sauc par īpašās absorbcijas koeficientu (Specific Absorption Rate— SAR). ICNIRP vadlīniju prasībās noteiktais SAR limits ir 2 vati uz kilogramu (W/kg), rēķinot vidēji uz desmit gramiem ķermeņa audu. SAR testēšanu veic, lietojot ierīci standarta pozīcijā un ierīcei raidot ar tās augstāko apstiprināto jaudu visās pārbaudītajās frekvenču joslās. Patiesais SAR līmenis iekārtas darbības laikā var būt zem maksimālās vērtības, jo iekārta ir konstruēta, lai darbotos ar jaudu, kas nepieciešama tīkla sasniegšanai. Šī vērtība mainās atkarībā no vairākiem faktoriem, piemēram, no attāluma līdz bāzes stacijai. Šīs ierīces augstākā SAR vērtība saskaņā ar ICNIRP vadlīnijām, pārbaudot to lietošanai pie auss, ir 0,84W/kg.

Lietojot ierīces piederumus un papildierīces, SAR vērtības var atšķirties. SAR vērtības var atšķirties atkarībā no vietējām atskaišu un testēšanas prasībām un tīkla frekvences. Papildu informācija par SAR, iespējams, ir norādīta Web vietā www.nokia.com pie informācijas par izstrādājumu.

# Alfabētiskais rādītājs

### Α

| AAC                       |
|---------------------------|
| abonētie vārdi 62         |
| kontakta abonēšanas       |
| atcelšana63               |
| kontaktu apskate          |
| pievienot kontaktus 62    |
| aktīvais gaidīšanas       |
| režīms26, 70              |
| navigācijas režīms        |
| akumulatora uzlādēšana 20 |
| akumulators129            |
| autentifikācija130        |
| ievietošana18             |
| uzlādes stāvoklis         |
| uzlādēšana20, 129         |
| antena 22                 |
| apgaismojums83            |
| apkope133                 |
| atbalsts 17               |
| atbloket tastatūru 29     |
| atgādinājuma piezīme108   |

| atmiņa                       |
|------------------------------|
| lietojamā atmiņa63           |
| pilna43                      |
| atpakaļskaitīšanas           |
| taimeris111                  |
| atskaņotājs92                |
| AAC92                        |
| ieraksti92                   |
| MP392                        |
| MP492                        |
| atzvanīšanas pieprasījums103 |
| audio ziņapmaiņa42           |
|                              |

#### Ā

В

| ātrdarbīgie komutēto |            |
|----------------------|------------|
| ķēžu dati            | 127        |
| ātrie zvani          | 31, 64, 66 |

| oalss frāzes         | 64 |
|----------------------|----|
| oalss komandas       | 64 |
| funkciju piešķiršana | 73 |

## С

| cipa | rparaksts | <br> | 125 |
|------|-----------|------|-----|
| CSD  |           | <br> | 127 |

#### D

| datu kabelis       | 80 |
|--------------------|----|
| datu pārsūtīšana   |    |
| ar saderīgu ierīci | 78 |
| bez SIM kartes     | 78 |
| sinhronizēšana     |    |
| no datora          | 79 |
| sinhronizēšana     |    |
| no servera         | 79 |
| datu sakari1       | 27 |
| datuma uzstādījumi | 72 |
|                    |    |

| displeja uzstādījumi  | 70  |
|-----------------------|-----|
| displejs              | 26  |
| drošība               |     |
| darbības vide         | 135 |
| dzirdes aparāti       | 136 |
| elektrokardio-        |     |
| stimulatori           | 136 |
| informācija par       |     |
| sertifikāciju (SAR)   | 139 |
| medicīniskās ierīces  | 135 |
| norādījumi            | 10  |
| papildinformācija     | 135 |
| SAR                   | 139 |
| sprādzienbīstama vide | 137 |
| transportlīdzekļi     | 136 |
| zvanīšana ārkārtas    |     |
| situācijās            | 138 |
| drošības kodi         | 14  |
| drošības modulis      | 122 |
| drošības uzstādījumi  | 84  |
| dzēst                 |     |
| e-pasts               | 47  |
| īsziņas               | 54  |
| dzirdes aparāti       | 136 |

| EGPRS                      |     |
|----------------------------|-----|
| ekrānsaudzētājs            | 28  |
| ekvalaizers                | 97  |
| elektrokardiostimulatori . | 136 |
| elementi                   |     |
| enerģijas taupīšana        | 28  |
| e-pasts                    | 45  |
| IMAP4                      | 45  |
| POP3                       | 45  |
|                            |     |

#### F

| FM radio       | 94 |
|----------------|----|
| fona attēls69, | 70 |
| fonta lielums  | 71 |
| foto           | 89 |
| fotografēšana  | 89 |
| funkcijas      |    |
| pārskats       | 14 |
| zvans          | 31 |
|                |    |

#### G

| gaidīšanas režīms |  |
|-------------------|--|
| galerija          |  |
| grāmatzīmes       |  |

# Н

L

| hronometrs | 1 | 1 | 1 |
|------------|---|---|---|
| HSCSD      | 1 | 2 | 7 |

| ierakstītājs96             |
|----------------------------|
| ierakstu saraksts97        |
| skaņas ierakstīšana96      |
| ierakstu saraksts97        |
| ieslēgšana un izslēgšana21 |
| ieslēgšanas taustiņš25     |
| ievietošana                |
| akumulators18              |
| SIM karte18                |
| IM                         |
| sk. tērzēšanas             |
| ziņapmaiņa47               |
| IMAP445                    |
| indikatori28               |
| informācija par            |
| atrašanās vietu68          |
| informācija par            |
| sertifikāciju139           |
| infoziņas53                |
| infrasarkanais ports25     |

| infrasarkanais            |
|---------------------------|
| savienojums75             |
| Internets116              |
| grāmatzīmes120            |
| savienot116               |
| IS75                      |
| ports25                   |
| izsaukums ar balsi        |
| balss frāžu pārvaldība 64 |
| balss frāžu               |
| pievienošana64            |
| zvanīšana65               |
| izvēles taustiņi24, 25    |
| izvēlne                   |
| navigācija36              |
| ritināšana                |
|                           |

## Ī

| īsceļi                 | 27, 72 |
|------------------------|--------|
| gaidīšanas režīmā      | 27     |
| navigācijas taustiņš . | 28     |
| personiskais saraksts  | 27     |
| īsziņas                | 37     |
| balss ziņas            | 53     |
| dzēst                  | 54     |

| garuma indikators    | 38 |
|----------------------|----|
| infoziņas            | 53 |
| īsziņas rakstīšana   | 38 |
| pakalpojumu          |    |
| komandas             | 53 |
| rakstīt īsziņu       | 38 |
| veidnes              | 39 |
| zibziņas             | 42 |
| ziņu uzstādījumi     | 54 |
| īsziņu centra numurs | 37 |
|                      |    |

| Java lietojumprogra  | mmas. |
|----------------------|-------|
| sk. programmas       | 114   |
| jutīgā teksta ievade | 34    |

## Κ

J

| kalendārs            | 108 |
|----------------------|-----|
| kalkulators          | 110 |
| kamera               |     |
| kešatmiņa            | 122 |
| klientu apkalpošanas |     |
| dienests             | 17  |
| kodi                 |     |
| drošība              | 14  |

| saglabāt tālruņa    |    |
|---------------------|----|
| numurus             | 58 |
| saglabāt vārdus     | 58 |
| saglabāt ziņas      | 58 |
| uzstādījumi         | 63 |
| vizītkartes         | 60 |
| kontaktinformācija  | 17 |
| koplietojamā atmiņa | 13 |
|                     |    |

| laika uzstādījumi | 72       |
|-------------------|----------|
| lejupielādes      | 16       |
| faili             | 121      |
| programmas 16,    | 114, 121 |
| saturs            | 16       |
| liegumu parole    | 15       |

### Μ

L

| mana dalība | 61     |
|-------------|--------|
| mani numuri |        |
| mapes       | 39, 44 |
| citas       | 47     |
| iesūtne     | 44, 47 |
| izsūtne     |        |
| manas mapes |        |
## Ν

| navigācija36                |
|-----------------------------|
| navigācijas režīms 26       |
| navigācijas taustiņš 24     |
| funkciju piešķiršana72      |
| Nokia atbalsts 17           |
| Nokia kontaktinformācija 17 |

# 0

| operatora izvēlne86  |
|----------------------|
| organizators107      |
| atgādinājuma         |
| piezīme108           |
| atpakaļskaitīšanas   |
| taimeris111          |
| hronometrs111        |
| kalendāra piezīme108 |
| kalendārs108         |
| kalkulators110       |
| modinātājs107        |
| piezīmes109          |
| uzdevumu saraksts    |

| pakalpojumi11         | 6  |
|-----------------------|----|
| pakalpojumu komandas5 | 3  |
| pakalpojumu numuri6   | 66 |
| pakalpojumu sniedzēja |    |
| sūtītās ziņas12       | 21 |
| pakalpojumu ziņas12   | 1  |
| pakešdati76, 12       | 27 |
| papildierīces1        | 3  |
| uzstādījumi8          | 32 |
|                       |    |

Ρ

| pārlūks116                    |
|-------------------------------|
| attēlojuma                    |
| uzstādījumi118                |
| ciparparaksts125              |
| drošības modulis122           |
| grāmatzīmes120                |
| kešatmiņa122                  |
| lapu pārlūkošana117           |
| sertifikāti124                |
| sīkfaili119                   |
| skriptu uzstādījumi 120       |
| uzstādīšana116                |
| pārskats                      |
| funkcijas14                   |
| PC Suite 127                  |
| personiskā identifikācijas    |
| numura (personal              |
| identification                |
| number - PIN) kodi 15         |
| personiskās atbloķēšanas      |
| atslēgas (personal            |
| unblocking key - PUK) kodi 15 |
| personiskie īsceļi72          |
| pēdējo zvanu saraksts67       |

| piederumi                 |        |
|---------------------------|--------|
| sk. papildierīces         | 13     |
| piekļuves kodi            | 14     |
| piezīmes                  | 109    |
| kalendārs                 | 108    |
| PIN                       | 21     |
| plug and play pakalpojums | 22     |
| POP3                      | 45     |
| Pop-Port                  | 25     |
| privātkontakts            | 104    |
| profili                   | 69     |
| programma Visual Radio    | 95     |
| programmas                | 114    |
| lejupielāde 16            | 5, 114 |
| PTT                       |        |
| aicinājums                | 99     |
| atzvanīšanas              |        |
| pieprasījums              | 103    |
| grupa                     | 98     |
| pievienot                 | 99     |
| privātās                  | 98     |
| grupas                    |        |
| publiskās                 | 98     |
| grupas izsaukums          | 101    |
| 5                         |        |

| ieslēgšana un                  |
|--------------------------------|
| izslēgšana100                  |
| konfigurācijas                 |
| uzstādījumi106                 |
| pieteikumstatuss 100           |
| privātkontakts 101, 104        |
| saņemt zvanu 100, 102          |
| uzstādījumi105                 |
| zvanīt100                      |
| zvans daudziem                 |
| adresātiem102                  |
| PTT (rācijsaziņas) taustiņš 25 |
| pulksteņa uzstādījumi72        |

### R

| radio                  |    |
|------------------------|----|
| programma              |    |
| Visual Radio           | 95 |
| rakstīšanas valoda     | 34 |
| Rācijsaziņa            |    |
| sk. PTT 9              | 98 |
| Rācijsaziņas taustiņš2 | 25 |
| remonta pakalpojumi 1  | 17 |

| ritināšanas taustiņš |    |
|----------------------|----|
| sk. navigācijas      |    |
| taustiņš             | 24 |
| rūpnīcas uzstādījumi | 85 |
|                      |    |

S

| saņemtās pakalpojumu         |
|------------------------------|
| ziņas121                     |
| SAR139                       |
| Savienojums ar personālo     |
| datoru127                    |
| sertifikāti124               |
| signāla stiprums26           |
| signāli70                    |
| siksnina23                   |
| SIM karte                    |
| ievietošana18                |
| SIM pakalpojumi126           |
| sīkfaili119                  |
| skalrunis                    |
| skaluma taustini25           |
| skaitītāji67                 |
| skaņas kvalitāte97           |
| skripti drošā savienojumā120 |
| skriptu uzstādījumi120       |

| SMS                   | 37  |
|-----------------------|-----|
| veidnes               | 39  |
| SMTP parole           | 57  |
| spēles                | 113 |
| lejupielāde           | 113 |
| uzstādījumi           | 113 |
| sprādzienbīstama vide | 137 |
| statusa indikatori    |     |
| straumēšanas          |     |
| pakalpojums           | 91  |
|                       |     |

### Т

| tastatūras bloķēšana29 |  |
|------------------------|--|
| taustiņslēgs           |  |
| zvanīšanas taustinš    |  |
| taustinslēgs           |  |
| tālrunis               |  |
| apkope133              |  |
| atvērt displeiu        |  |
| elementi24             |  |
| konfigurācija 83       |  |
| personalizēt           |  |
| taustini               |  |
| tehniskā apkope        |  |
| uzstādījumi            |  |
| tālruna blokēšana      |  |
| sk. tastatūras         |  |
| blokēšana 29           |  |
| tālrunu katalogs 58    |  |
| tālummaina 88          |  |
| tehniskā ankone 133    |  |
| tehnickās apkops       |  |
| nakalnajumi 17         |  |
|                        |  |
| teksta ievadisana      |  |
| teksts                 |  |
| burtu reģistrs34       |  |
| jutīgā teksta ievade   |  |

| rakstīšana              | 34     |
|-------------------------|--------|
| tradicionālā teksta     |        |
| ievade                  | 34, 35 |
| uzstādījumi             | 34     |
| tērzēšanas ziņapmaiņa   | 47     |
| aicinājuma atteikšana . | 50     |
| aicinājuma              |        |
| pieņemšana              | 50     |
| atbloķēšana             | 52     |
| bloķēšana               | 52     |
| grupas                  | 52     |
| privātās                | 53     |
| publiskās               | 52     |
| kontakti                | 51     |
| lasīt                   | 50     |
| piedalīties sarakstē    | 50     |
| pieejamība              | 51     |
| sākt seansu             | 48     |
| serviss                 | 48     |
| tīkls                   |        |
| EGSM                    | 12     |
| GSM                     | 12     |
| nosaukums uz displeja   | 26     |
| pakalpojumi             | 12     |
|                         |        |

| tradicionālā  | teksta | ievade | 35  |
|---------------|--------|--------|-----|
| transportlīdz | zekļi  |        | 136 |

U

| personiskie īsceļi     |
|------------------------|
| profili 69             |
| PTT 105                |
| PTT konfigurācija 106  |
| pulkstenis72           |
| rūpnīcas uzstādījumu   |
| atjaunošana85          |
| saņemtās pakalpojumu   |
| ziņas122               |
| savienojamība73        |
| signāli70              |
| tālruņa uzstādījumi 81 |
| USB datu kabelis 80    |
| zvana uzstādījumi 80   |

## V

| valoda              | 34 |
|---------------------|----|
| valodas uzstādījumi | 81 |
| vārdi               |    |
| sk. kontakti        | 58 |
| veidnes             | 39 |
| videoklips          | 89 |
| vietas noteikšana   | 68 |
| vizītkartes         | 60 |
|                     |    |

| WML | 116 |
|-----|-----|
|     |     |

| XHTML |  | 1 | 1 | 6 |
|-------|--|---|---|---|
|-------|--|---|---|---|

W

Х

Ζ

| zibziņas42                |
|---------------------------|
| ziņapmaiņa37              |
| īsziņas37                 |
| SMS                       |
| ziņu uzstādījumi          |
| e-pasts56                 |
| īsziņas54                 |
| MMS55                     |
| multiziņas55              |
| SMS54                     |
| SMS e-pasts54             |
| vispārīgie uzstādījumi54  |
| zvana beigšana31          |
| zvana funkcijas31         |
| zvana signāli 70, 87, 121 |
| zvana uzstādījumi80       |
| zvani                     |
| atbilde32                 |

| atteikšana                |
|---------------------------|
| ātrie zvani               |
| iespējas sarunas laikā 33 |
| izsaukums ar balsi65      |
| pēdējo zvanu saraksts 67  |
| starptautiskie31          |
| zvanīšana                 |
| zvanu gaidīšana           |
| zvanīšana ārkārtas        |
| situācijās138             |

| zvanīšanas taustir | ıš24 |
|--------------------|------|
| zvanu arhīvs       |      |
| sk. žurnāls        | 67   |
| zvanu gaidīšana    |      |
|                    |      |

| žurnāls . |  | 67 |
|-----------|--|----|
|-----------|--|----|

Ž